## brother.

## MFC-885CW

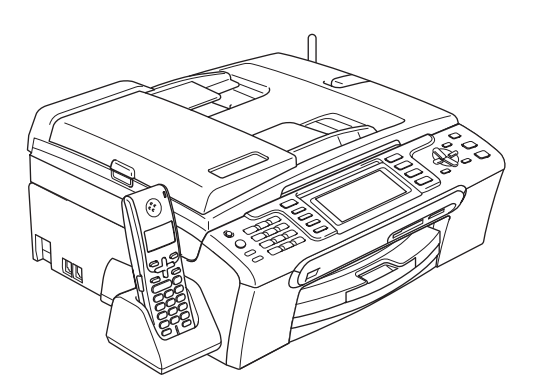

Laite on asetettava käyttövalmiiksi ja sen ohjelmisto on asennettava ennen käyttöä. Lue tämän Pika-asennusoppaan valmistelu- ja asennusohjeet huolellisesti.

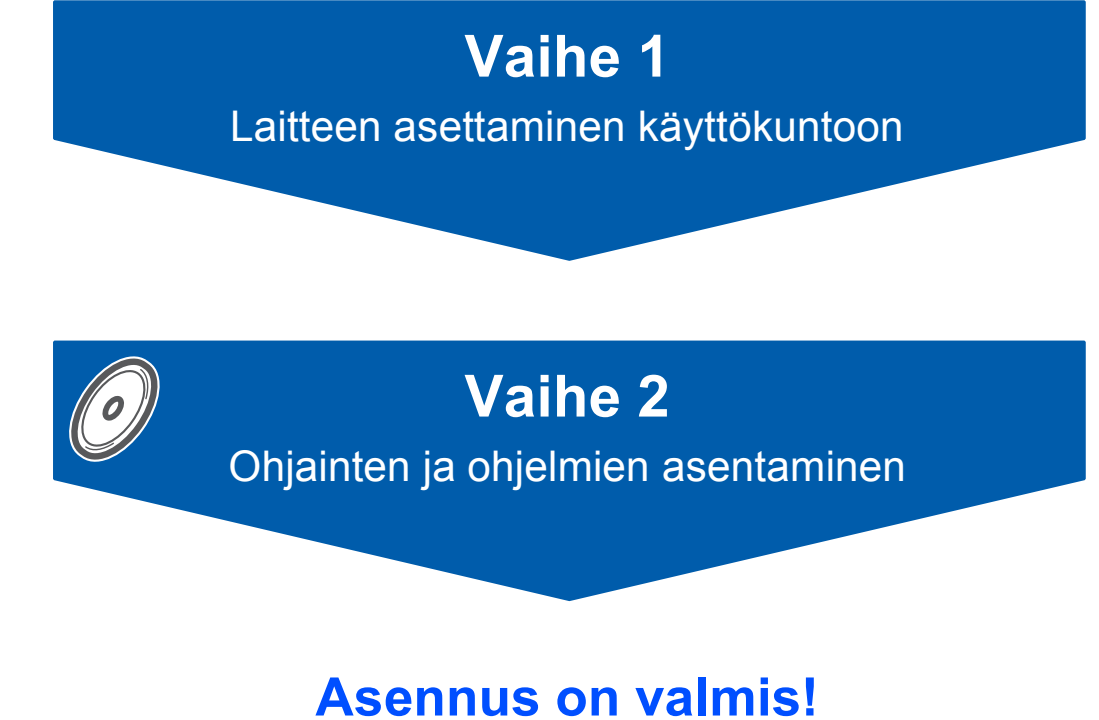

Asennus on vannis:

Pidä tämä Pika-asennusopas, Käyttöopas ja pakkauksen mukana toimitettu CD-ROM-levy tallessa, jotta voit katsoa ohjeita tarvittaessa.

(()

## Oppaassa käytetyt merkinnät

| Varoitus                                                                                                    | Huomautus                                                                                                    | Sopimaton asetus                                                                                                    |
|----------------------------------------------------------------------------------------------------|----------------------------------------------------------------------------------------------------|----------------------------------------------------------------------------------------------------|
| Noudata näitä varoituksia mahdollisten<br>henkilövahinkojen välttämiseksi.                                                                           | Huomautukset sisältävät<br>varotoimenpiteitä, jotka täytyy<br>huomioida, jotta vältytään mahdollisilta<br>laitteelle tai muulle omaisuudelle<br>aiheutuvilta vahingoilta. | Sopimaton asetus varoittaa sellaisista<br>laitteista ja toiminnoista, joita ei voi<br>käyttää tämän laitteen kanssa. |
| Vinkki                                                                                                    | Käyttöopas, Ohjelmiston käyttöopas tai<br>Verkkokäyttäjän opas                                                                                                    |                                                                                                    |
| Vinkki kertoo, miten toimia tietyissä<br>tilanteissa, tai antaa vinkin siitä, miten<br>valittu toiminto toimii yhdessä muiden<br>toimintojen kanssa. | Viittaa kohtiin Käyttöoppaassa,<br>Ohjelmiston käyttöoppaassa tai<br>Verkkokäyttäjän oppaassa, jotka<br>löytyvät mukana toimitetulta CD-ROM-<br>levyltä.                  |                                                                                                    |

## Ennen käyttöönottoa

| Pakkauksen sisältö | 3 |
|--------------------|---|
| Ohjauspaneeli      | 4 |

## Vaihe 1 – Laitteen asettaminen käyttökuntoon

| Suojaosien poistaminen                      | 5    |
|---------------------------------------------|------|
| Paperin asettaminen                         | 5    |
| Sähköjohdon ja puhelinlinjan kytkeminen     | 7    |
| Aseta maa (ei kieltä)                       | 8    |
| Värikasettien asentaminen                   | 9    |
| Tulostuksen laaduntarkistus                 | . 11 |
| Valitse kieli                               | . 12 |
| Nestekidenäytön kontrastin säätäminen       | . 12 |
| Päivämäärän ja kellonajan asettaminen       | . 12 |
| Nimitunnuksen asettaminen                   | . 13 |
| Puhelinlinjan tyypin asettaminen            | . 14 |
| Vastaanottotilan valitseminen               | . 15 |
| Ulkoisen puhelinvastaajan asettaminen       | . 15 |
| Akun asentaminen                            | . 16 |
| Akun lataaminen                             | . 16 |
| Maan asettaminen langattomassa kuulokkeessa | . 16 |
| Paikan valinta                              | . 17 |
| Antennin sijoittaminen tukiasemaan          | . 17 |

## Vaihe 2 – Ohjainten ja ohjelmien asentaminen

### Windows®

| USB-liitännän käyttäjät                                                                                |    |
|----------------------------------------------------------------------------------------------------|----|
| (Windows <sup>®</sup> 2000 Professional/XP/XP Professional x64 Edition/Windows Vista™)                 | 20 |
| FaceFilter Studion asentaminen                                                                         | 23 |
| Kiinteän verkkoliittymän käyttäjät                                                                     |    |
| (Windows <sup>®</sup> 2000 Professional/XP/XP Professional x64 Edition/Windows Vista <sup>™</sup> )    | 24 |
| FaceFilter Studion asentaminen                                                                         | 28 |
| Langattoman verkon käyttäjät infrastruktuuritilassa                                                    |    |
| (Windows <sup>®</sup> 2000 Professional/XP/XP Professional x64 Edition/Windows Vista <sup>™</sup> )    | 29 |
| Langattoman laitteen ja verkon liittäminen toisiinsa ja tulostinohjaimen                               |    |
| asentaminen infrastruktuuritilassa                                                                     | 29 |
| Laitteen määrittäminen langattomaan verkkoon SecureEasySetup™- tai                                     |    |
| AOSS™-ohjelman avulla                                                                                  | 31 |
| Ohjauspaneelin langaton lähiverkko -valikon ohjatun asennuksen käyttö langattoman verkon               |    |
| määrityksessä                                                                                          | 33 |
| FaceFilter Studion asentaminen                                                                         | 37 |
| Macintosh <sup>®</sup>                                                                                 |    |
| Wacintosh                                                                                              |    |
| USB-liitännän käyttäjät (Mac OS <sup>®</sup> X 10.2.4 tai uudempi)                                     | 38 |
| Kiinteän verkkoliittymän käyttäjät (Mac OS <sup>™</sup> X 10.2.4 tai uudempi)                          | 41 |
| Langattoman verkkoyhteyden käyttäjät infrastruktuuritilassa (Mac OS <sup>®</sup> X 10.2.4 tai uudempi) | 44 |
| Langattaman laittaan ja varkan liittäminen toisiinsa ja tulestinehiaimen asentaminen                   |    |

## Verkkokäyttäjät

| BRAdmin Light -apuohjelma (Windows <sup>®</sup> )                                            | 52 |
|----------------------------------------------------------------------------------------------|----|
| BRAdmin Light -määritysapuohjelman asentaminen                                               | 52 |
| IP-osoitteen, aliverkon peitteen ja yhdyskäytävän määritys BRAdmin Light -apuohjelman avulla | 52 |
| BRAdmin Light -apuohjelma (Mac OS <sup>®</sup> X)                                            | 53 |
| IP-osoitteen, aliverkon peitteen ja yhdyskäytävän määritys BRAdmin Light -apuohjelman avulla | 53 |
| Verkkoasetusten palauttaminen tehdasasetuksiin                                               | 54 |
| Langattomien asetusten tekstin syöttö                                                        | 55 |

## FaceFilter Studio Help (Ohje) -tiedoston asentaminen

| Ohjeet FaceFilter Studio Help (Ohje) -tiedoston asentamiseksi (Windows®) | . 56 |
|--------------------------------------------------------------------------|------|
| FaceFilter Studio Help (Ohje) -tiedoston asentaminen                     | . 56 |

## Tarvikkeet

| Vaihdettavat tarvikkeet | 57 |
|-------------------------|----|
| Värikasetti             | 57 |

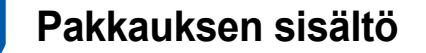

Pakkauksen sisältö voi vaihdella eri maissa. Säilytä pakkausmateriaalit ja laatikko mahdollista laitteen kuljetusta varten.

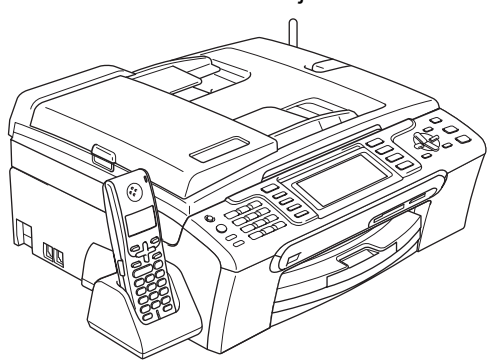

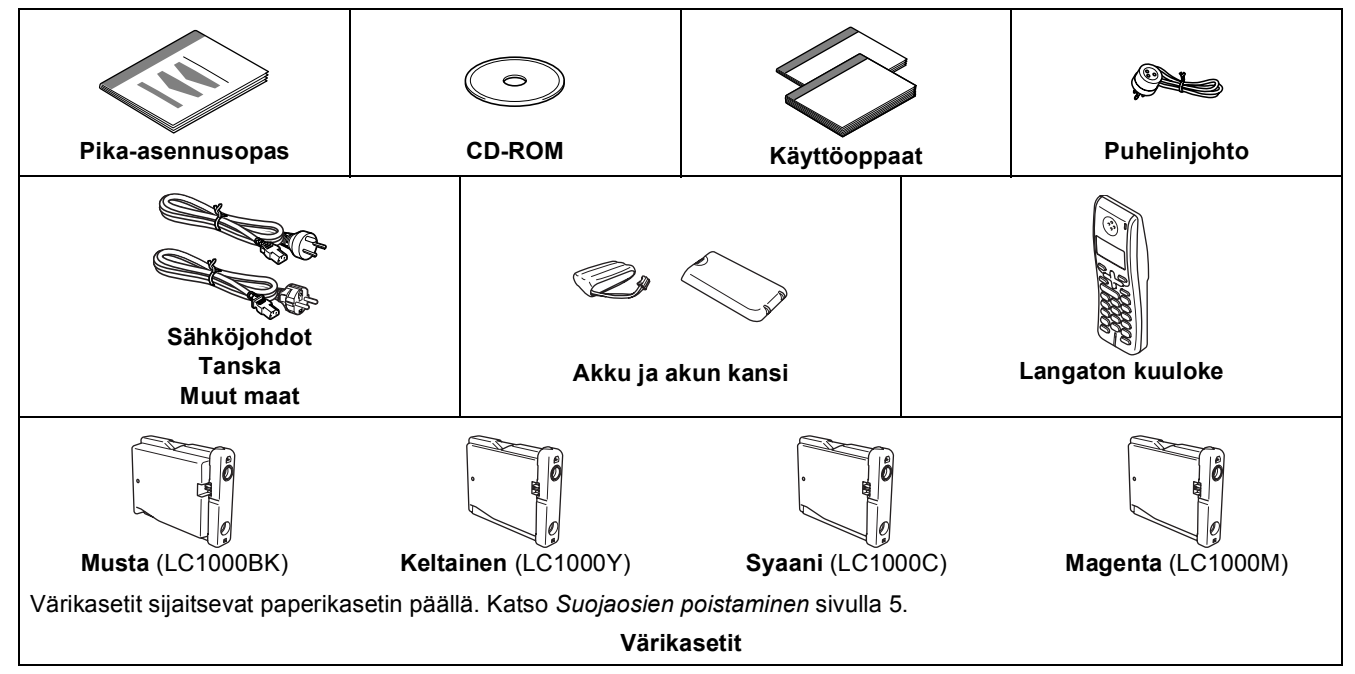

Liitäntäkaapeli ei kuulu toimitukseen. Sinun tulee hankkia sopiva USB 2.0 -liitäntäkaapeli tai verkkokaapeli.

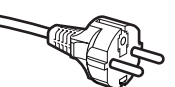

#### Käyttäjät Suomessa, Norjassa ja Ruotsissa:

Tämän laitteen mukana toimitettu virtapistoke on sivuilta maadoitettu kaksinapainen pistoke. Varmista, että tämä sivuilta maadoitettu pistoke sopii pistorasiaan. Tämä laite tulee maadoittaa. Jos epäröit, ota yhteyttä pätevään sähköasentajaan.

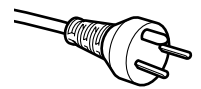

#### Käyttäjät Tanskassa:

Tämän laitteen mukana toimitettu virtapistoke on maadoitettu kolminapainen pistoke. Varmista, että tämä maadoitettu pistoke sopii pistorasiaan. Tämä laite tulee maadoittaa. Jos epäröit, ota yhteyttä pätevään sähköasentajaan.

#### USB-kaapeli

- Varmista, että käyttämäsi USB 2.0 -kaapelin pituus on korkeintaan 2 metriä.
- Laitteessa on USB 2.0 -standardin mukainen USB 2.0 -liitäntä.
- ÄLÄ kytke liitäntäkaapelia vielä tässä vaiheessa.
   Liitäntäkaapeli kytketään ohjelmistoa asennettaessa.

#### Verkkokaapeli

■ Käytä 10BASE-T tai 100BASE-TX Fast Ethernet -verkossa suoraa luokan 5 (tai uudempi) parikaapelia.

## Ennen käyttöönottoa

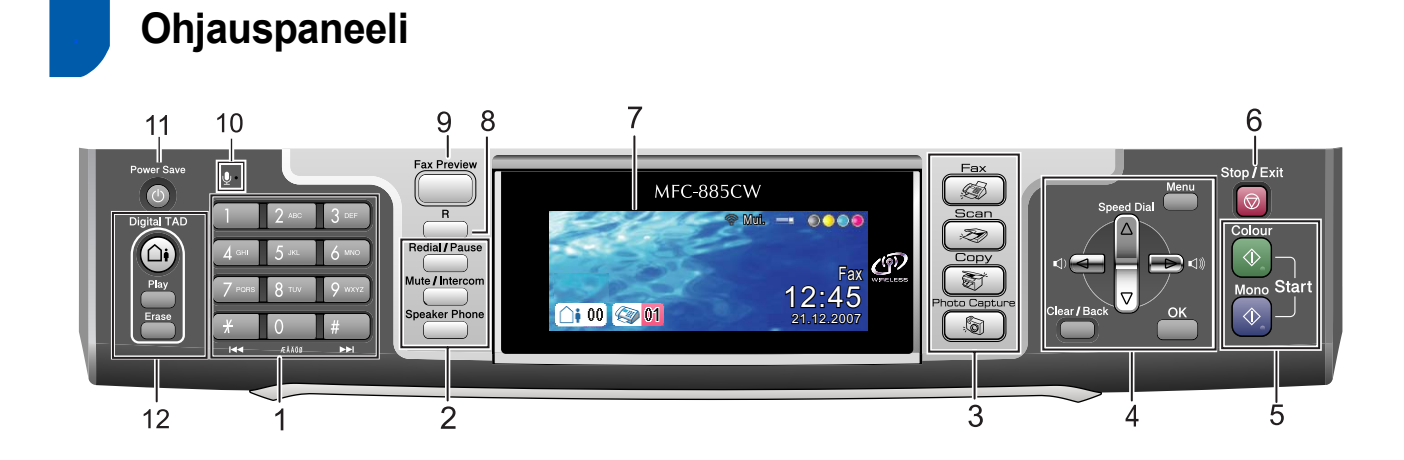

1 Valintanäppäimet

Q

- 2 Valikko -näppäimet
- 3 Scan (Skannaa) -näppäin
- 4 Menu (Valikko) -näppäimet
- 5 Start (Käynnistä) -näppäimet
- 6 Stop/Exit (Lopeta/Poistu) -näppäin

- 7 Nestekidenäyttö (LCD)
- 8 R-näppäin
- 9 Fax Preview (Faksin esikatselu) -näppäin
- 10 Mikrofoni
- 11 Power Save (Virransäästö) -näppäin
- 12 TAD (Telephone Answering Device) (Puhelinvastaaja) näppäimet

Lisätietoja ohjauspaneelista on Käyttöoppaan luvun 1 kohdassa Ohjauspaneelin esittely.

## Vaihe 1 Laitteen asettaminen käyttökuntoon

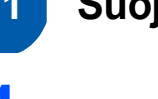

2

## Suojaosien poistaminen

- Poista valotustason suojateippi ja -kalvo.
- lrrota värikasetit sisältävä vaahtomuovipussi (1) paperikasetin päältä.

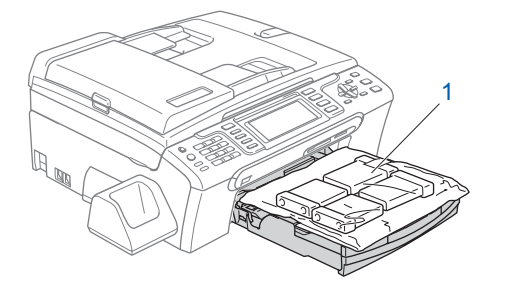

## 🖉 Vinkki

Varmista, että poistat akun, akun kannen ja langattoman kuulokkeen laatikosta sekä niiden omista pakkauksista. Säästä ne käyttöä varten kohdassa Akun asentaminen sivulla 16.

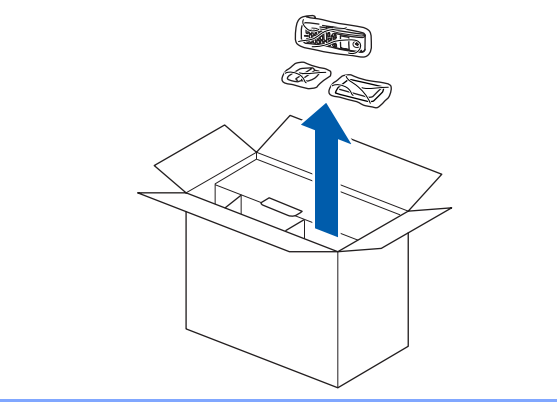

### Sopimaton asetus

ÄLÄ kytke liitäntäkaapelia. Liitäntäkaapeli kytketään ohjelmiston asennuksen yhteydessä.

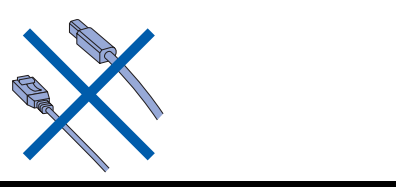

Paperin asettaminen

2

2

- Voit asettaa paperikasettiin korkeintaan 100 arkkia 80 g/m<sup>2</sup>-paperia. Lisätietoja on Käyttöoppaan luvun 2 kohdassa Hyväksyttävä paperi ja muu tulostusmateriaali.
- Vedä paperikasetti kokonaan ulos laitteesta ja nosta luovutusalustan kansi (1).

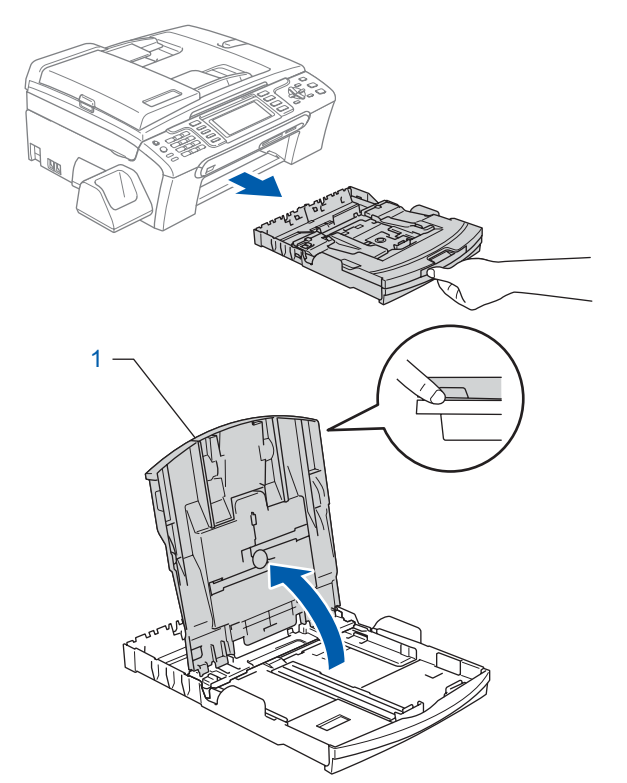

Paina ja siirrä paperin sivuohjaimia (1) sekä paperin pituusohjainta (2), ja säädä ne paperikoon mukaan.

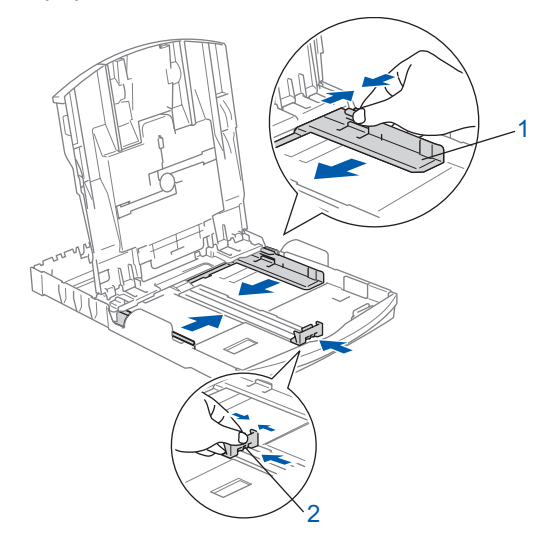

## Vaihe 1 Laitteen asettaminen käyttökuntoon

- 3
- Vältä paperin juuttuminen ja syöttövirheet leyhyttelemällä paperit.

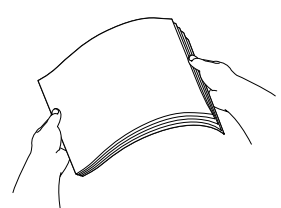

4 Aseta paperit varovasti paperikasettiin tulostuspuoli alaspäin ja yläreuna ensin. Tarkista, että paperi on paperikasetissa tasaisesti.

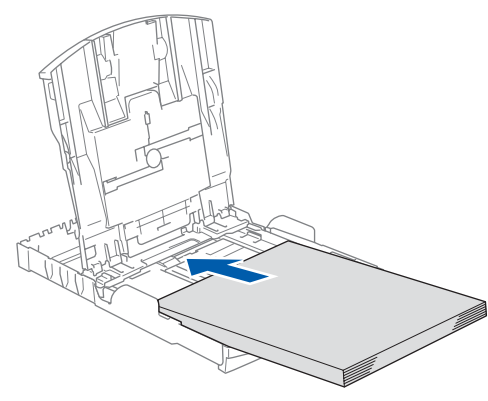

## 🖉 Vinkki

Jos käytät Legal-paperikokoa, paina yleisohjaimen vapautuspainiketta (1) ja pidä sitä painettuna samalla, kun vedät paperikasetin etureunaa ulospäin.

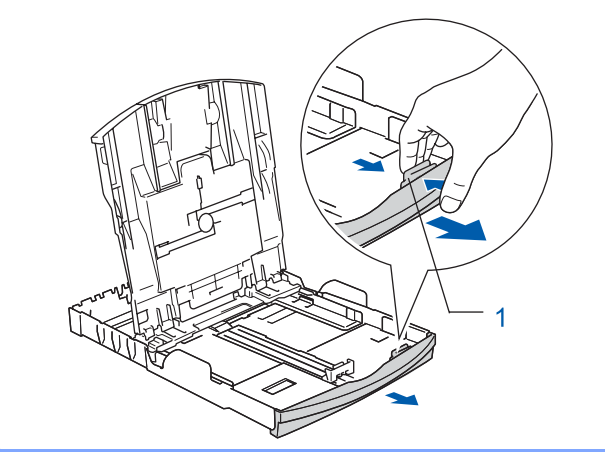

5 Säädä varovasti molemmin käsin paperin sivuohjaimia paperin kokoon sopiviksi. Varmista, että paperiohjaimet koskettavat paperin reunoja.

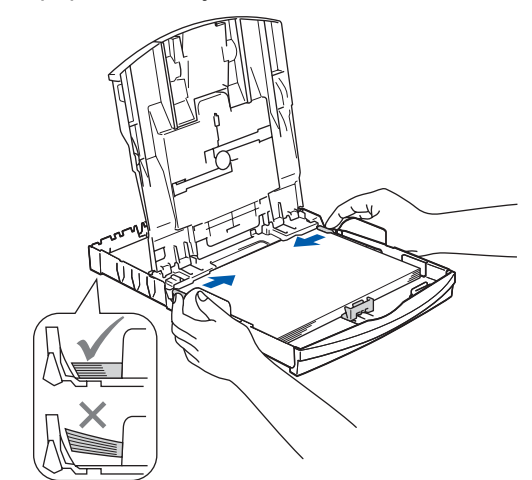

## 🖉 Vinkki

Varo työntämästä paperia liian syvälle, sillä se saattaa taipua kasetin perällä ja aiheuttaa paperinsyöttöhäiriöitä.

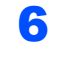

Sulje paperin luovutusalustan kansi (1).

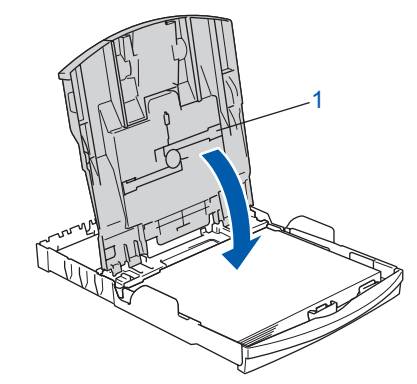

Työnnä paperikasetti hitaasti takaisin kokonaan laitteeseen.

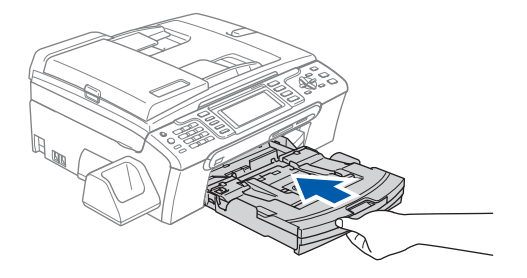

## Laitteen asettaminen käyttökuntoon

Kun pidät paperikasettia paikallaan, vedä samalla paperituesta ①, kunnes se naksahtaa ja avaa paperituen läppä ②.

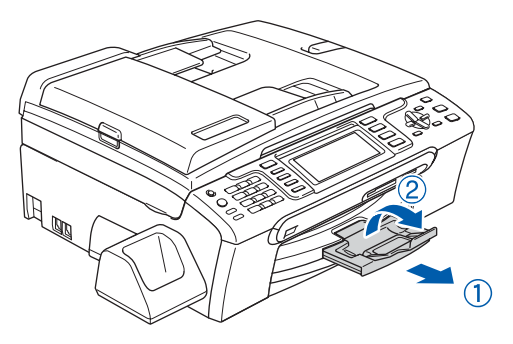

## 🖉 Vinkki

Älä käytä paperituen läppää ② Legal-paperikoon kanssa.

### 🖉 Vinkki

- Voit käyttää paperikasetin päällä sijaitsevaa valokuvapaperikasettia valokuvien tulostamiseen 100 x 150 mm- ja Valokuva L-kokoisille papereille.
- Katso lisätietoja Käyttöoppaan luvun 2 kohdasta Valokuvapaperin asettaminen.

## 3 Sähköjohdon ja puhelinlinjan kytkeminen

Kytke sähköjohto.

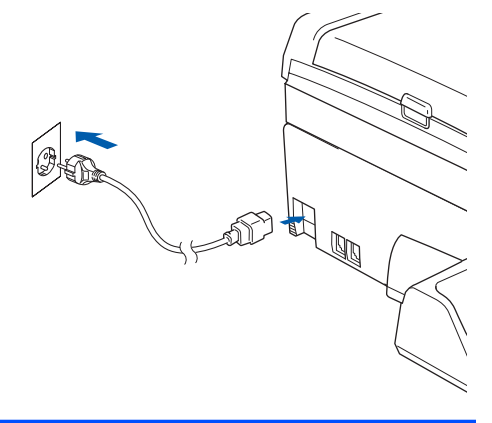

#### Varoitus

Laite on kytkettävä maadoitettuun pistorasiaan.

2 Kytke puhelinjohto. Kytke puhelinjohdon toinen pää laitteessa olevaa pistokkeeseen, joka on merkitty LINE (Linja) ja toinen pää modulaariseen seinäpistorasiaan.

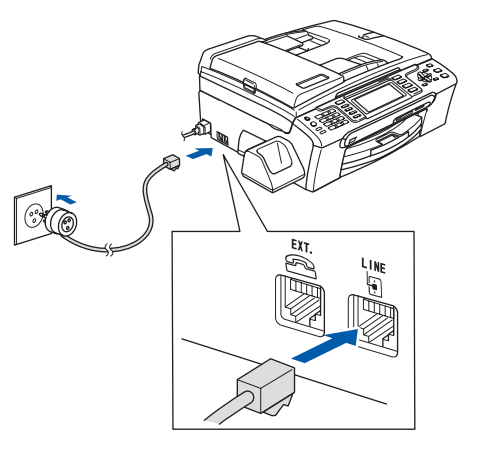

#### Sopimaton asetus

ÄLÄ kytke liitäntäkaapelia. Liitäntäkaapeli kytketään ohjelmiston asennuksen yhteydessä.

#### **Varoitus**

Koska laite on maadoitettu virtalähteen kautta, voit suojautua puhelinverkon mahdollisesti vahingollisilta sähköisiltä häiriöiltä pitämällä virtajohto kytkettynä laitteeseen, kun kytket puhelinlinjaa. Kun haluat siirtää laitteen, voit vastaavasti suojata itsesi irrottamalla ensin puhelinjohdon ja vasta sitten sähköjohdon.

#### 🖉 Vinkki

Jos jaat yhden puhelinlinjan ulkoisen puhelimen kanssa, kytke se alla kuvatulla tavalla.

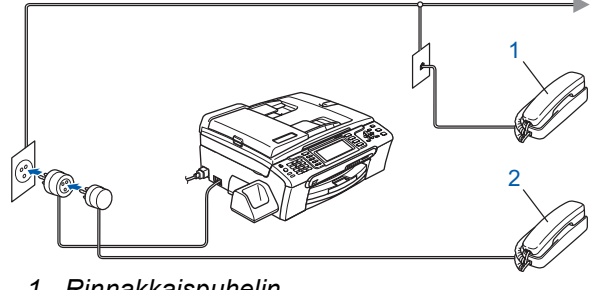

- 1 Rinnakkaispuhelin
- 2 Ulkoinen puhelin

## 🖉 Vinkki

Q

Jos jaat yhden puhelinlinjan ulkoisen

puhelinvastaajan kanssa, kytke se alla kuvatulla tavalla.

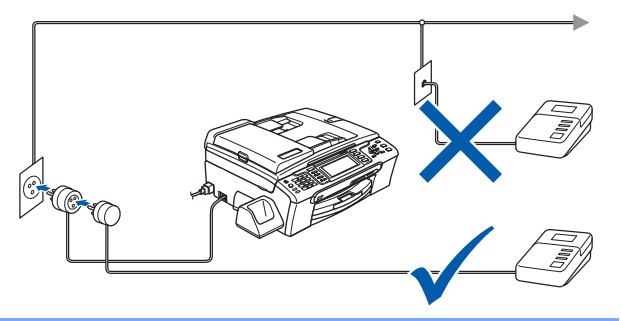

Aseta vastaanottotilaksi 'Manuaalinen' jos käytössäsi on ulkoinen puhelinvastaaja. Katso lisätietoja kohdasta Ulkoisen puhelinvastaajan kytkeminen Käyttöoppaan luvussa 7.

## Aseta maa (ei kieltä)

4

Maa on asetettava, jotta laite toimii oikein kunkin maan paikallisessa tietoliikenneverkossa.

- Tarkista, että virta on kytketty kytkemällä sähköjohto.
- Paina ▲ tai ▼ ja valitse maa (Finland, Norway, Sweden tai Denmark). (Varmista, että asetat maan, et kieltä.)

| Set Country |                                      |
|-------------|--------------------------------------|
| 🖌 Norway    | •                                    |
| Sweden      |                                      |
| Finland     |                                      |
| Denmark     |                                      |
|             |                                      |
| Set Country | Select & Press 🔵 OK                  |
| 3 Paina C   | <b>K</b> kun nestekidenäytössä näkyy |

- Paina **OK**, kun nestekidenäytössä näkyy maasi.
- 4 Nestekidenäyttö pyytää sinua varmistamaan, että maa on oikein.

| Finland     |                     |
|-------------|---------------------|
| 🖌 Yes       |                     |
| No          |                     |
|             |                     |
|             |                     |
|             |                     |
| Set Country | Select & Press 🔵 OK |

 Jos nestekidenäyttö näyttää oikean maan, paina ▲ tai ▼ ja OK ja valitse Yes sekä mene sitten vaiheeseen 6. Tai voit painaa ▲ tai ▼ ja OK ja valita №, mennä

takaisin vaiheeseen  $\mathbf{2}$  sekä valita maan uudelleen.

6 Sen jälkeen kun nestekidenäytössä on Accepted kahden sekunnin ajan, se näyttää Odota hetki.

### 🖉 Vinkki

Jos valitset "Finland" vaiheessa **4**, nestekidenäyttö näyttää norjankielisen viestin. Jos haluat vaihtaa kielen, mene kohtaan Valitse kieli sivulla 12.

## Laitteen asettaminen käyttökuntoon

## 5 Värikasettien asentaminen

#### 🚺 Varoitus

Jos mustetta joutuu silmiin, huuhtele silmät vedellä välittömästi ja ota yhteyttä lääkäriin, jos ärsytys jatkuu.

Varmista, että virta on kytketty päälle. Näytössä on:

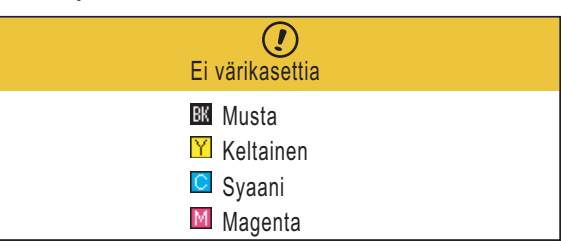

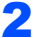

Avaa värikasetin kansi (1).

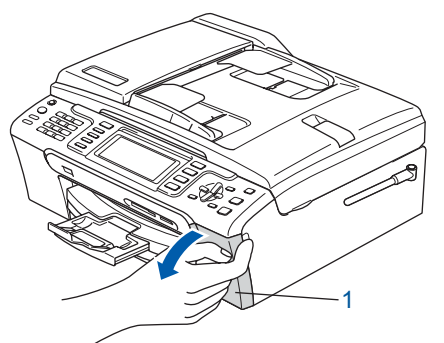

**3** Paina lukitusvivut alas ja irrota keltainen suojaosa (1).

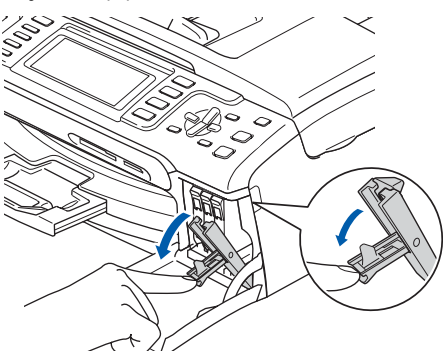

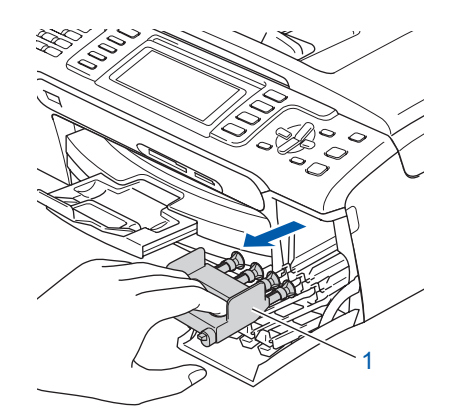

### Vinkki

Älä heitä keltaista suojaosaa pois. Sitä tarvitaan, kun laitetta kuljetetaan.

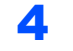

Ota värikasetti pois pakkauksesta.

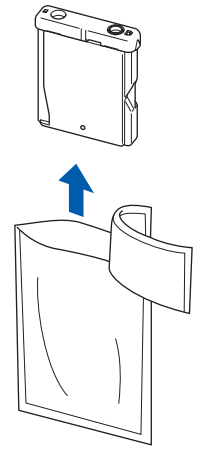

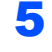

Irrota varovasti keltainen suojus (1).

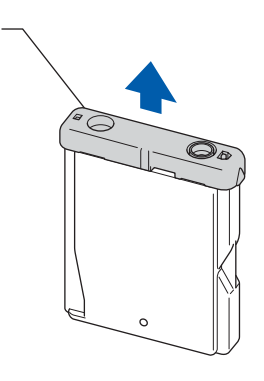

Sopimaton asetus

1

ÄLÄ kosketa alla olevassa kuvassa näkyvää aluetta.

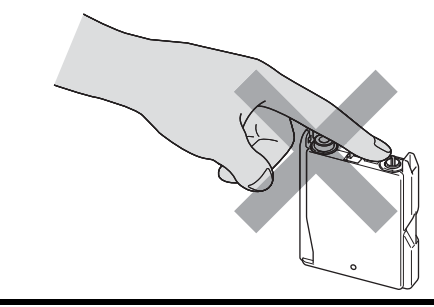

## 🖉 Vinkki

Värikasetti ei vahingoitu, vaikka keltainen suojus irtoaisikin pakkausta avattaessa.

6 Asenna värikasetti etiketissä olevan nuolen suuntaisesti.

Huolehdi siitä, että väri lukitusvivussa (1) täsmää värikasetin värin (2) kanssa seuraavassa kaaviossa esitetyllä tavalla.

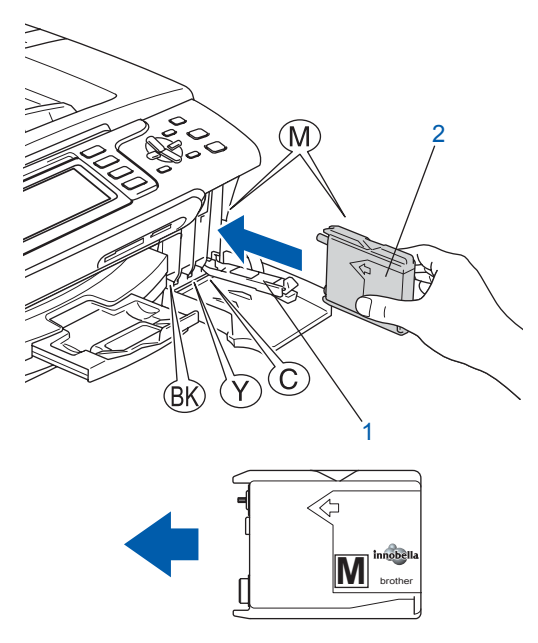

Nosta jokaista lukon vapautusvipua ja paina sitä kevyesti, kunnes se naksahtaa. Sulje sen jälkeen värikasetin kansi.

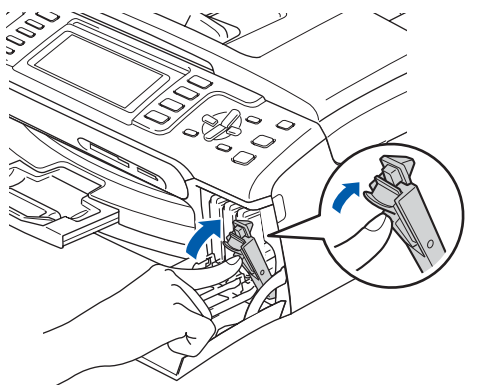

## 🖉 Vinkki

Jos nestekidenäyttö kehottaa värikasettien asentamisen jälkeen asentamaan värikasetit uudelleen oikein, tarkista, että värikasetit on asennettu oikein. Kun värikasetit asennetaan ensimmäisen kerran, laite valmistelee ja puhdistaa musteputkijärjestelmän. Tämä alustava toimenpide kestää kauemmin kuin normaali puhdistus, mutta se tehdään vain yhden kerran.

#### Näytössä on:

| Puhdis  | taa       |  |  |
|---------|-----------|--|--|
|         |           |  |  |
| Järj. v | almistel. |  |  |
| noin 4  | minuuttia |  |  |

### Huomautus

- ÄLÄ poista värikasetteja, jos niitä ei tarvitse vaihtaa. Jos poistat kasetit, niiden musteen määrä saattaa vähentyä, eikä laite tiedä jäljellä olevan musteen määrää.
- ÄLÄ ravista värikasetteja. Jos iholle tai vaatteille joutuu mustetta, pese se välittömästi pois saippualla tai muulla puhdistusaineella.
- ÄLÄ asenna ja irrota värikasetteja toistuvasti. Värikasetista saattaa valua mustetta.
- Jos värikasetti asennetaan väärään paikkaan, musteiden värit sekoittuvat. Värikasetit on asennettava uudelleen oikeisiin paikkoihin, ja tulostuspää on puhdistettava useaan kertaan. (Katso Käyttöoppaan Liitteen B kohtaa Tulostuspään puhdistus.)
- Kun olet avannut värikasetin, asenna se laitteeseen ja käytä loppuun kuuden kuukauden kuluessa asennuksesta. Käytä avaamattomat värikasetit pakkaukseen merkittyyn käyttöpäivään mennessä.
- ÄLÄ yritä avata tai peukaloida värikasettia, koska muste voi valua ulos.
- Brother-monitoimilaitteet on suunniteltu käytettäviksi tietyt laatuvaatimukset täyttävän musteen kanssa, ja niiden suorituskyky on optimaalinen käytettäessä aitoja Brothervärikasetteja. Brother ei voi taata optimaalista suorituskykyä, jos laitteessa käytetään muiden valmistajien mustetta tai värikasetteja. Brother ei tästä johtuen suosittele muiden kuin aitojen Brother-värikasettien käyttämistä laitteessa eikä tyhjien kasettien täyttämistä muiden valmistajien musteella. Takuu ei kata tulostuspään tai muiden laitteen osien vaurioita tai tästä aiheutuvia korjaustöitä, jos laitteessa on käytetty muita kuin asianmukaisia tuotteita.

## Laitteen asettaminen käyttökuntoon

## 6 Tulostuksen laaduntarkistus

 Varmista, että paperikasetissa on A4-, Lettertai Legal-paperia.
 Paina Colour Start.

Laite aloittaa testisivun tulostamisen (vain ensimmäisellä värikasettien asennuskerralla).

2 Tarkista neljän arkille tulostetun väripalkin laatu.

(musta/keltainen/syaani/magenta)

| ladaista, ett<br>Gilasli tylyji | li pines išrat, joša muodostara<br>1 vileji nikyy, valite objacapa | redjā vāripaškās, aikyvāt ja ot<br>reelīsta (Ei) kāyveistākossi pol | ni missä ole työpä vallejä. Mikali<br>distasprosenin ja sooma näysör | ne ovat OK, valitse objavnpaneelista i<br>objeita. |
|---------------------------------|--------------------------------------------------------------------|---------------------------------------------------------------------|----------------------------------------------------------------------|----------------------------------------------------|
|                                 |                                                                    |                                                                     |                                                                      |                                                    |
|                                 |                                                                    |                                                                     |                                                                      |                                                    |
|                                 |                                                                    |                                                                     |                                                                      |                                                    |
|                                 |                                                                    |                                                                     |                                                                      |                                                    |
|                                 |                                                                    |                                                                     |                                                                      |                                                    |
|                                 |                                                                    |                                                                     |                                                                      |                                                    |

### 🖉 Vinkki

Vältä koskettamasta paperin tulostuspintaa välittömästi tulostamisen jälkeen, sillä se saattaa olla osin märkä ja tahrata sormesi.

### 3

Näytössä on: Onko laatu OK? <u>Kyllä  $\Rightarrow$  Paina 1</u> Ei  $\Rightarrow$  Paina 2

- Jos kaikki viivat ovat selkeitä ja näkyviä, paina 1 (Kyllä) valintanäppäimillä ja lopeta laaduntarkistus.
- Jos näet puuttuvia lyhyitä viivoja, paina
   2 (Ei) valintanäppäimillä ja mene vaiheeseen 4.

OK

Huono

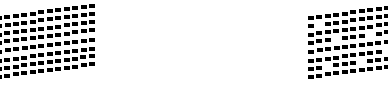

 Nestekidenäytössä kysytään, onko mustan ja väritulostuksen laatu OK. Paina 1 (Kyllä) tai 2 (Ei) valintanäppäimillä.

| Musta OK?                   |   |
|-----------------------------|---|
| Kyllä ⇒ Paina<br>Ei ⇒ Paina | 1 |
| Onko väri OK?               |   |

Kyllä $\Rightarrow$  Paina1Ei $\Rightarrow$  Paina2

Painettuasi 1 (Kyllä) tai 2 (Ei) sekä mustalle että värille, nestekidenäytössä on:

| Aloita puhd.?               |   |
|-----------------------------|---|
| Kyllä ⇒ Paina<br>Ei ⇒ Paina | 1 |

Paina **1** (Kyllä), laite aloittaa värien puhdistamisen.

5

6

Kun puhdistus on valmis, paina **Colour Start**. Laite aloittaa testisivun tulostamisen ja palaa vaiheeseen **2**.

#### Laitteen asettaminen käyttökuntoon Vaihe 1

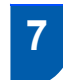

## Valitse kieli

Voit vaihtaa nestekidenäytön kielen. Valinnat ovat Suomi, Norja, Ruotsi, Tanska **ja** Englanti.

- 1 Paina Menu.
- 2 Paina ▲ tai V ja valitse Perusasetukset. Paina OK.
- Paina ▲ tai ▼ ja valitse Kielivalinta. Paina OK.
- Δ Valitse kieli painamalla ▲ tai ▼. Paina OK.
- 5 Paina Stop/Exit.

#### Nestekidenäytön kontrastin 8 säätäminen

Voit parantaa näytön tarkkuutta ja selkeyttä säätämällä kontrastia. Jos nestekidenäytön teksti ei erotu kunnolla, kontrastiasetusta kannattaa muuttaa.

- 1 Paina Menu.
- 2 Paina ▲ tai ▼ ja valitse Yleiset aset.. Paina OK.
- Valitse Näytön asetus painamalla ▲ tai ▼. Paina OK.
- Δ Valitse Näytön kontr. painamalla ▲ tai ▼.
- 5 Paina <br/>
  tai 🕞 ja valitse Vaalea, Keski tai Tumma. Paina OK.
- 6 Paina Stop/Exit.

#### Vinkki

Nestekidenäytön kulmaa voi myös säätää nostamalla sitä.

#### Päivämäärän ja kellonajan 9 asettaminen

Laite näyttää päivämäärän ja kellonajan. Jos asetat nimitunnuksen, se lisää sen jokaiseen lähettämääsi faksiin.

1 Paina Menu.

Δ

5

- 2 Paina ▲ tai ▼ ja valitse Perusasetukset. Paina OK. 3
  - Paina ▲ tai ▼ ja valitse Pvm&Aika. Paina OK.
  - Syötä vuoden kaksi viimeistä numeroa valintanäppäimillä ja paina sitten OK.

| Pvm&Aika         |                                     |
|------------------|-------------------------------------|
| Vuosi:20         |                                     |
| 07               |                                     |
|                  |                                     |
|                  |                                     |
| VALIKKO          | Syötä & Paina 🔵 OK                  |
| (Esim. valitse v | uosi 2007 syöttämällä <b>0 7</b> .) |
|                  |                                     |

Syötä kuukauden kaksi numeroa valintanäppäimillä ja paina sitten **OK**.

| Pvm&Aika  |                    |
|-----------|--------------------|
| Kuukausi: |                    |
| 03        |                    |
|           |                    |
|           |                    |
| VALIKKO   | Syötä & Paina 🔘 OK |

(Esim. valitse maaliskuu syöttämällä 03.)

6 Syötä päivämäärän kaksi numeroa valintanäppäimillä ja paina sitten OK.

| Pvm&Aika                    |                                                   |
|-----------------------------|---------------------------------------------------|
| Päivä:                      |                                                   |
| 01                          |                                                   |
|                             |                                                   |
|                             |                                                   |
| VALIKKO                     | Syötä & Paina 🔵 OK                                |
| (Esim. valit<br>syöttämällä | se kuukauden ensimmäinen päivä<br>à <b>0 1</b> .) |

Syötä kellonaika 24-tunnin muodossa valintanäppäimillä ja paina sitten OK.

| Pvm&Aika |          |       |                  |    |
|----------|----------|-------|------------------|----|
| Kello:   |          |       |                  |    |
| 15:25    |          |       |                  |    |
|          |          |       |                  |    |
|          |          |       |                  |    |
| VALIKKO  |          |       | Syötä & Paina    | OK |
| (Esim    | svötä 15 | 25 ic | s kello on 15.25 | )  |

: ວ, jos keilo o syola

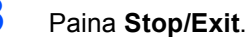

8

7

## 10 Nimitunnuksen asettaminen

Sinun tulee tallentaa nimesi ja faksinumerosi, jotta ne voidaan lisätä jokaiseen lähettämääsi faksiin.

- Paina Menu.
- Paina ▲ tai ▼ ja valitse Perusasetukset. Paina OK.
- 3 Paina ▲ tai ▼ ja valitse Nimitunnus. Paina OK.
- 4 Syötä faksinumerosi (korkeintaan 20 merkkiä) valintanäppäimillä ja paina sitten OK. Syöttääksesi merkin "+" kansainvälisille numeroille, paina \*. Esimerkiksi syöttääksesi Suomen maakoodin "+358" paina \*, 3, 5, 8 ja sitten loput faksinumerosta.

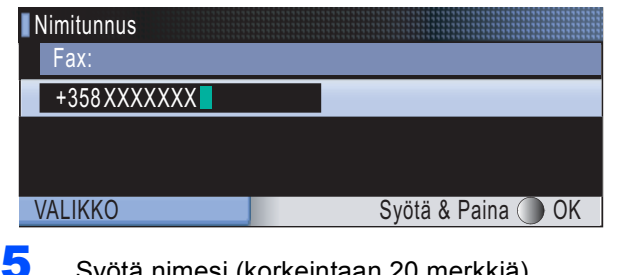

Syötä nimesi (korkeintaan 20 merkkiä) valintanäppäimillä ja paina sitten **OK**.

| Nimitunnus |                    |
|------------|--------------------|
| Nimi:      |                    |
|            |                    |
|            |                    |
|            |                    |
| VALIKKO    | Syötä & Paina 🔵 OK |

#### 🖉 Vinkki

- Katso seuraavasta taulukosta miten tekstiä syötetään.
- Jos sinun tarvitsee syöttää merkki, joka on samassa näppäimessä kuin edellinen merkki, paina is ja siirrä kohdistinta oikealle.
- Jos syötit väärän kirjaimen ja haluat vaihtaa sen, paina et i pa siirrä kohdistinta väärän merkin kohdalle sekä paina Clear/Back.

| Paina<br>näppäintä | Kerran | Kaksi<br>kertaa | Kolme<br>kertaa | Neljä<br>kertaa |
|--------------------|--------|-----------------|-----------------|-----------------|
| 2                  | А      | В               | С               | 2               |
| 3                  | D      | E               | F               | 3               |
| 4                  | G      | Н               | I               | 4               |
| 5                  | J      | К               | L               | 5               |
| 6                  | М      | Ν               | 0               | 6               |
| 7                  | Р      | Q               | R               | S               |
| 8                  | Т      | U               | V               | 8               |
| 9                  | W      | Х               | Y               | Z               |

#### 🖉 Vinkki

Paina **0** syöttääksesi merkit Ä Ë Ö Ü Æ Ø Å Ñ 0.

6 Paina Stop/Exit.

#### 🖉 Vinkki

Jos teet virheen ja haluat aloittaa alusta uudelleen, paina **Stop/Exit** ja palaa vaiheeseen **1**.

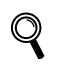

Katso lisätietoja kohdasta Tekstin syöttö Käyttöoppaan liitteessä C.

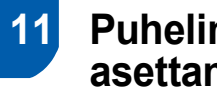

## Puhelinlinjan tyypin asettaminen

Jos kytket laitteen keskuksen alanumeroon tai puhelinlinjassa on myös ISDN-liittymä, ja haluat lähettää tai vastaanottaa fakseja, sinun on vaihdettava puhelinlinjatyyppi sopivaksi seuraavien ohjeiden mukaisesti.

- 1 Paina Menu.
- 2 Paina ▲ tai ▼ ja valitse Perusasetukset. Paina OK.
- 3 Paina ▲ tai ▼ ja valitse Linjavalinta.
- 4 Paina <br/>
  tai 🗩 ja valitse Keskus, ISDN (tai Normaali). Paina OK.
- 5 Paina Stop/Exit.

#### Sisäinen puhelinvaihde ja puhelun siirto

Tämän laitteen oletusasetus on Normaali, jonka avulla laite voi toimia tavallisessa puhelinverkossa (PSTN). Useissa toimistoissa käytetään kuitenkin sisäistä puhelinvaihdetta. Tämä laite voidaan liittää useimpiin sisäisiin puhelinvaihteisiin. Laitteen Tel/Rnäppäin on katkotyyppinen (TBR). TBR toimii useimpien puhelinvaihteiden kanssa. Sen avulla voi käyttää ulkolinjaa tai siirtää puheluita toiseen alanumeroon. Toiminto toimii painamalla R-näppäintä.

## Laitteen asettaminen käyttökuntoon

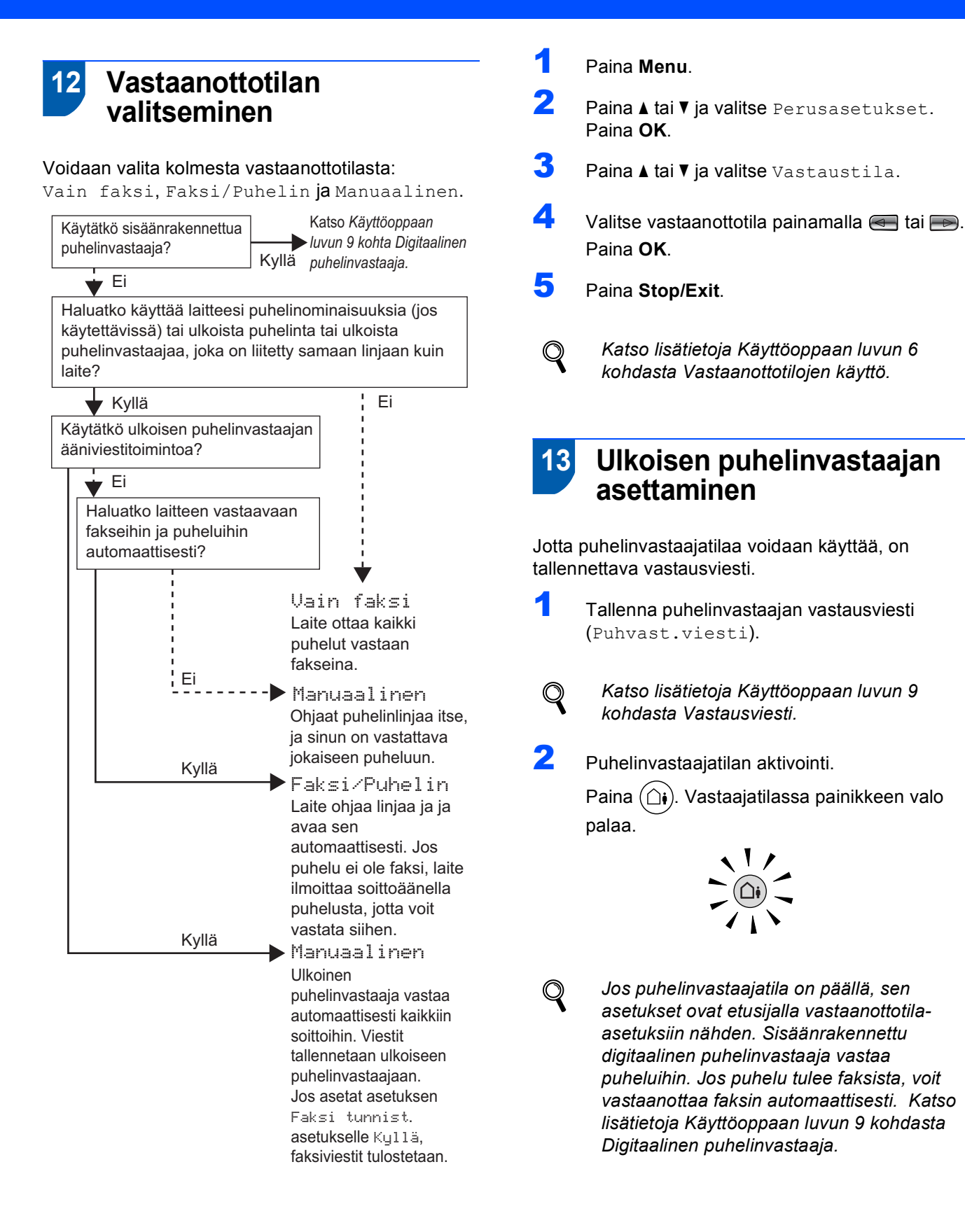

## Vaihe 1 Laitteen asettaminen käyttökuntoon

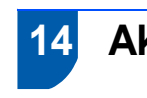

Akun asentaminen

Syötä liitin (1) akussa (2) alla kuvatun suuntaisesti.

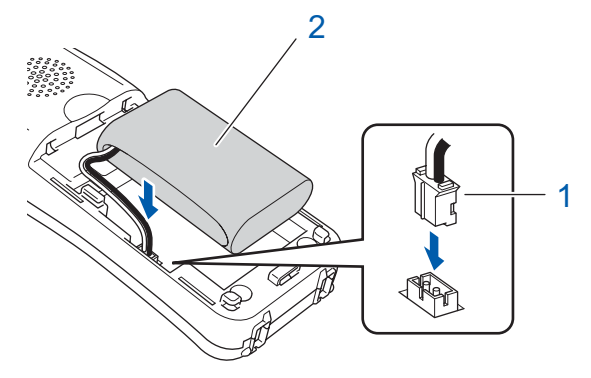

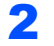

Aseta akku esitettyyn kohtaan.

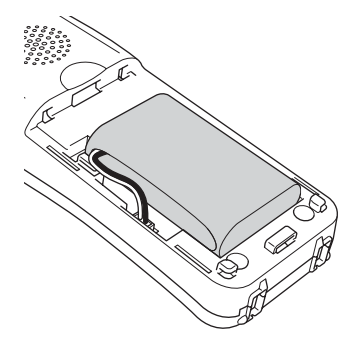

Asenna akun kansi työntämällä se kuulokkeen takaosassa olevien koukkujen alle.

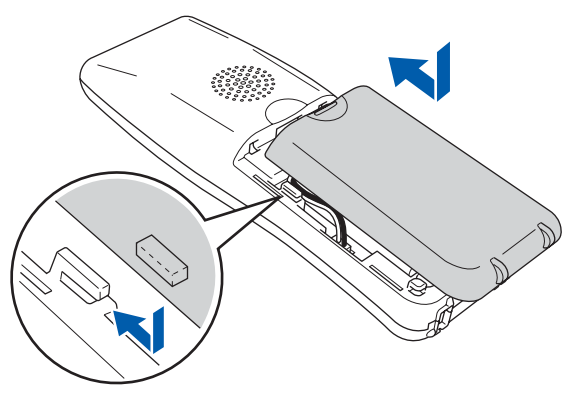

### 🖉 Vinkki

Ole varovainen, ettet tartu akun liittimen johtoon.

4 Lataa akku jättämällä langaton kuuloke telineeseen vähintään 12 tunniksi ennen käyttöä.

Voit jatkaa kuulokkeen asetusten muuttamista tänä aikana.

## 5 Akun lataaminen

Aseta langaton kuuloke telineeseen siten, että valintanäppäimet ovat eteenpäin.

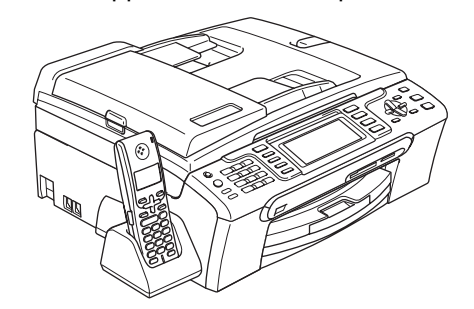

## 🖉 Vinkki

- Vaihdon jälkeen on asetettava päivämäärä ja kellonaika. (Katso lisätietoja DECT<sup>™</sup> -kuuloke BCL-D20 Käyttöoppaan kohdasta Päivämäärä ja kellonaika.)
- Jos akun lataus on vähissä, akku on ladattava. Voit nähdä akun lataustason osoittimen nestekidenäytön oikeassa alareunassa.

### 16 Maan asettaminen langattomassa kuulokkeessa

Kun asennat akun ensimmäisen kerran, sinun on asetettava maa, jotta laite toimii oikein kunkin maan paikallisessa tietoliikenneverkossa.

1 Näytössä on:

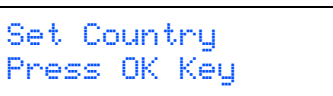

- 2 Paina Menu/OK.
- 3 Paina ▲ tai ▼ ja valitse maa. Paina Menu/OK.
- 4 Paina 1 vahvistaaksesi.

### 🖉 Vinkki

Kuulokkeen nestekidenäytössä on "ETSITÄÄN KESKUSYKSIKKÖÄ" tai "KESKUSYKSIKKÖÄ EI HAVAITTU", kunnes laitteen alustava asetus on valmis.

## Laitteen asettaminen käyttökuntoon

## 17 Paikan valinta

- Valitse paikka, jossa lämpötila säilyy alueella 10 °C - 35 °C.
- Langatonta kuuloketta ei saa asettaa lämmittimien, ilmastointilaitteiden, veden tai kemikaalien läheisyyteen.
- Älä altista langatonta kuuloketta suoralle auringonvalolle, liialliselle kuumuudelle, kosteudelle tai pölylle.
- Älä käytä langatonta kuuloketta lähellä lääketieteellisiä sähkölaitteita.
- Suosittelemme ainakin 3 m välimatkaa laitteen (tukiaseman) tai langattoman kuulokkeen ja mahdollisen radiohäiriölähteen välille.

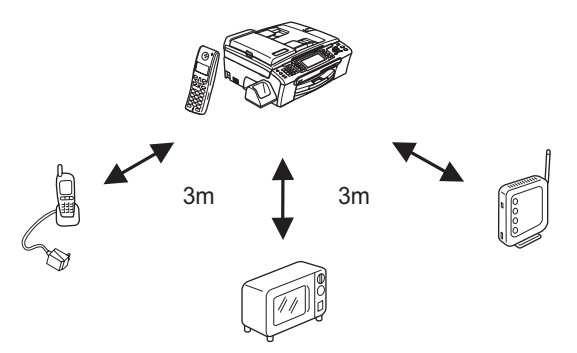

18

## Antennin sijoittaminen tukiasemaan

Siirrä antenni yläasentoon, kuten kuvassa alla on esitetty.

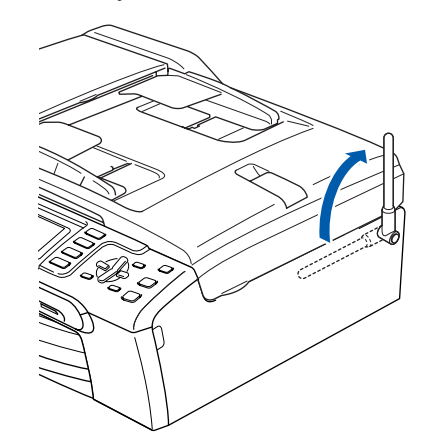

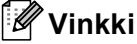

Vältä laitteen käyttöä paikoilla, jossa radioaaltojen on vaikea edetä, kuten teräsbetonirakennukset, lähellä metallisia huonekaluja tai ovia.

Q

Katso lisätietoja langattomasta puhelimesta DECT™ -kuuloke BCL-D20 Käyttöoppaasta.

#### Siirry seuraavaan vaiheeseen

Ota pakkauksen mukana toimitettu CD-ROMlevy "MFL-Pro Suite", siiry seuraavalle sivulle ja asenna ohjaimet.

## Pakkauksen mukana toimitettu CD-ROM-levy 'MFL-Pro Suite'

### Windows®

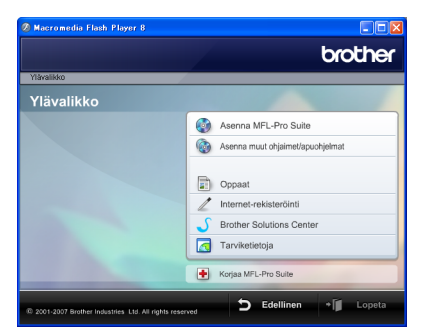

#### 🔯 Asenna MFL-Pro Suite

Voit asentaa MFL-Pro Suite -ohjelman ja monitoimiohjaimia.

#### 🕼 Asenna muut ohjaimet/apuohjelmat

Voit asentaa MFL-Pro Suite -ohjelman apuohjelmia, asentaa ilman NUANCE™:n ScanSoft™ PaperPort™ 11SE ja tekstintunnistus -sovellusta, asentaa vain tulostinohjaimen tai FaceFilter Studion.

#### Oppaat

Tarkastele Ohjelmiston käyttöopasta ja Verkkokäyttäjän opasta HTML-muodossa. Oppaita voi myös lukea PDF-muodossa Brother Solutions Centerin sivuilta. Ohjelmiston käyttöoppaassa ja Verkkokäyttäjän oppaassa on ohjeita toiminnoille, jotka ovat käytettävissä, kun laite on liitetty tietokoneeseen. (Esim. tietoa tulostamisesta, skannauksesta ja verkkoyhteyksistä.)

#### Internet-rekisteröinti

Voit rekisteröidä laitteesi Brotherin tuotteiden rekisteröintiin tarkoitetulla Internet-sivulla.

#### **Brother Solutions Center**

Brother Solutions Centeristä löydät usein kysyttyjä kysymyksiä, käyttöoppaita, ohjainpäivityksiä ja laitteen käyttövinkkejä. (Tarvitaan Internet-yhteys)

#### Tarviketietoja

Katso tiedot alkuperäisistä Brother-tarvikkeista websivustostamme osoitteesta

http://www.brother.com/original/.

#### 🖶 Korjaa MFL-Pro Suite (vain USB)

Jos MFL-Pro Suiten asennuksen aikana tapahtuu virhe, tämän toiminnon avulla voidaan korjata virhe ja asentaa MFL-Pro Suite uudelleen automaattisesti.

### 🖉 Vinkki

MFL-Pro Suite -ohjelma sisältää tulostinohjaimen, skanneriohjaimen, Brother ControlCenter3 - ja ScanSoft<sup>™</sup> PaperPort<sup>™</sup> 11SE -ohjelmat. ScanSoft™ PaperPort™ 11SE on asiakirjojen hallintasovellus, jota käytetään asiakirjojen skannaukseen ja katseluun.

## **Macintosh**<sup>®</sup>

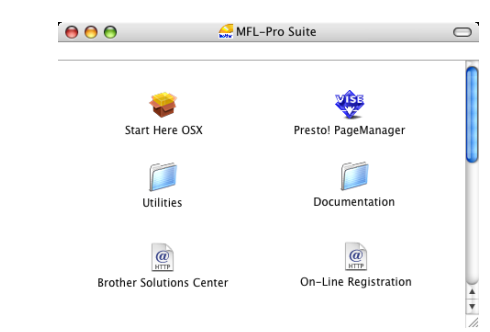

#### Start Here OSX (Käynnistä tästä OSX)

Voit asentaa MFL-Pro Suiten, joka sisältää tulostinohjaimen, skanneriohjaimen, Brother ControlCenter2 -sovelluksen sekä BRAdmin Light apuohjelman, Mac OS<sup>®</sup> X 10.2.4 -käyttöjärjestelmään tai uudempaan.

#### 🗱 Presto! PageManager

Voit asentaa myös Presto!<sup>®</sup> PageManager<sup>®</sup> ohjelman, joka lisää tekstintunnistusominaisuudet Brother ControlCenter2 -ohjelmaan ja helpottaa valokuvien ja asiakirjojen skannausta, jakamista ja järjestelyä.

Mac OS® X 10.3.9- tai uudemman käyttöjärjestelmän käyttäjät voivat asentaa ohjelmiston suoraan pakkauksen mukana toimitetulta CD-ROM-levyltä noudattamalla ohjeita kohdassa Ohjaimien ja ohjelmiston asentaminen.

Käyttöjärjestelmien Mac OS® X 10.2.4 - 10.3.8 käyttäjien on ladattava ohjelmisto Brother Solutions Centerin web-sivustosta. Lataa noudattamalla ohjeita kohdassa Ohjaimien ja ohjelmiston asentaminen.

#### **Documentation (Oppaat)**

Tarkastele Ohjelmiston käyttöopasta ja Verkkokäyttäjän opasta HTML-muodossa. Oppaita voi myös lukea PDF-muodossa Brother Solutions Centerin sivuilta. Ohjelmiston käyttöoppaassa ja Verkkokäyttäjän oppaassa on ohjeita toiminnoille, jotka ovat käytettävissä, kun laite on liitetty tietokoneeseen. (Esim. tietoa tulostamisesta, skannauksesta ja verkkoyhteyksistä.)

#### @ Brother Solutions Center

Brother Solutions Centeristä löydät usein kysyttyjä kysymyksiä, käyttöoppaita, ohjainpäivityksiä ja laitteen käyttövinkkejä. (Tarvitaan Internet-yhteys)

#### **On-Line Registration (Internet-rekisteröinti)**

Voit rekisteröidä laitteesi Brotherin tuotteiden rekisteröintiin tarkoitetulla Internet-sivulla.

#### **Utilities (Apuohjelmat)**

Tästä kansiosta löytyy seuraavat apuohjelmat.

- Ohjattu langattoman laitteen asennus
- Presto!<sup>®</sup> PageManager<sup>®</sup> Uninstaller (asennuksen) poisto-ohjelma)
- BRAdmin Light

## Vaihe 2 Ohjainten ja ohjelmien asentaminen

Siirry sille sivulle, jossa käsitellään käyttämäsi liitäntää ja käyttöjärjestelmää. Uusimmat laiteohjaimet, käyttöoppaat ja yleisimpien ongelmien ratkaisut saat Brother Solutions Centeristä, jonne pääset suoraan CD-ROMilta, ohjaimelta tai menemällä osoitteeseen <u>http://solutions.brother.com</u>.

#### Windows®

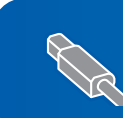

Kiinteän verkkoliittymän käyttäjät (Windows<sup>®</sup> 2000 Professional/XP/XP Professional x64 Edition/ Windows Vista™).....

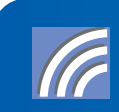

### **Macintosh**<sup>®</sup>

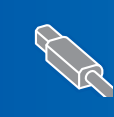

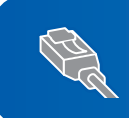

Kiinteän verkkoliittymän käyttäjät (Mac OS<sup>®</sup> X 10.2.4 tai uudempi)...... 41

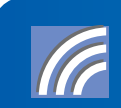

Langattoman verkkoyhteyden käyttäjät infrastruktuuritilassa (Mac OS<sup>®</sup> X 10.2.4 tai uudempi)...... 4 Katso asennusohjeita muista tuetuista asetusmenetelmistä Verkkokäyttäjän oppaasta CD-ROM-levyllä.

Tämän pika-asennusoppaan Windows<sup>®</sup>-näyttökuvat ovat Windows<sup>®</sup> XP:n mukaisia. Tämän pika-asennusoppaan Mac  $OS^{\mathbb{R}}$  X -näyttökuvat ovat Mac  $OS^{\mathbb{R}}$  X 10.4:n mukaisia.

# Windows®

## USB-liitännän käyttäjät

(Windows<sup>®</sup> 2000 Professional/XP/ XP Professional x64 Edition/ Windows Vista<sup>™</sup>)

#### Tärkeää

Varmista, että olet noudattanut kaikkia ohjeita vaiheessa 1 *Laitteen asettaminen käyttökuntoon* sivuilla 5 - 15.

### 🖉 Vinkki

- Pakkauksen mukana toimitetulla CD-ROM-levyllä on ScanSoft™ PaperPort™ 11SE -ohjelmisto. Tämä ohjelma tukee vain seuraavia käyttöjärjestelmiä: Windows<sup>®</sup> 2000 (SP4 tai uudempi), XP (SP2 tai uudempi), XP Professional x64 Edition ja Windows Vista™. Päivitä uusimpaan Windows<sup>®</sup> Service Pack -versioon ennen MFL-Pro Suiten asennusta.
- Sulje kaikki käynnissä olevat sovellukset ennen MFL-Pro Suiten asentamista.
- Varmista, että laitteen etuosan korttiasemissa tai USB-suoraliitäntäpaikoissa ei ole muistikortteja tai USB-muistitikkua.
- Irrota laite verkkovirrasta ja tietokoneesta, jos liitäntäkaapeli on jo kytketty.

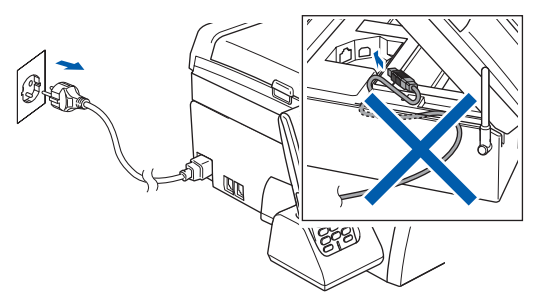

- 2 Käynnistä tietokone. Sinun tulee kirjautua sisään järjestelmävalvojan käyttöoikeuksin.
- 3 Aseta pakkauksen mukana toimitettu CD-ROM-levy CD-ROM-asemaan. Jos näyttöön tulee ikkuna, jossa kysytään mallin nimeä, valitse oma mallisi. Jos näyttöön tulee kielivalintaikkuna, valitse suomi.

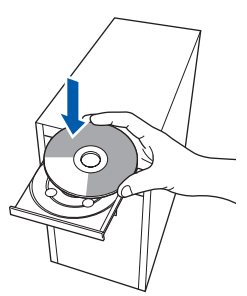

CD-ROM-levyn päävalikko tulee näyttöön. Napsauta Asenna MFL-Pro Suite.

|                                                                   | olouier                          |
|-------------------------------------------------------------------|----------------------------------|
| Ylávalikko                                                        |                                  |
| Ylävalikko                                                        |                                  |
| Asenna MFL-Pro Suite:                                             | Asenna MFL-Pro Suite             |
| monitoimiohjaimet, ScanSoft(TM)<br>PaperPort(TM)11SE, jossa       | Asenna muut ohjaimet/apuohjelmat |
| NUANCEN(TM)<br>tekstintunnistusohjelma<br>asophust automaattoosti | Dppaat                           |
| asentarae automataseste.                                          | / Internet-rekisteröinti         |
|                                                                   | S Brother Solutions Center       |
|                                                                   | Tarviketietoja                   |
|                                                                   | Korjaa MFL-Pro Suite             |

Jos ikkuna ei tule näyttöön, siirry Windows<sup>®</sup> Explorerin Resurssienhallintaan ja suorita Brother CD-ROM-levyn juurihakemistosta **start.exe**-ohjelma.

### 🖉 Vinkki

 Kun näyttöön tulee tämä ikkuna, napsauta OK, ja käynnistä tietokone uudelleen.

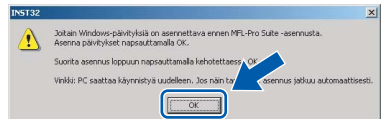

- Jos asennus ei jatku automaattisesti, avaa päävalikko uudelleen avaamalla ja sulkemalla CD-ROM-levyasema tai kaksoisnapsauttamalla start.exe-ohjelmaa levyn juurihakemistossa. Jatka vaiheesta 4 ja asenna MFL-Pro Suite.
- Jos olet Windows Vista™ -käyttäjä, napsauta Käyttäjätilien valvontaikkunassa Salli.

| Älä suorita o<br>käyttänyt siti | hjelmaa, jos et tiedā mistā se on perāisin tai jos et ole<br>ā aiemmin.       |    |
|---------------------------------|-------------------------------------------------------------------------------|----|
|                                 | Inst32.exe<br>Tunnistamaton julkaisija                                        |    |
| Peru<br>En tiec<br>tehdă.       | uta<br>dā, mistā tāmā ohjelma on perāisir viens sillā on tarkoitu             | IS |
| → <u>S</u> alli<br>Luotar       | n tähän ohjelmaan. Tiedän, mistä se on peräisin tai olen<br>nyt sitä aiemmin. |    |

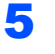

Valitse **Paikallinen liitäntä** ja napsauta sen jälkeen **Seuraava**. Asennus jatkuu.

| Yhteystyyppi                                             | ((( @)           |
|----------------------------------------------------------|------------------|
| Valitse asennettavan laitteen yhteystyyppi.              |                  |
| Paikallinen liitäntä (USB)<br>☐ Mukautettu asennus       |                  |
| O Kiinteä verkkoyhteys (Ethemet)<br>□ Mukautettu asennus | /                |
| Clangaton verkkoyhteys                                   | Seurava > Peruda |

6 Kun olet lukenut ja hyväksynyt ScanSoft™ PaperPort™ 11SE -käyttöoikeussopimuksen, napsauta Kyllä.

| yttöoikeussopimus                                                                                                    |     |
|----------------------------------------------------------------------------------------------------|-----|
| ue huolellisesti seuraava käyttööikeussopimus.                                                                                                    |     |
| Paina PAGE DOWN -näppäintä nähdäksesi sopimuksen loppuosan.                                                                                                    |     |
| Nuance Communications, Inc.                                                                                                    | ^   |
| END-USER LICENSE AGREEMENT                                                                                                    |     |
| The software and materials provided with this agreement are licensed, not sold, and are<br>available for use only under the terms of this licence agreement. Rease read this<br>agreement calcifully, By downloading, unitading, copyra, or otherwise using the toftware,<br>you agree to be bload by the terms and confinition of this agreement and become a party<br>for its agreement. If you do not agree with all of the terms and confidence of this<br>and confidence of the soft of this agreement. | ×   |
| lyväksytkö edellisen käyttöoikeussopinuksen? Jos valitset Ei, asennus lopetetaan. Jotta<br>sentaa PanarPatTMI 1155-okiahaan sinun on huväksyttövä tämä rommus                                                                                                    | Vri |
|                                                                                                    |     |
|                                                                                                    |     |

- 7 ScanSoft™ PaperPort™ 11SE:n asennus alkaa automaattisesti, ja sen jälkeen asennetaan MFL-Pro Suite.
- 8 Kun Brother MFL-Pro Suite -ohjelmiston Lisenssisopimus-ikkuna aukeaa, napsauta Kyllä, jos hyväksyt kyseisen käyttöoikeussopimuksen.

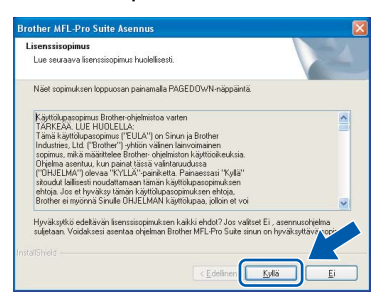

### 🖉 Vinkki

Windows Vista<sup>™</sup> -käyttäjät: kun tämä ikkuna ilmestyy näyttöön, rastita valintaruutu ja suorita asennus loppuun asianmukaisesti napsauttamalla **Asenna**.

| Haluatko asentaa tämän laiteohjelmistor                                               | 1?                                                      |
|---------------------------------------------------------------------------------------|---------------------------------------------------------|
| Julkaisija: Brother Tulostimet Julkaisija: Brother Industries, Itd.                   |                                                         |
| <ul> <li>Luota aina tāmān julkaisija (Brother Industries, It ohjelmistoon.</li> </ul> | d.) <u>Alā a</u> çenna                                  |
| On suositeltavaa asentaa vain luotettavien julkais                                    | sijoiden ohjainohjelmistoja. <u>Miten tiedän, minkä</u> |

- 9
- Kun alla oleva ikkuna tulee esiin, siirry seuraavaan vaiheeseen.

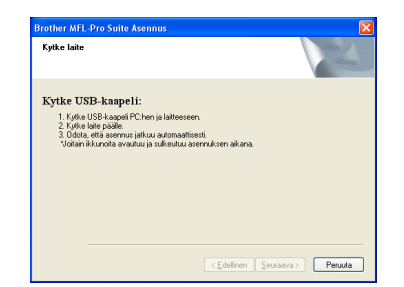

- Windows<sup>®</sup> USB
- **10** Nosta skannerin kantta laitteen molemmilla puolilla olevista muovisista ulokkeista molemmin käsin, kunnes kansi lukittuu vakaasti yläasentoon.

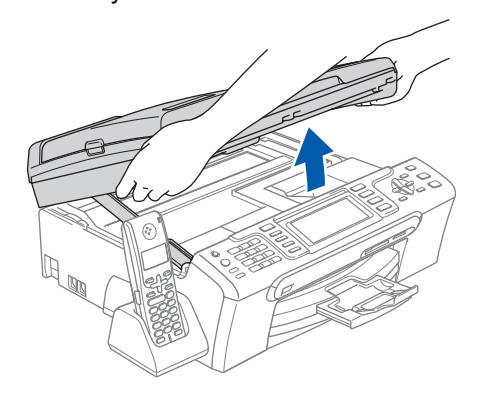

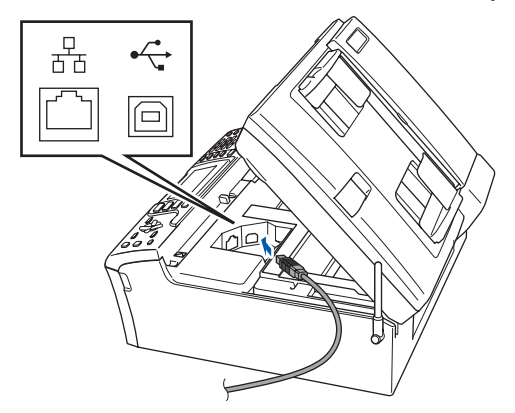

Windows<sup>®</sup> USB **12** Aseta USB-kaapeli varovasti sille varattuun kouruun alla osoitetulla tavalla ja vie kaapeli kourua pitkin laitteen takaosaa kohti. Kytke kaapeli sen jälkeen tietokoneeseen.

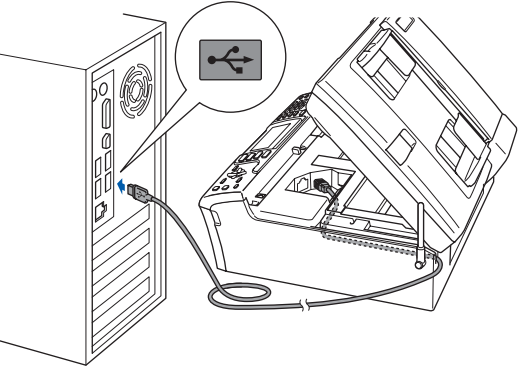

#### Sopimaton asetus

- Laitetta EI SAA kytkeä näppäimistön USBporttiin tai virrattomaan USB-keskittimeen. Suosittelemme, että laite kytketään suoraan tietokoneeseen.
- Varmista, ettei kaapeli estä kantta sulkeutumasta kunnolla, koska se voi häiritä laitteen toimintaa.
- Varmista, että käyttämäsi USB 2.0 -kaapelin pituus on korkeintaan 2 metriä.

**13** Nosta skannerin kantta ja vapauta salpa ①. Työnnä varovasti skannerin kannen tukea alaspäin ② ja sulje skannerin kansi ③.

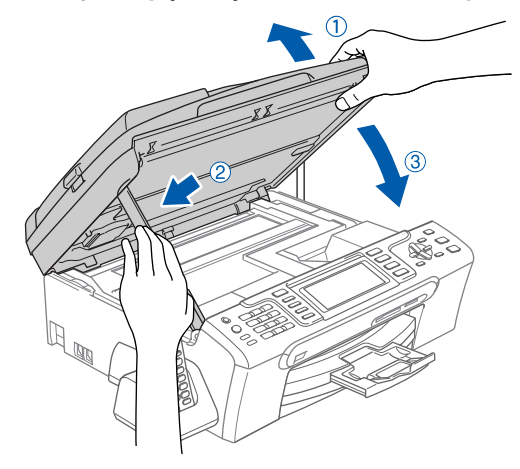

14 Käynnistä laite kytkemällä sähköjohto verkkovirtaan.

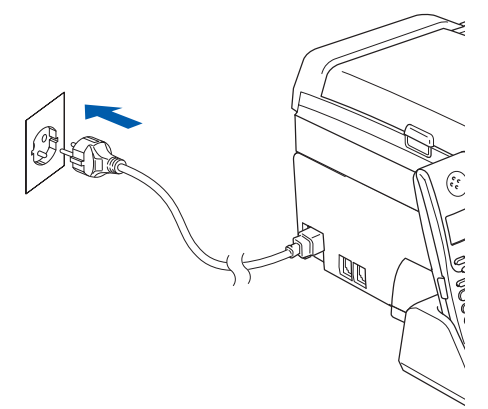

Brother-ohjainten asennus alkaa automaattisesti. Odota, sillä asennusikkunat tulevat näyttöön toinen toisensa jälkeen. Odota, että kaikki asennusikkunat ovat ehtineet näkyä näytössä. Tähän kuluu muutama sekunti.

#### 🚫 Sopimaton asetus

ÄLÄ yritä sulkea näitä ikkunoita asennuksen aikana.

15 Kun Internet-rekisteröinti-ikkuna tulee näyttöön, tee valintasi ja seuraa näytön ohjeita.

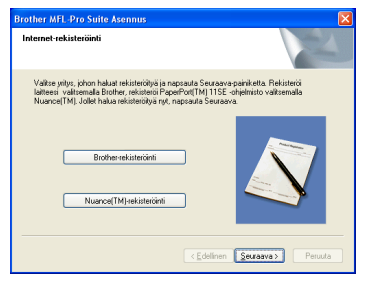

## **16** Napsauta **Valmis** ja käynnistä tietokonee uudelleen.

Kun käynnistät tietokoneen uudelleen, sinun on kirjauduttava sisään järjestelmänvalvojan käyttöoikeuksin.

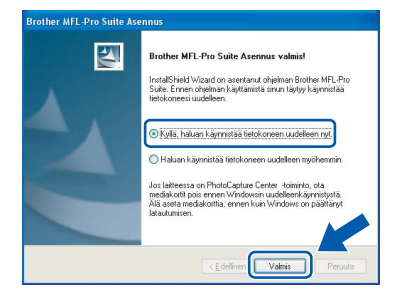

## 🖉 Vinkki

Kun tietokone on käynnistynyt uudelleen, Asennusdiagnostiikkaohjelma käynnistyy automaattisesti. Jos asennus ei onnistunut, siitä tulee ilmoitus diagnostiikkaohjelman näyttöön. Jos Asennusdiagnostiikka näyttää virhettä, noudata näytön ohjeita tai lue web-tuki ja usein kysytyt kysymykset (FAQ), jotka löytyvät kohdasta **Käynnistä/Kaikki ohjelmat/Brother/MFC-XXXX**.

MFL-Pro Suiten asennus on täysin valmis. Siirry kohtaan *FaceFilter Studion* asentaminen sivulla 23 ja asenna FaceFilter Studio -sovellus.

### 🖉 Vinkki

OK!

MFL-Pro Suite -ohjelma sisältää tulostinohjaimen, skanneriohjaimen, Brother ControlCenter3 - ja ScanSoft™ PaperPort™ 11SE -ohjelmat. ScanSoft™ PaperPort™ 11SE on asiakirjojen hallintasovellus, jota käytetään asiakirjojen skannaukseen ja katseluun.

## FaceFilter Studion asentaminen

FaceFilter Studio on helppokäyttöinen reunattomien valokuvien tulostussovellus. FaceFilter Studion avulla voit myös muokata valokuvien tietoja ja lisätä niihin tehosteita, kuten punasilmäisyyden poisto tai ihonvärin korostus.

#### Tärkeää

Ennen kuin käynnistät FaceFilter Studion ensimmäisen kerran, sinun on vahvistettava, että MFL-Pro Suite on asennettu, Brother-laite on päällä ja kytketty tietokoneeseen.

- 17 Avaa päävalikko uudelleen avaamalla ja sulkemalla CD-ROM-levy tai kaksoisnapsauttamalla start.exe-ohjelmaa levyn juurihakemistossa.
- **18** CD-ROM-levyn päävalikko tulee näyttöön. Napsauta **Asenna muut ohjaimet**/ **apuohjelmat**.

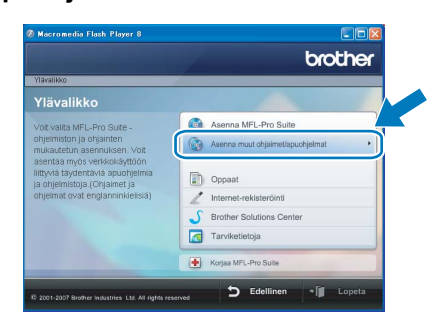

**19** Napsauta **FaceFilter Studio** -painiketta, ja asennus käynnistyy.

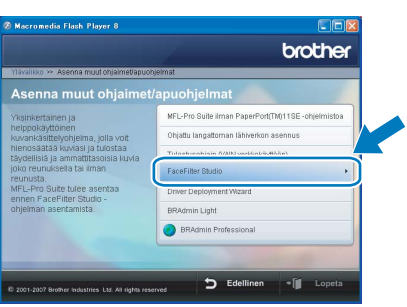

20 Katso lisätietoja FaceFilter Studion toiminnoista kohdasta *FaceFilter Studion Käyttö valokuvien tulostukseen REALLUSIONohjelmalla* CD-ROM-levyllä olevasta Ohjelmiston käyttöoppaasta. Saat tarkempia tietoja asentamalla FaceFilter Studio Help -tiedoston (FaceFilter Studion Ohje-osa). Katso Ohjeet FaceFilter Studio Help (Ohje) -tiedoston asentamiseksi (Windows<sup>®</sup>) sivulla 56.

## Kiinteän verkkoliittymän käyttäjät (Windows<sup>®</sup> 2000 Professional/XP/XP Professional x64 Edition/Windows Vista™)

#### Tärkeää

Varmista, että olet noudattanut kaikkia ohjeita vaiheessa 1 *Laitteen asettaminen käyttökuntoon* sivuilla 5 - 15.

#### 🖉 Vinkki

 Pakkauksen mukana toimitetulla CD-ROM-levyllä on ScanSoft™ PaperPort™ 11SE -ohjelmisto. Tämä ohjelma tukee vain seuraavia käyttöjärjestelmiä: Windows<sup>®</sup> 2000 (SP4 tai uudempi), XP (SP2 tai uudempi), XP Professional

x64 Edition ja Windows Vista™. Päivitä uusimpaan Windows<sup>®</sup> Service Pack -versioon

- ennen MFL-Pro Suiten asennusta. • Sulje kaikki käynnissä olevat sovellukset ennen MFL-Pro Suiten asentamista.
- Varmista, että laitteen etuosan korttiasemissa tai USB-suoraliitäntäpaikoissa ei ole muistikortteja tai USB-muistitikkua.
- Irrota laite verkkopistorasiasta.
- 2 Nosta skannerin kantta laitteen molemmilla puolilla olevista muovisista ulokkeista molemmin käsin, kunnes kansi lukittuu vakaasti yläasentoon.

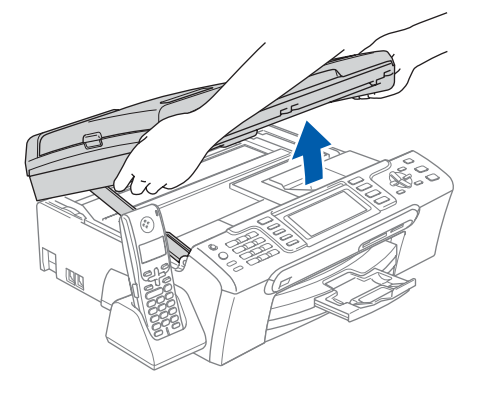

Kytke verkkokaapeli lähiverkkoliitäntään, jossa on symboli. Lähiverkkoliitäntä sijaitsee laitteen sisällä vasemmalla, kuten alla on esitetty.

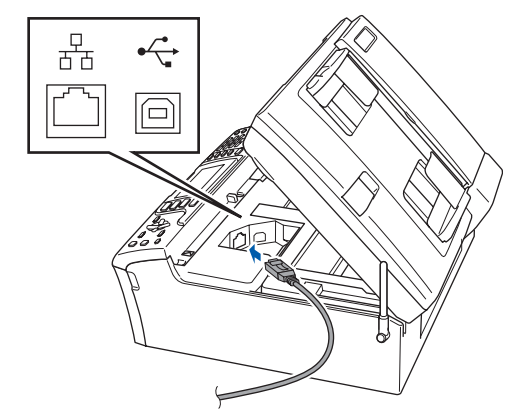

4 ∠ k k

Aseta verkkokaapeli varovasti sille varattuun kouruun alla osoitetulla tavalla, ja vie kaapeli kourua pitkin laitteen takaosaa kohti. Kytke sitten kaapeli verkkoon.

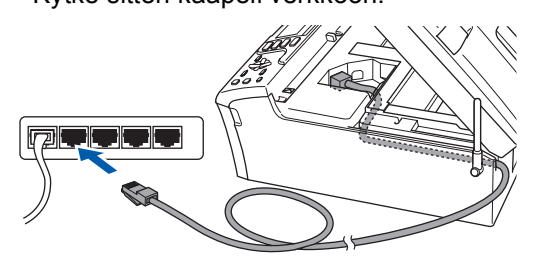

Sopimaton asetus

Varmista, ettei kaapeli estä kantta sulkeutumasta kunnolla, koska se voi häiritä laitteen toimintaa.

## 🖉 Vinkki

Jos käytät sekä USB- että verkkokaapelia, ohjaa kaapelit päällekkäin niille varattuun kouruun.

## Ohjainten ja ohjelmien asentaminen

5

Nosta skannerin kantta ja vapauta salpa ①. Työnnä varovasti skannerin kannen tukea alaspäin ② ja sulje skannerin kansi ③.

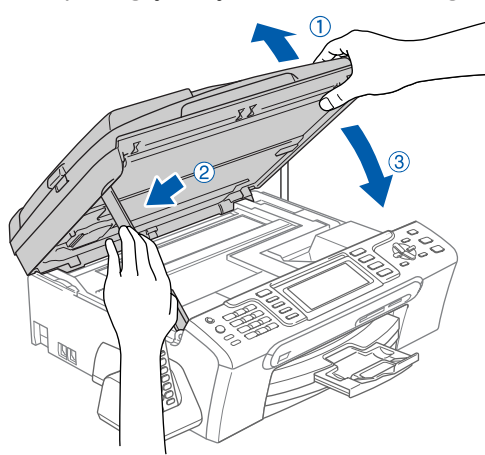

6 Käynnistä laite kytkemällä sähköjohto verkkovirtaan.

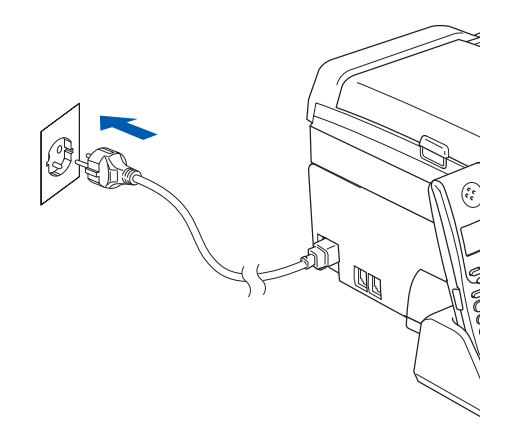

#### Sopimaton asetus

Jos olet määrittänyt aikaisemmin laitteen langattoman verkon asetukset ja haluat määrittää nyt kiinteän verkkoliittymän, tarkista, että laitteen Verkkoliitäntä on Kiinteä verkko. Tämä asetus poistaa langattoman verkkoliitännän käytöstä. Paina laitteesta Menu. Paina ▲ tai ▼ ja valitse Lähiverkko ja paina OK. Paina ▲ tai ▼ ja valitse Verkkoliitäntä ja paina OK. Paina ▲ tai ▼ ja valitse Kiinteä verkko ja paina OK.

Paina Stop/Exit.

7

Käynnistä tietokone. Sinun tulee kirjautua sisään järjestelmänvalvojan käyttöoikeuksin. Sulje kaikki ohjelmat ennen MFL-Pro Suiten asentamista.

#### 🖉 Vinkki

Jos käytössä on henkilökohtainen palomuuriohjelma, poista se tilapäisesti käytöstä ennen asennusta. Käynnistä henkilökohtainen palomuuriohjelma uudelleen asennuksen jälkeen. 8

Aseta pakkauksen mukana toimitettu CD-ROM-levy CD-ROM-asemaan. Jos näyttöön tulee ikkuna, jossa kysytään mallin nimeä, valitse oma mallisi. Jos näyttöön tulee kielivalintaikkuna, valitse suomi.

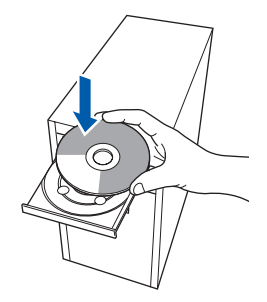

9

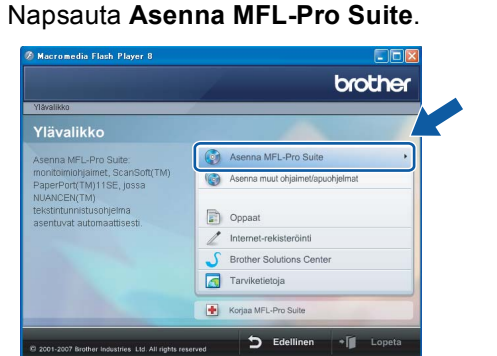

CD-ROM-levyn päävalikko tulee näyttöön.

Jos ikkuna ei tule näyttöön, siirry Windows<sup>®</sup> Explorerin Resurssienhallintaan ja suorita Brother CD-ROM-levyn juurihakemistosta **start.exe**-ohjelma.

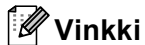

 Kun näyttöön tulee tämä ikkuna, napsauta OK, ja käynnistä tietokone uudelleen.

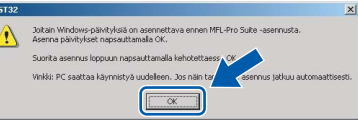

- Jos asennus ei jatku automaattisesti, avaa päävalikko uudelleen avaamalla ja sulkemalla CD-ROM-levyasema tai kaksoisnapsauttamalla start.exe-ohjelmaa levyn juurihakemistossa. Jatka vaiheesta 9 ja asenna MFL-Pro Suite.
- Jos olet Windows Vista™ -käyttäjä, napsauta Käyttäjätilien valvontaikkunassa **Salli**.

| Kayttaja        | itilien valvonta 🛛 🔤<br>Tunnistamaton ohjelma haluaa käyttää tietokonetta                                                         |
|-----------------|----------------------------------------------------------------------------------------------------|
| Älä si<br>käytt | uorita ohjelmaa, jos et tiedä mistä se on peräisin tai jos et ole<br>änyt sitä aiemmin.<br>Inst32.exe<br>Tunnistamaton julkaisija |
| •               | Peruuta<br>En tieda, mista tama ohjelma on peräisir Voorsillä on tarkoitus<br>tehda.                                              |
| (*              | Salli<br>Luotan tähän ohjelmaan. Tiedän, mistä se on peräisin tai olen<br>käyttänyt sitä aiemmin.                                 |
|                 | iegot<br>jätilien valvonta auttaa estämään luvattomat muutokset                                                                   |

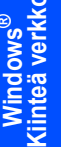

#### **10** Valitse Kiinteä verkkoyhteys ja napsauta sen jälkeen Seuraava.

| Yhteystyyppi                                           | ((() CP) |
|--------------------------------------------------------|----------|
| /alitse asennettavan laitteen yhteystyyppi.            |          |
| O Paikallinen liitäntä (USB)                           |          |
| ⊙Kiinteä verkkoyhteys (Ethemet)<br>☐Mukautettu asennus |          |
| Clangaton verkkoyhteys                                 |          |

Kun olet lukenut ja hyväksynyt ScanSoft™ PaperPort<sup>™</sup> 11SE -käyttöoikeussopimuksen, napsauta Kyllä.

| äyttöoikeussopimus                                                                                                    |                                                                                                    |
|----------------------------------------------------------------------------------------------------|----------------------------------------------------------------------------------------------------|
| Lue huolellisesti seuraava käyttöoikeus                                                                                                    | sopinus.                                                                                                    |
| Paina PAGE DOWN -näppäintä nähdä                                                                                                    | ksesi sopimuksen Toppuosan.                                                                                                    |
| Nuance Communications, Inc.                                                                                                    |                                                                                                    |
| END-USER LICENSE AGREEMENT                                                                                                    |                                                                                                    |
| The software and materials provided w<br>available for use only under the terms a<br>agreement carefully. By downloading, j<br>you agree to be bound by the terms an<br>to this agreement. If you do not agree | ith this agreement are licensed, not sold, and are<br>of this license agreement. Flease read this<br>restaling, copying, or otherwise using the software,<br>id conditions of this agreement and become a party<br>with all of the terms and conditions of this |
| Hyväksytkö edellisen käyttöoikeussopii<br>asentaa PaperPort(TM) 11SE-ohjelman                                                                                                    | nuksen? Jos valitset Ei, asennus lopetetaan. Jotta v<br>, sinun on hyväksyttävä tämä sopimus.                                                                                                    |
|                                                                                                    |                                                                                                    |

- 12 ScanSoft<sup>™</sup> PaperPort<sup>™</sup> 11SE:n asennus alkaa automaattisesti, ja sen jälkeen asennetaan MFL-Pro Suite.
- 1 3 Kun Brother MFL-Pro Suite -ohjelmiston Lisenssisopimus-ikkuna aukeaa, napsauta Kyllä, jos hyväksyt kyseisen käyttöoikeussopimuksen.

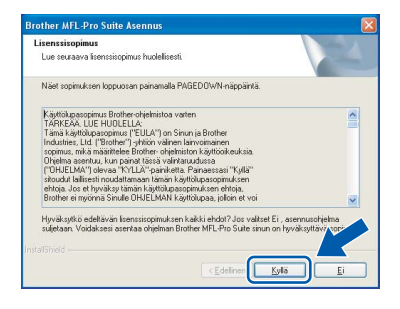

**14** Jos olet Windows<sup>®</sup> XP SP2 / Windows Vista™ -käyttäjä ja tämä näyttö tulee esiin, valitse Muuta palomuurin porttiasetuksia siten, että verkkoyhteys on mahdollinen ja jatka asennusta. (Suositeltu vaihtoehto) ja napsauta Seuraava.

| 'alomuuri k  | avaittu                                                                          |
|--------------|----------------------------------------------------------------------------------|
| Windowsi     | 1 pelomuui auttaa suojelemaan tietokonettasi                                     |
| Jotkut laitt | een verkko-ominasuudel eiväl toimi voimassa olevilla palomuuriasetuksilla. Jotta |
| laitteen ka  | kki verkko-ominasuudet toimisival, tulee joitakin Windowsin palomuurin           |
| porttiasetu  | ksia muuttaa.                                                                    |
| O Muuta      | palomuurin porttiaseituksia siken, että verkkoyhteys on mahdollinen ja jalka     |
| asenni       | esta. (Suosteiku vaihtoehto)                                                     |
| O Jatka i    | seenrusta muuttamatta Windowsin palomuuniasetuksia. (Jokakin                     |
| verkko       | ominassuuksia ei ole mahdoltista käyttää )                                       |
|              | (Edeliner Seurasva) Perud                                                        |

Jos käytät jotain muuta palomuuriohjelmaa kuin Windowsin palomuuria, katso ohjelmistosi käyttöoppaasta tiedot siitä, kuinka seuraavat portit lisätään.

- Lisää UDP-portti 54925 verkkoskannausta varten.
- Lisää UDP-portti 54926 verkko-PC-Faxvastaanottoa varten.
- Mikäli sinulla on vielä ongelmia verkkoyhteyden kanssa, lisää UDP-portti 137.

### 🖉 Vinkki

• Jos laite on määritetty käyttämääsi verkkoa varten, valitse laite luettelosta ja napsauta Seuraava.

Tämä ikkuna ei aukea, jos verkkoon on kytketty vain yksi laite. Valinta tapahtuu silloin automaattisesti.

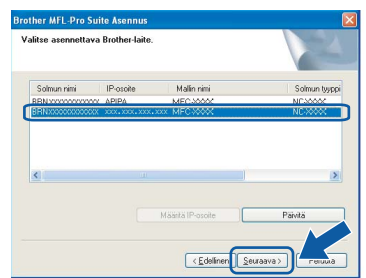

Jos laitteen IP-osoite-kentässä näkyy APIPA, napsauta Määritä IP-osoite ja anna laitteelle verkkoon sopiva IP-osoite.

• Jos laitetta ei ole vielä määritetty käytettäväksi verkossasi, näyttöön tulee seuraava ikkuna.

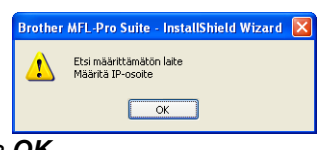

Napsauta OK. Näyttöön ilmestyy Määritä IP-osoite -ikkuna. Kirjoita laitteen IP-osoitetiedot verkkosi ja näytön ohjeiden mukaan.

## Ohjainten ja ohjelmien asentaminen

 Brother-ohjainten asennus alkaa automaattisesti. Odota, sillä asennusikkunat tulevat näyttöön toinen toisensa jälkeen.
 Odota, että kaikki asennusikkunat ovat ehtineet näkyä näytössä. Tähän kuluu muutama sekunti.

#### Sopimaton asetus

ÄLÄ yritä sulkea näitä ikkunoita asennuksen aikana.

### 🖉 Vinkki

Windows Vista™ -käyttäjät: kun tämä ikkuna ilmestyy näyttöön, rastita valintaruutu ja suorita asennus loppuun asianmukaisesti napsauttamalla **Asenna**.

| Haluatko asentaa tämän laiteohjelmi                              | iston?            |                             |                     |
|------------------------------------------------------------------|-------------------|-----------------------------|---------------------|
| Nimi: Brother Tulostimet<br>Julkaisija: Brother Industries, Itd. |                   |                             |                     |
| Luota aina tāmān julkaisija (Brother Indust ohjelmistoon.        | ries, Itd.)       | Aser                        | ina Ală aşenna      |
| 🥐 On suositeltavaa asentaa vain luotettavien                     | julkaisijoiden ol | njainohjelmistoja. <u>N</u> | liten tiedän, minkä |

6 Kun Internet-rekisteröinti-ikkuna tulee näyttöön, tee valintasi ja seuraa näytön ohjeita.

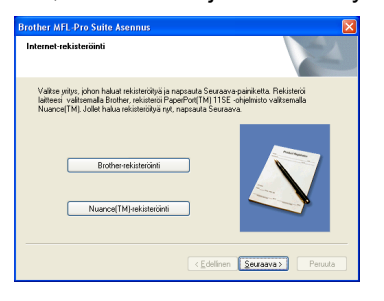

7 Napsauta **Valmis** ja käynnistä tietokonee uudelleen.

Kun käynnistät tietokoneen uudelleen, sinun on kirjauduttava sisään järjestelmänvalvojan käyttöoikeuksin.

| Brother MFL-Pro Suite Azennus valmis!<br>InstallShield Wizard on asentanut ohjelman Brother MFL-Ph<br>Suite. Enror ohjelman käyttämistä sinun läytyy käynnistää<br>bistokoneesi uudeleen. |
|----------------------------------------------------------------------------------------------------|
| ●Kylla, haluan käynnistää tietokoneen uudel en nyt.                                                                                                    |
| O Haluan käynnistää tietokoneen uudelleen myöhemmin.                                                                                                    |
| Jos laiteessa on PhotoCapture Center -toiminto, ota<br>mediakotti pois ennen Windowsin uudelleenkäynnistystä.<br>Alä aseta mediakottia, ennen kuin Windows on päättänyt<br>latautumisen.  |
|                                                                                                    |
| - CEdalinar Vakair                                                                                                    |

## Windows<sup>®</sup> Kiinteä verkko

#### 🖉 Vinkki

Kun tietokone on käynnistynyt uudelleen, Asennusdiagnostiikkaohjelma käynnistyy automaattisesti. Jos asennus ei onnistunut, siitä tulee ilmoitus diagnostiikkaohjelman näyttöön. Jos Asennusdiagnostiikka näyttää virhettä, noudata näytön ohjeita tai lue web-tuki ja usein kysytyt kysymykset (FAQ), jotka löytyvät kohdasta **Käynnistä/Kaikki ohjelmat/Brother/MFC-XXXX**.

| 0 | KI) |
|---|-----|
|   |     |
|   |     |

MFL-Pro Suiten asennus on täysin valmis. Siirry kohtaan *FaceFilter Studion asentaminen* sivulla 28 ja asenna FaceFilter Studio -sovellus.

#### 🖉 Vinkki

MFL-Pro Suite -ohjelma sisältää tulostinohjaimen, skanneriohjaimen, Brother ControlCenter3 - ja ScanSoft™ PaperPort™ 11SE -ohjelmat. ScanSoft™ PaperPort™ 11SE on asiakirjojen hallintasovellus, jota käytetään asiakirjojen skannaukseen ja katseluun.

### FaceFilter Studion asentaminen

FaceFilter Studio on helppokäyttöinen reunattomien valokuvien tulostussovellus. FaceFilter Studion avulla voit myös muokata valokuvien tietoja ja lisätä niihin tehosteita, kuten punasilmäisyyden poisto tai ihonvärin korostus.

#### Tärkeää

Ennen kuin käynnistät FaceFilter Studion ensimmäisen kerran, sinun on vahvistettava, että MFL-Pro Suite on asennettu, Brother-laite on päällä ja kytketty verkkoon.

Kiinteä

**18** Avaa päävalikko uudelleen avaamalla ja sulkemalla CD-ROM-levy tai kaksoisnapsauttamalla **start.exe**-ohjelmaa levyn juurihakemistossa.

19 CD-ROM-levyn päävalikko tulee näyttöön. Napsauta Asenna muut ohjaimet/ apuohjelmat.

|                                                                                                    | brother                          |
|----------------------------------------------------------------------------------------------------|----------------------------------|
| rlävalikko                                                                                                    |                                  |
| Ylävalikko                                                                                                    |                                  |
| Voit valita MFL-Pro Suite -                                                                                                 | Asenna MFL-Pro Suite             |
| ohjeimiston ja ohjainten<br>mukautetun asennuksen. Volt<br>asentaa myös verkkokäyttöön<br>liittyviä täydentäviä apuohjeimia | Asenna muut ohjaimet/apuohjelmat |
|                                                                                                    | Dppaat                           |
| ohjelmat ovat englanninkielisiä)                                                                                            | / Internet-rekisteröinti         |
|                                                                                                    | J Brother Solutions Center       |
|                                                                                                    | Tarviketietoja                   |
|                                                                                                    | Korjaa MFL-Pro Sulle             |

## 20 Napsauta FaceFilter Studio -painiketta, ja asennus käynnistyy.

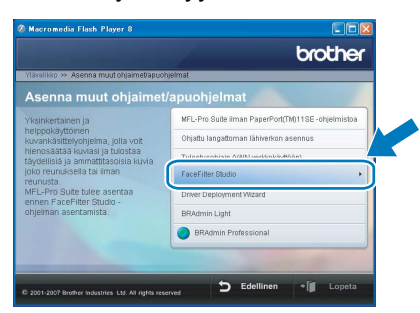

21 Katso lisätietoja FaceFilter Studion toiminnoista kohdasta *FaceFilter Studion Käyttö valokuvien tulostukseen REALLUSIONohjelmalla* CD-ROM-levyllä olevasta Ohjelmiston käyttöoppaasta. Saat tarkempia tietoja asentamalla FaceFilter Studio Help -tiedoston (FaceFilter Studion Ohje-osa). Katso Ohjeet FaceFilter Studio Help (Ohje) -tiedoston asentamiseksi (Windows<sup>®</sup>) sivulla 56.

## Langattoman verkon käyttäjät infrastruktuuritilassa (Windows<sup>®</sup> 2000 Professional / XP / XP Professional x64 Edition / Windows Vista™)

## Langattoman laitteen ja verkon liittäminen toisiinsa ja tulostinohjaimen asentaminen infrastruktuuritilassa

Sinun on ensin määritettävä laitteen langattoman verkon asetukset, ennen kuin laite voi kommunikoida verkon tukiaseman (reitittimen) kanssa. Kun laite on asetettu kommunikoimaan tukiaseman (reitittimen) kanssa, verkon tietokoneet voivat käyttää laitetta. Jotta voit käyttää laitetta tietokoneilta käsin, sinun on asennettava niihin MFL-Pro Suite -ohjelmisto. Seuraavat kohdat ohjaavat sinut määritys- ja asennusprosessin läpi.

Parhaan mahdollisen tuloksen saamiseksi tavanomaisissa asiakirjatulostuksissa Brother-laite kannattaa sijoittaa mahdollisimman lähelle tukiasemaa (reititintä) esteiden minimoimiseksi. Laitteiden välillä olevat suuret esineet ja seinät sekä muiden sähkölaitteiden aiheuttamat häiriöt voivat hidastaa asiakirjojen tiedonsiirtonopeutta.

#### Tärkeää

Seuraavat ohjeet tarjoavat kaksi tapaa Brother-koneen asennukseen langattomassa verkkoympäristössä. Molemmat on tarkoitettu infrastruktuuritilaan, jossa käytetään langatonta reititintä tai tukiasemaa, joka käyttää DHCP:ta IP-osoitteiden määritykseen. Jos langaton reititin tai tukiasema tukee SecureEasySetup™- tai AOSS™-ohjelmistoa, toimi sivun sivu 31 *Laitteen määrittäminen langattomaan verkkoon SecureEasySetup*™- *tai AOSS*™-ohjelman avulla vaiheiden mukaan. Jos langaton reititin tai tukiasema ei tue SecureEasySetup™- tai AOSS™-ohjelmistoa, toimi sivun sivu 33 Ohjauspaneelin langaton lähiverkko -valikon ohjatun asennuksen käyttö langattoman verkon määrityksessä vaiheiden mukaan. Jos haluat asettaa laitteen johonkin muuhun langattomaan ympäristöön, löydät ohjeet Verkkokäyttäjän oppaasta CD-ROM-levyllä.

Voit lukea Verkkokäyttäjän opasta alla olevien ohjeiden mukaan.

- 1 Käynnistä tietokone. Aseta Brother CD-ROM-levy CD-ROM-asemaan.
- 2 Jos näyttöön tulee ikkuna, jossa kysytään mallin nimeä, valitse oma mallisi.
- 3 Jos näyttöön tulee kielivalintaikkuna, valitse suomi. CD-ROM-levyn päävalikko tulee näyttöön.
- 4 Napsauta Oppaat.
- 5 Napsauta HTML-asiakirjat.
- 6 Napsauta VERKKOKÄYTTÄJÄN OPAS.

## Tarkista minkälainen verkkoympäristö sinulla on

Asennusprosessi on erilainen eri verkkoympäristöissä.

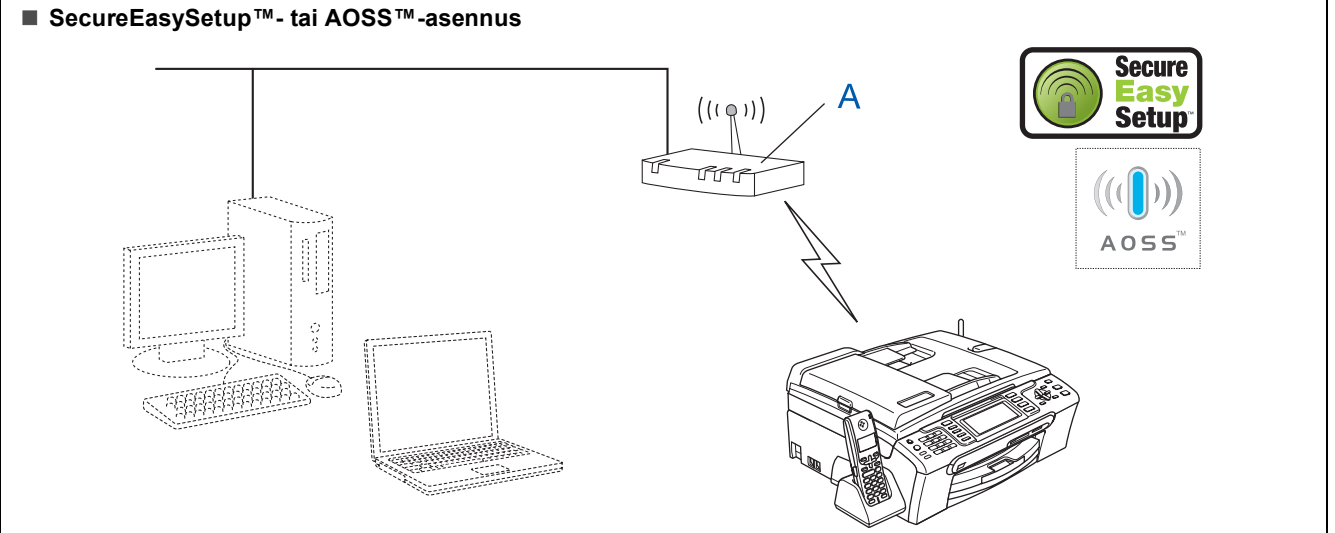

Jos langaton tukiasema (A) tukee SecureEasySetup ™- tai AOSS ™-ohjelmistoa, laitteen asetusten määrittämiseen ei tarvita tietokonetta. Tukiasema (reititin) ja laitteesi voivat siirtää automaattisesti tietoja keskenään SecureEasySetup ™- tai AOSS ™- toiminnolla.

Lisätietoja on sivulla sivu 31.

#### Infrastruktuuritila

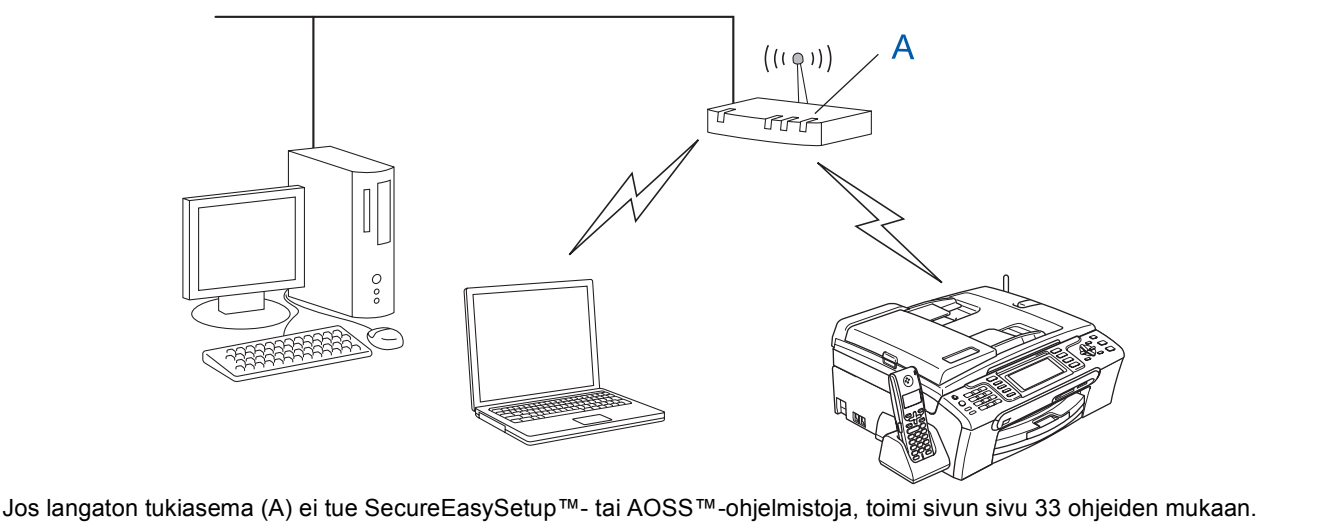

## Laitteen määrittäminen langattomaan verkkoon SecureEasySetup™- tai AOSS™-ohjelman avulla

#### Tärkeää

Varmista, että olet noudattanut kaikkia ohjeita vaiheessa 1 *Laitteen asettaminen käyttökuntoon* sivuilla 5 - 15.

SecureEasySetup<sup>™</sup>- tai AOSS<sup>™</sup>-ohjelman avulla voit määrittää langattoman verkon helpommin kuin manuaalisesti määrittämällä. Painamalla langattoman reitittimen tai tukiaseman painiketta voit suorittaa asetuksen ja varmistaa langattoman verkon. Reitittimen tai tukiaseman on tuettava SecureEasySetup<sup>™</sup>- tai AOSS<sup>™</sup>-ohjelmaa. Katso langattoman lähiverkkoreitittimen ja tukiaseman ohjeista, miten määrittelet laitteen langattomaan verkkoon. Jos reititin tai tukiasema ei tue SecureEasySetup<sup>™</sup>- tai AOSS<sup>™</sup>-ohjelmistoa, asennusohjeet löytyvät sivulta 33.

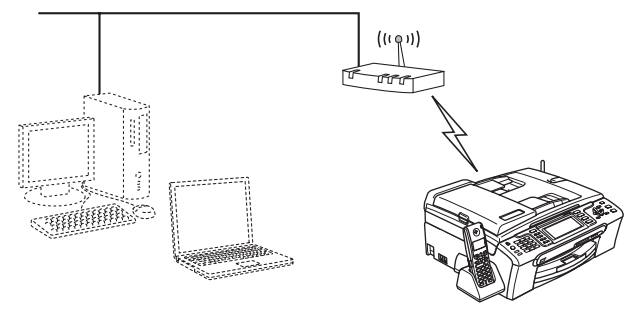

### 🖉 Vinkki

SecureEasySetup™-ohjelmaa tukevissa reitittimissä tai tukiasemissa on alla kuvattu SecureEasySetup™-symboli.

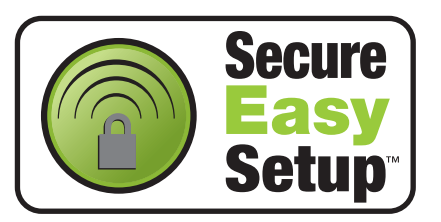

## Vinkki

AOSS™-ohjelmistoa tukevissa reitittimissä tai tukiasemissa on alla kuvattu AOSS™-symboli.

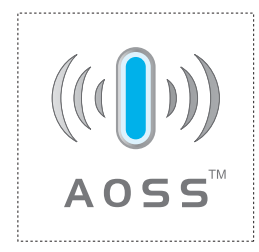

Käynnistä laite kytkemällä sähköjohto verkkovirtaan.

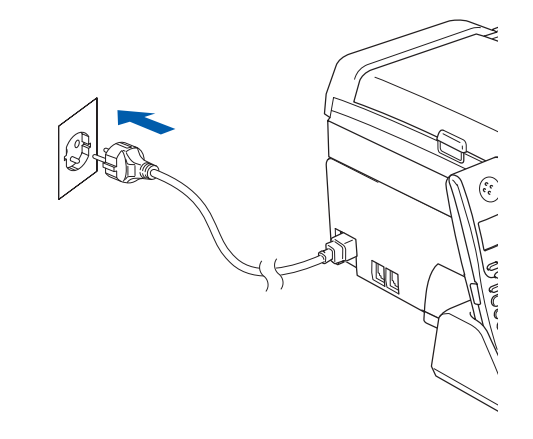

Sijoita Brother-laite lähelle SecureEasySetup™- tai AOSS™-reititintä tai tukiasemaa.

#### Sopimaton asetus

2

Δ

Jos olet määrittänyt laitteen langattomat asetukset aiemmin, sinun on nollattava lähiverkkoasetukset, ennen kuin voit määritellä langattomat asetukset uudelleen. Paina laitteesta Menu. Valitse Lähiverkko painamalla ▲ tai V ja paina sen jälkeen OK. Valitse Tehdasasetuks. painamalla ▲ tai V ja paina sen jälkeen OK. Paina 1 kahdesti Kyllä ja hyväksy muutos.

- 3 Paina langattoman reitittimen tai tukiaseman SecureEasySetup™- tai AOSS™-painiketta. Katso ohjeet langattoman reitittimen tai tukiaseman käyttöoppaasta.
  - Paina laitteessasi Menu. Paina ▲ tai V ja valitse Lähiverkko ja paina OK. Paina ▲ tai V ja valitse WLAN ja paina OK. Paina ▲ tai V ja valitse SecureEasySetup tai AOSS ja paina OK. KunVerkkoliitännäksi on määritelty langaton näytetään, paina OK hyväksyäksesi tai paina Clear/Back peruuttaaksesi.

## Vaihe 2 Ohjainten ja ohjelmien asentaminen

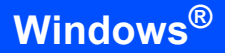

Näkyviin tulee langattoman verkkoyhteyden tila SecureEasySetup™-tai AOSS™-ohjelmaa käytettäessä: Yhdistää WLAN, AOSS-asetus tai AOSS yhdistetään. Odota, kunnes joko Kytketty tai Yhteysvirhe (Yhteyt. ei saatu) näytetään.

Kytketty tulee näkyviin, kun tulostuspalvelin on muodostanut yhteyden reitittimeen tai tukiasemaan. Voit nyt käyttää laitetta langattomassa verkossa.

Yhteysvirhe (Yhteyt. ei saatu) tulee näkyviin, kun tulostuspalvelin ei ole onnistunut muodostamaan yhteyttä reitittimeen tai tukiasemaan. Yritä uudelleen vaiheesta **2**. Jos sama viesti tulee uudelleen näkyviin, palauta tulostuspalvelimen takaisin tehdasasetuksiinsa ja yritä uudelleen. (Katso *Verkkoasetusten palauttaminen tehdasasetuksiin* sivulla 54.)

### 🖉 Vinkki

5

Jos asennuksen aikana ilmenee ongelmia, siirrä laite tilapäisesti lähemmäksi langatonta tukiasemaa ja palaa vaiheeseen **3**.

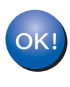

Langaton asetus on nyt valmis. Jos haluat asentaa MFL-Pro Suiten, jatka vaiheeseen **12** sivulla sivu 35.

# Ohjauspaneelin langaton lähiverkko -valikon ohjatun asennuksen käyttö langattoman verkon määrityksessä

#### Tärkeää

Varmista, että olet noudattanut kaikkia ohjeita vaiheessa 1 *Laitteen asettaminen käyttökuntoon* sivuilla 5 - 15.

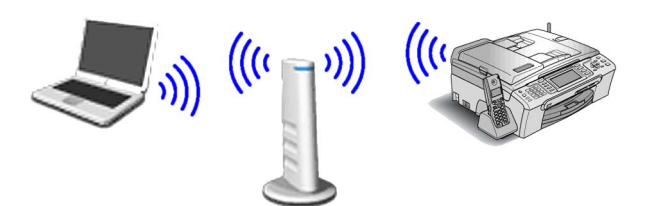

Kirjoita muistiin tukiaseman tai langattoman reitittimen langattoman verkon asetukset. **SSID** (Service Set ID tai verkon nimi)

WEP-avain (tarvittaessa)

WPA/WPA2-PSK (TKIP tai AES) (tarvittaessa)

WEP-avain on 64- tai 128-bittisille salatuille verkoille, ja se voi sisältää sekä numeroita että kirjaimia. Jollet tiedä näitä tietoja, katso ne tukiaseman tai langattoman reitittimen mukana tulleesta käyttöoppaasta. Tämä avain on 64tai 128-bittinen arvo, joka on annettava ASCIItai HEKSADESIMAALI-muodossa.

#### Esimerkiksi:

64-bittinen ASCII: Sisältää 5 tekstimerkkiä.esim. "Hello" (isoilla ja pienillä kirjaimilla on ero) 64-bittinen Sisältää 10 heksadesimaalimerkkiä, esim. heksadesimaali: "71f2234aba" Sisältää 13 tekstimerkkiä,esim. 128-bittinen ASCII: "Wirelesscomms" (isoilla ja pienillä kirjaimilla on ero) 128-bittinen Käyttää 26 heksadesimaali: heksadesimaalimerkkiä, esim. "71f2234ab56cd709e5412aa3ba"

WPA/WPA2-PSK sallii Wi-Fi<sup>®</sup> Protected Access Pre-Shared key (WPA/WPA2-PSK) avaimen, jonka avulla langaton Brother-laite voi yhdistyä tukiasemiin TKIP- ja AES-salausta (WPA-Personal) käyttäen. WPA/WPA2-PSK (TKIP tai AES) käyttää PSK-avainta, joka on vähintään 8 merkkiä ja enintään 63 merkkiä pitkä.

Katso lisätietoja Verkkokäyttäjän oppaasta.

2

Käynnistä laite kytkemällä sähköjohto verkkovirtaan.

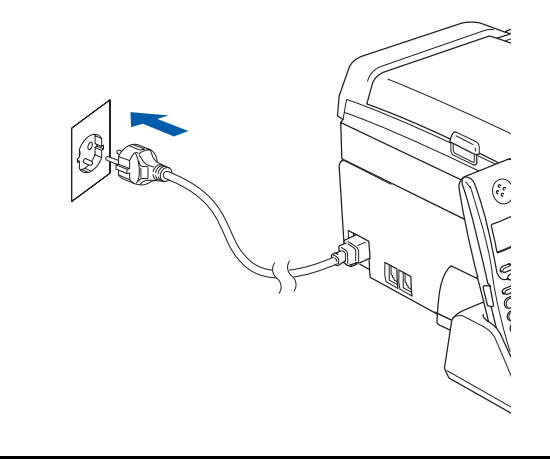

#### Sopimaton asetus

Jos olet määrittänyt laitteen langattomat asetukset aiemmin, sinun on nollattava lähiverkkoasetukset, ennen kuin voit määritellä langattomat asetukset uudelleen. Paina laitteessasi Menu. Valitse Lähiverkko painamalla ▲ tai ▼ ja OK. Valitse Tehdasasetuks. painamalla ▲ tai V ja paina sen jälkeen OK. Paina 1 kahdesti Kyllä ja hyväksy muutos. 3 Paina laitteessasi Menu. Paina ▲ tai ▼ ja valitse Lähiverkko ja paina OK. Paina ▲ tai ▼ ja valitse WLAN ja paina OK. Paina ▲ tai ▼ ja valitse Ohjat. asennus ja paina OK. Kun näytetään Verkkoliitännäksi on määritelty langaton, paina OK vahvistaaksesi. Tämä aloittaa langattoman ohjatun asennuksen. Paina Clear/Back peruuttaaksesi. Δ Laite etsii käytettävissä olevia SSID-tunnuksia. Kun SSID-tunnusten luettelo on näkyvissä,

Kun SSID-tunnusten luettelo on näkyvissä, käytä **▲**- tai **▼**-näppäimiä ja valitse SSIDtunnus, jonka kirjoitit muistiin vaiheessa **1**, ja paina sitten **OK**. Jatka vaiheeseen **8**.

### 🖉 Vinkki

5

Kaikkien käytettävissä olevien SSID-tunnusten luettelon esittämiseen menee muutama sekunti.

Jos tukiasema on asetettu niin, ettei se lähetä SSID-nimeä, sinun on lisättävä SSID-nimi manuaalisesti. Jatka vaiheeseen **5**.

Valitse <∪usi SSID> painamalla ▲ tai ▼ ja paina sen jälkeen OK. Jatka vaiheeseen 6.

## Vaihe 2 Ohjainten ja ohjelmien asentaminen

Kirjoita SSID-tunnus, jonka kirjoitit muistiin vaiheessa **1** käyttämällä valintanäppäimiä kirjainten ja numeroiden valintaan. Voit siirtää kohdistinta vasemmalle ja oikealle <- ja -näppäimillä. Voit esimerkiksi syöttää kirjaimen a painamalla **2**-näppäintä kerran valintanäppäimillä. Syötä numero 3 painamalla **3**-näppäintä valintanäppäimillä seitsemän kertaa.

Kirjaimet tulevat esiin tässä järjestyksessä: pienet kirjaimet, isot kirjaimet ja numerot. (Katso lisätietoja kohdasta *Langattomien asetusten tekstin syöttö* sivulla 55.)

Kun olet syöttänyt kaikki merkit, paina **OK**.

Indows angaton verkko

8

6

Valitse Infrastruktuuri painamalla ▲ tai ▼ ja paina sen jälkeen OK.

Valitse jokin seuraavista vaihtoehdoista käyttämällä ▲-, ▼- ja **OK**-näppäimiä. Jos verkkoosi on määritetty todennus ja salaus, sinun on annettava verkon asetuksia vastaavat tiedot.

Ei todennusta tai salausta: Valitse Avoin järjest., paina OK ja valitse sitten Ei mitään asetukselle Salausmenetelmä? -kohdassa. Paina OK. Paina sitten 1 asetukselle Kyllä ja ota asetukset käyttöön. Jatka vaiheeseen **11**.

Ei todennusta tai WEP-salausta: Valitse Avoin järjest., paina OK ja valitse WEP ja Salausmenetelmä? käyttämällä ▲- tai ▼näppäimiä. Paina sitten OK. Jatka vaiheeseen 9.

Todennus ja WEP-salaus: Valitse Jaettu avain ja paina OK. Jatka vaiheeseen 9.

Todennus ja WPA/WPA2-PSK (TKIP tai AES) -salaus: Valitse WPA/WPA2-PSK ja paina OK. Jatka vaiheeseen **10**.

 Valitse asianmukainen vaihtoehto numeron mukaan ja paina OK. Syötä SSID-tunnus, jonka kirjoitit muistiin vaiheessa 1 käyttämällä valintanäppäimiä kirjainten ja numeroiden valintaan. Voit siirtää kohdistinta vasemmalle ja oikealle e - ja - näppäimillä. Voit esimerkiksi syöttää kirjaimen a painamalla 2-näppäintä kerran valintanäppäimillä. Syötä numero 3 painamalla 3-näppäintä valintanäppäimillä seitsemän kertaa. Kirjaimet tulevat esiin tässä järjestyksessä: pienet kirjaimet, isot kirjaimet ja numerot. (Katso lisätietoja kohdasta *Langattomien asetusten tekstin syöttö* sivulla 55.)

Kun olet syöttänyt kaikki merkit, paina **OK**. Ota asetukset käyttöön painamalla **1** asetukselle Kyllä. Jatka vaiheeseen **11**.

Useimpiin tukiasemiin ja reitittimiin voi tallentaa useita avaimia, mutta ne käyttävät vain yhtä avainta kerrallaan todentamiseen ja salaukseen.

10 Valitse TKIP tai AES ja Salausmenetelmä? painamalla ▲ tai ▼. Paina sitten OK. Syötä WPA/WPA2-PSK-salasana, jonka kirjoitit muistiin vaiheessa 1 käyttämällä valintanäppäimiä kirjainten ja numeroiden valintaan. Voit siirtää kohdistinta vasemmalle ja oikealle - ja - näppäimillä. Voit esimerkiksi syöttää kirjaimen a painamalla 2-näppäintä kerran valintanäppäimillä. Syötä numero 3 painamalla 3-näppäintä valintanäppäimillä seitsemän kertaa.

> Kirjaimet tulevat esiin tässä järjestyksessä: pienet kirjaimet, isot kirjaimet ja numerot. (Katso lisätietoja kohdasta *Langattomien asetusten tekstin syöttö* sivulla 55.)

Kun olet syöttänyt kaikki merkit, paina **OK**. Ota asetukset käyttöön painamalla **1** asetukselle Kyllä. Jatka vaiheeseen **11**.

 Laite yrittää nyt muodostaa yhteyden langattomaan verkkoon antamillasi tiedoilla. Jos yhteys onnistui, näyttöön tulee hetkeksi viesti Kytketty.

> Jos laite ei saa yhteyttä verkkoon, varmista, että olet antanut oikeat tiedot toistamalla vaiheet **3** - **10**.

Jos DHCP ei ole käytössä tukiasemassa, laitteen IP-osoite, aliverkon peite ja yhdyskäytävä on määritettävä manuaalisesti verkkoon sopiviksi. Katso lisätietoja Verkkokäyttäjän oppaasta.

OK!

Langaton asetus on nyt valmis. Nelitasoinen osoitin laitteen nestekidenäytön alareunassa näyttää liitäntäpisteen tai reitittimen langattoman signaalin voimakkuuden. Asenna MFL-Pro Suite -ohjelmisto jatkamalla vaiheesta **12**.

## 🖉 Vinkki

 Pakkauksen mukana toimitetulla CD-ROM-levyllä on ScanSoft™ PaperPort™ 11SE -ohjelmisto. Tämä ohjelma tukee vain seuraavia

käyttöjärjestelmiä: Windows<sup>®</sup> 2000 (SP4 tai uudempi), XP (SP2 tai uudempi), XP Professional x64 Edition ja Windows Vista™. Päivitä

uusimpaan Windows<sup>®</sup> Service Pack -versioon ennen MFL-Pro Suiten asennusta.

- Sulje kaikki käynnissä olevat sovellukset ennen MFL-Pro Suiten asentamista.
- Varmista, että laitteen etuosan korttiasemissa tai USB-suoraliitäntäpaikoissa ei ole muistikortteja tai USB-muistitikkua.
- 12 Käynnistät tietokone.

Sinun on kirjauduttava sisään järjestelmänvalvojan käyttöoikeuksin. Sulje kaikki mahdolliset sovellukset ennen MFL-Pro Suiten asentamista.

### 🖉 Vinkki

Jos käytössä on henkilökohtainen palomuuriohjelma, poista se tilapäisesti käytöstä ennen asennusta. Käynnistä henkilökohtainen palomuuriohjelma uudelleen asennuksen jälkeen.

13 Aseta pakkauksen mukana toimitettu CD-ROM-levy CD-ROM-asemaan. Jos näyttöön tulee ikkuna, jossa kysytään mallin nimeä, valitse oma mallisi. Jos näyttöön tulee kielivalintaikkuna, valitse suomi.

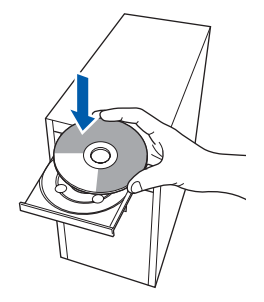

14 CD-ROM-levyn päävalikko tulee näyttöön. Napsauta Asenna MFL-Pro Suite.

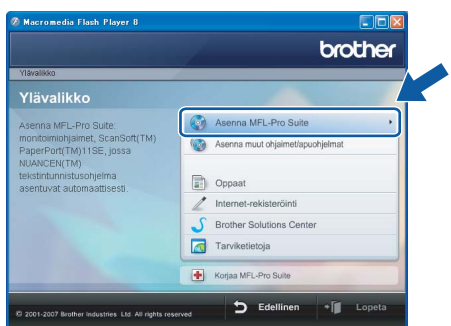

Jos ikkuna ei tule näyttöön, siirry Windows<sup>®</sup> Explorerin Resurssienhallintaan ja suorita Brother CD-ROM-levyn juurihakemistosta **start.exe**-ohjelma.

#### Vinkki

 Kun näyttöön tulee tämä ikkuna, napsauta OK, ja käynnistä tietokone uudelleen.

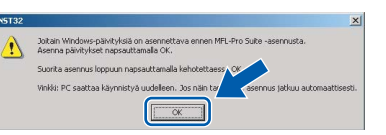

- Jos asennus ei jatku automaattisesti, avaa päävalikko uudelleen avaamalla ja sulkemalla CD-ROM-levyasema tai kaksoisnapsauttamalla start.exe-ohjelmaa levyn juurihakemistossa. Jatka vaiheesta 14 ja asenna MFL-Pro Suite.
- Jos olet Windows Vista™ -käyttäjä, napsauta Käyttäjätilien valvontaikkunassa Salli.

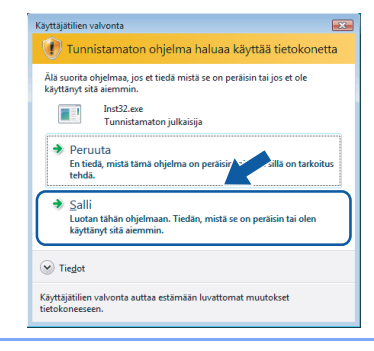

## 15 Valitse Langaton verkkoyhteys ja napsauta sen jälkeen Seuraava.

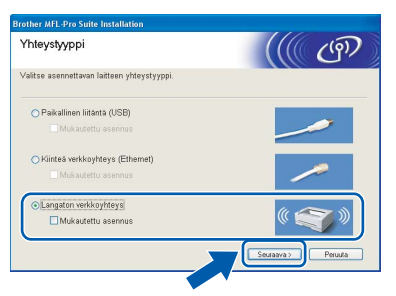

16 Napsauta Tarkistettu ja vahvistettu valintaruutua ja napsauta sen jälkeen Seuraava.

| Brother MFL-Pro Suite Installation                                                                                                    |                                                                                          |
|----------------------------------------------------------------------------------------------------|------------------------------------------------------------------------------------------|
| Tärkeä huomautus                                                                                                    | ((( @))                                                                                  |
| 🕐 Tarkista asetukset ennen kuin napsautat "Seuraava".                                                                                                    |                                                                                          |
| Ennen MFL-Pro Suite-ohjelmiston asentamista käyttäjien, jotka<br>langattomaan verkkom, on tarkistettava, että langattoman verk<br>laitteen ohjauspaneellia.<br>Paina "Menu", ja valtise "Lähiverkko", "WLAN" (Langaton lahiv<br>ASENNUS".<br>Yksityiskohtaiset tiedot on "Pika-asennusopas". | a haluswat liittää laitteen<br>on asetukset on määritelty<br>erkko) ja *OHJAT.           |
| Viski Vott määrittä laiten holposti ja ropavati, jote luopiato<br>tukse Secureta Systep(TM) - tai ADSS(TM) (AlsSatern Ore-<br>-bijelmisa.<br>Käitä ykkytiskötäisemmä toipeit langattoman eitättinen tai<br>loimtelaista anautat                                                              | retittin tai tukiasema<br>ouch Secure System)<br>tukiaseman muk na<br>Seuraava > Peruuta |

17 Kun olet lukenut ja hyväksynyt ScanSoft™ PaperPort™ 11SE -käyttöoikeussopimuksen, napsauta Kyllä.

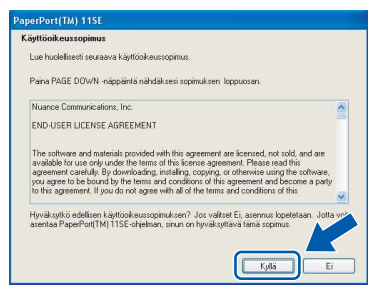

**18** ScanSoft™ PaperPort™ 11SE:n asennus alkaa automaattisesti, ja sen jälkeen asennetaan MFL-Pro Suite.

19 Kun Brother MFL-Pro Suite -ohjelmiston Lisenssisopimus-ikkuna aukeaa, napsauta Kyllä, jos hyväksyt kyseisen käyttöoikeussopimuksen.

| .isenssisopimus<br>Lue seuraava lisenssisopimus huolellisesti.                                                                                                    | 24                          |
|----------------------------------------------------------------------------------------------------|-----------------------------|
| Näet sopimuksen loppuosan painamalla PAGEDDWN-näppäintä.                                                                                                    | _                           |
| Reginal passing in a both or of photo a share in<br>Mark Res. Let HELELLA<br>Tamis kindhapasopinu ("ELUEL")<br>Adultis, Lu, If Carlor Vision Vision and Adultis, Lu, If Carlor<br>Adultis, Lu, If Carlor Vision Vision Adultis, Adultis, Adultis, Lu, If Carlor<br>Adultis, Lu, If Carlor Vision Vision Vision Adultis, Adultis, Adultis |                             |
| Hyväksytkö edeltävän leenssinopimuksen kakki ehdol? Jos valtset EI, aser<br>suljetaan. Voidaksesi asertaa ohjelman Brother MPL-Pro Sute sinun on hyvä<br>alShidd                                                                                                    | nusohjelma<br>ksyttävy vori |

20 Jos olet Windows<sup>®</sup> XP SP2 / Windows Vista™ -käyttäjä ja tämä näyttö tulee esiin, valitse Muuta palomuurin porttiasetuksia siten, että verkkoyhteys on mahdollinen ja jatka asennusta. (Suositeltu vaihtoehto) ja napsauta Seuraava.

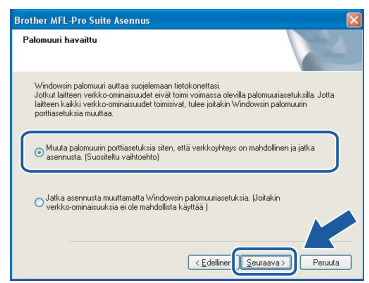

Jos käytät jotain muuta palomuuriohjelmaa kuin Windowsin palomuuria, katso ohjelmistosi käyttöoppaasta tiedot siitä, kuinka seuraavat portit lisätään.

- Lisää UDP-portti 54925 verkkoskannausta varten.
- Lisää UDP-portti 54926 verkko-PC-Faxvastaanottoa varten.
- Mikäli sinulla on vielä ongelmia verkkoyhteyden kanssa, lisää UDP-portti 137.

## 🖉 Vinkki

 Jos laite on määritetty käyttämääsi verkkoa varten, valitse laite luettelosta ja napsauta Seuraava.

Tämä ikkuna ei aukea, jos verkkoon on kytketty vain yksi laite. Valinta tapahtuu silloin automaattisesti.

| alitse asennettav                                | a Brother-laite |                  |              |
|--------------------------------------------------|-----------------|------------------|--------------|
| Solmun nimi                                      | IP-osoite       | Mallin nimi      | Solmun tyypp |
| PROVINCE AND AND AND AND AND AND AND AND AND AND | APIPA           | MEC 2002         | MC YOOK      |
| BRWX0000X00000                                   |                 | xxx MFC-0000C    |              |
|                                                  |                 |                  |              |
| < ]                                              | 11              | 1                |              |
| <                                                |                 | MENAND           | Batas        |
| <b>(</b> ]                                       |                 | Määntä IP-osoite | Paivitä      |

Jos laitteen **IP-osoite**-kentässä näkyy **APIPA**, napsauta **Määritä IP-osoite** ja anna laitteelle verkkoon sopiva IP-osoite.

 Jos laitetta ei ole vielä määritetty käytettäväksi verkossasi, näyttöön tulee seuraava ikkuna.

| Brother | MFL-Pro Suite - InstallShield Wizard          | × |
|---------|-----------------------------------------------|---|
| ⚠       | Etsi määrittämätön laite<br>Määritä IP-osoite |   |
|         | ОК                                            |   |
| ~ 1/    |                                               |   |

#### Napsauta OK.

Näyttöön ilmestyy **Määritä IP-osoite** -ikkuna. Kirjoita laitteen IP-osoitetiedot verkkosi ja näytön ohjeiden mukaan.

### 🛇 Sopimaton asetus

Jos langattomien asetusten asettaminen epäonnistuu, näkyviin tulee virheviesti MFL-Pro Suiten asennuksen aikana ja asennus päättyy. Jos vastaan tulee tämä virhe, palaa vaiheeseen **1** ja tee langattoman yhteyden asetukset uudelleen.

Brother-ohjainten asennus alkaa automaattisesti. Odota, sillä asennusikkunat tulevat näyttöön toinen toisensa jälkeen. Odota, että kaikki asennusikkunat ovat ehtineet näkyä näytössä. Tähän kuluu muutama sekunti.

#### Sopimaton asetus

ÄLÄ yritä sulkea näitä ikkunoita asennuksen aikana.

<sup>21</sup> 

### 🖉 Vinkki

Windows Vista™ -käyttäjät: kun tämä ikkuna ilmestyy näyttöön, rastita valintaruutu ja suorita asennus loppuun asianmukaisesti napsauttamalla Asenna.

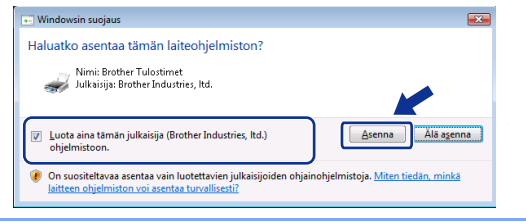

### 22 Kun Internet-rekisteröinti-ikkuna tulee

näyttöön, tee valintasi ja seuraa näytön ohjeita.

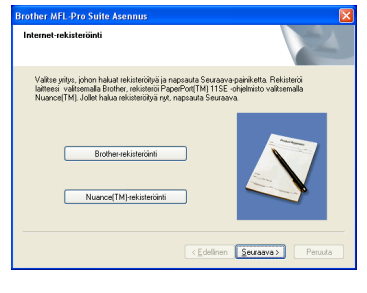

#### Napsauta Valmis ja käynnistä tietokonee uudelleen.

Kun käynnistät tietokoneen uudelleen, sinun on kirjauduttava sisään järjestelmänvalvojan käyttöoikeuksin.

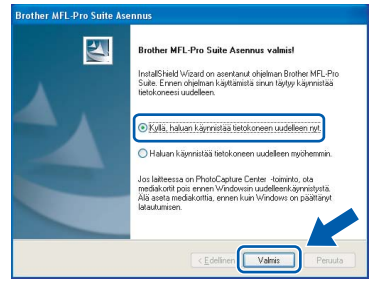

## 🖉 Vinkki

Kun tietokone on käynnistynyt uudelleen, Asennusdiagnostiikkaohjelma käynnistyy automaattisesti. Jos asennus ei onnistunut, siitä tulee ilmoitus diagnostiikkaohjelman näyttöön. Jos Asennusdiagnostiikka näyttää virhettä, noudata näytön ohjeita tai lue web-tuki ja usein kysytyt kysymykset (FAQ), jotka löytyvät kohdasta Käynnistä/Kaikki ohjelmat/Brother/MFC-XXXX.

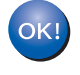

MFL-Pro Suiten asennus on täysin valmis. Siirry kohtaan FaceFilter Studion asentaminen sivulla 37 ja asenna FaceFilter Studio -sovellus.

### 🖉 Vinkki

MFL-Pro Suite -ohjelma sisältää tulostinohjaimen, skanneriohjaimen, Brother ControlCenter3 - ja ScanSoft™ PaperPort™ 11SE -ohjelmat. ScanSoft™ PaperPort™ 11SE on asiakirjojen hallintasovellus, jota käytetään asiakirjojen skannaukseen ja katseluun.

## FaceFilter Studion asentaminen

FaceFilter Studio on helppokäyttöinen reunattomien valokuvien tulostussovellus. FaceFilter Studion avulla voit myös muokata valokuvien tietoja ja lisätä niihin tehosteita, kuten punasilmäisyyden poisto tai ihonvärin korostus.

#### Tärkeää

Ennen kuin käynnistät FaceFilter Studion ensimmäisen kerran, sinun on vahvistettava, että MFL-Pro Suite on asennettu, Brother-laite on päällä ja kytketty verkkoon.

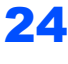

f 24 Avaa päävalikko uudelleen avaamalla ja sulkemalla CD-ROM-levy tai kaksoisnapsauttamalla start.exe-ohjelmaa levyn juurihakemistossa.

25 CD-ROM-levyn päävalikko tulee näyttöön. Napsauta Asenna muut ohjaimet/apuohjelmat.

| di sulla                                                                                      | brother                          |
|-----------------------------------------------------------------------------------------------|----------------------------------|
| Ylävalikko                                                                                    |                                  |
| /oit valita MFL-Pro Suite -                                                                   | Asenna MFL-Pro Suite             |
| ihjeimiston ja ohjainten<br>nukautetun asennuksen. Volt                                       | Asenna muut ohjaimet/apuohjelmat |
| isentaa myös verkkokayttöön<br>ittyviä täydentäviä apuohjelmia<br>a ohlelmistola.(Ohlaimet la | Dppaat                           |
| nhjelmat ovat englanninkielisiä)                                                              | 🖉 Internet-rekisteröinti         |
|                                                                                               | S Brother Solutions Center       |
|                                                                                               | Tarviketietoja                   |
|                                                                                               | Korjaa MFL-Pro Suite             |

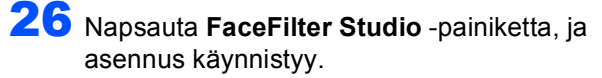

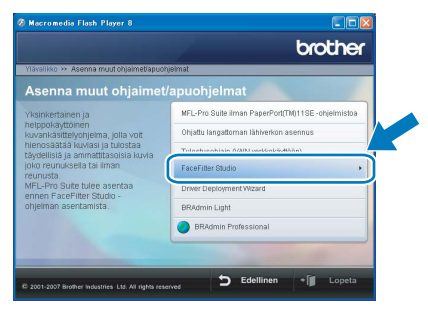

27 Katso lisätietoja FaceFilter Studion toiminnoista kohdasta FaceFilter Studion Käyttö valokuvien tulostukseen REALLUSIONohjelmalla CD-ROM-levyllä olevasta Ohjelmiston käyttöoppaasta. Saat tarkempia tietoja asentamalla FaceFilter Studio Help -tiedoston (FaceFilter Studion Ohje-osa). Katso Ohjeet FaceFilter Studio Help (Ohje) -tiedoston asentamiseksi (Windows<sup>®</sup>) sivulla 56.

## USB-liitännän käyttäjät (Mac OS<sup>®</sup> X 10.2.4 tai uudempi)

#### Tärkeää

Varmista, että olet noudattanut kaikkia ohjeita vaiheessa 1 *Laitteen asettaminen käyttökuntoon* sivuilla 5 - 15.

## 🖉 Vinkki

 Mac OS<sup>®</sup> X 10.2.0 - 10.2.3 -käyttäjien on päivitettävä käyttöjärjestelmään Mac OS<sup>®</sup> X 10.2.4 tai uudempi. (Uusimmat tiedot Mac OS<sup>®</sup> X

-käyttöjärjestelmästä saat osoitteesta http://solutions.brother.com)

- Varmista, että laitteen etuosan korttiasemissa tai USB-suoraliitäntäpaikoissa ei ole muistikortteja tai USB-muistitikkua.
- Nosta skannerin kantta laitteen molemmilla puolilla olevista muovisista ulokkeista molemmin käsin, kunnes kansi lukittuu vakaasti yläasentoon.

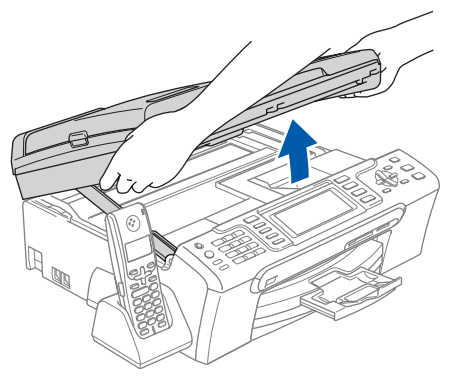

Kytke USB-kaapeli USB-liitäntään, jossa on symboli — USB-liitäntä sijaitsee laitteen sisällä vasemmalla, kuten alla on esitetty.

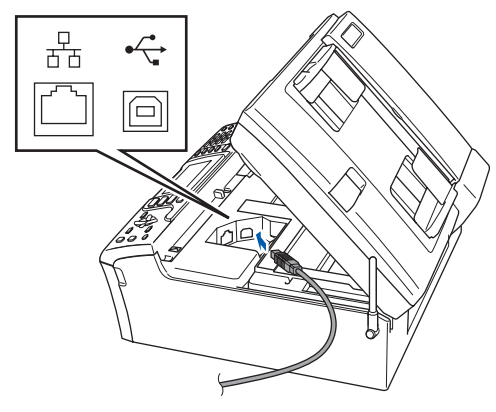

Aseta USB-kaapeli varovasti sille varattuun kouruun alla osoitetulla tavalla ja vie kaapeli kourua pitkin laitteen takaosaa kohti. Kytke kaapeli sen jälkeen Macintosh<sup>®</sup>tietokoneeseen.

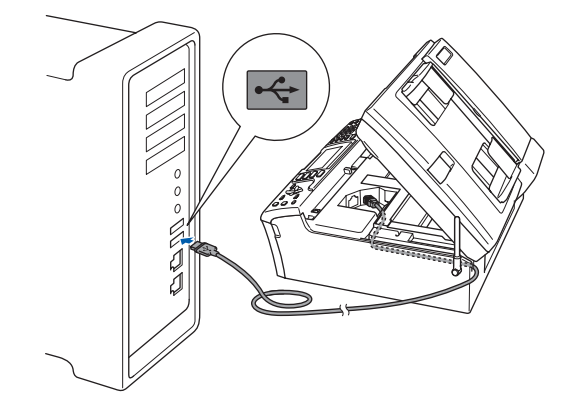

#### Sopimaton asetus

- Laitetta EI SAA kytkeä näppäimistön USBporttiin tai virrattomaan USB-keskittimeen. Suosittelemme, että liität laitteen suoraan Macintosh<sup>®</sup>-tietokoneeseen.
- Varmista, ettei kaapeli estä kantta sulkeutumasta kunnolla, koska se voi häiritä laitteen toimintaa.
- Varmista, että käyttämäsi USB 2.0 -kaapelin pituus on korkeintaan 2 metriä.

 Nosta skannerin kantta ja vapauta salpa ①.
 Työnnä varovasti skannerin kannen tukea alaspäin ② ja sulje skannerin kansi ③.

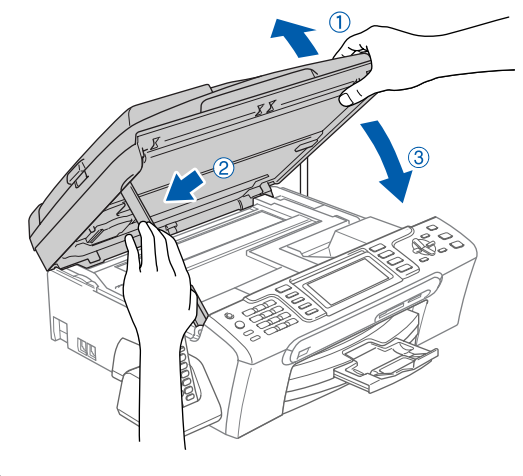

**Vinkki** Varmista, että laitteen sähköjohto on kytketty.

Käynnistä Macintosh<sup>®</sup>.

## Ohjainten ja ohjelmien asentaminen

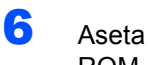

Aseta pakkauksen mukana toimitettu CD-ROM-levy CD-ROM-asemaan.

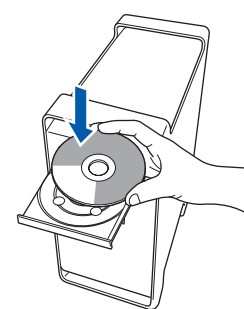

7 Aloita asennus kaksoisosoittamalla kuvaketta Start Here OSX (Käynnistä tästä OSX).

| 000                  | 🚅 MFL-Pro Suite            |   |
|----------------------|----------------------------|---|
| Start Here OSX       | Presto! PageManager        |   |
| Utilities            | Documentation              |   |
| Brother Solutions Co | enter On-Line Registration | 1 |

8 Valitse Paikallisliitäntä ja osoita sen jälkeen Seuraava. Noudata näytöllä olevia ohjeita.

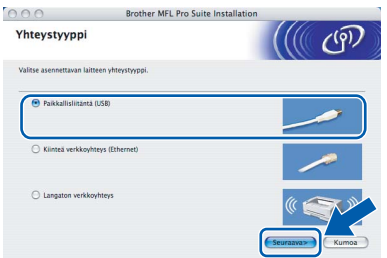

### 🕅 Vinkki

Ohjelmiston asennus kestää jonkin aikaa. Kun ohjelmiston asennus on valmis, viimeistele se osoittamalla Käynnistä uudelleen.

9 Brother-ohjelmisto etsii Brother-laitetta. Haun aikana näkyy alla oleva ikkuna.

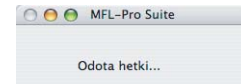

**10** Jos alla oleva ikkuna tulee esiin, osoita **OK**.

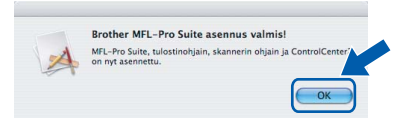

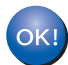

Mac OS<sup>®</sup> X 10.3.x tai uudempi: MFL-Pro Suite, Brother-tulostinohjain, skanneriohjain ja Brother ControlCenter2 on asennettu ja asennus on suoritettu loppuun. Jatka vaiheeseen 15.

**11** Mac OS<sup>®</sup> X 10.2.4 - 10.2.8: Osoita Lisää.

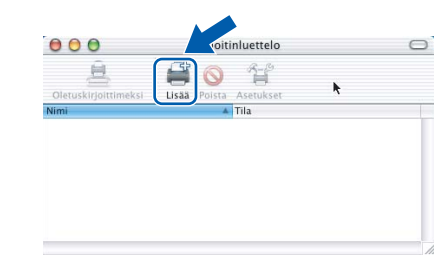

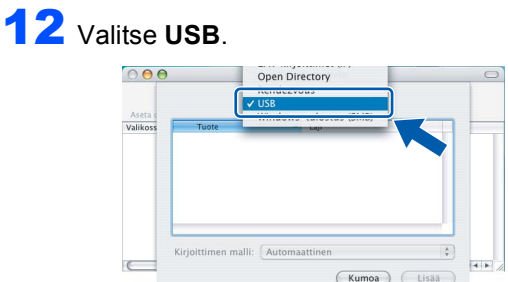

**13** Valitse MFC-XXXX (XXXX on mallisi nimi) ja osoita sitten Lisää.

| Tuote    | A 158       |  |
|----------|-------------|--|
| MFC-XXXX | Brother Ink |  |
|          |             |  |
|          |             |  |
|          |             |  |
|          |             |  |
|          |             |  |
|          |             |  |

- 14 Osoita Tulostuskeskus ja sitten Lopeta Tulostuskeskus.

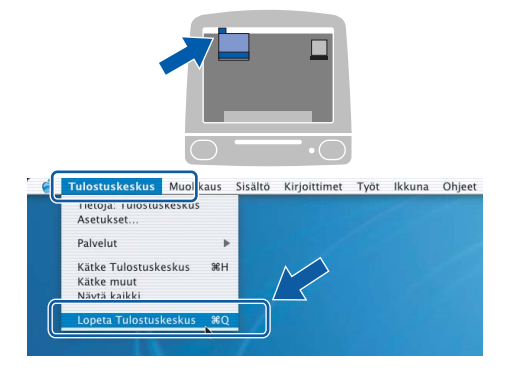

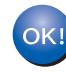

MFL-Pro Suite, Brother-tulostinohjain, skanneriohjain ja Brother ControlCenter2 on asennettu ja asennus on suoritettu loppuun.

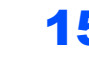

**1 5** Asenna Presto!<sup>®</sup> PageManager<sup>®</sup> -ohjelma kaksoisosoittamalla **Presto! PageManager** kuvaketta, ja seuraa näytön ohjeita.

| 000                      | 🥰 MFL-Pro Suite         | 0     |
|--------------------------|-------------------------|-------|
| Start Here OSX           | Presto! PageManager     |       |
| Utilities                | Documentation           |       |
| Brother Solutions Center | er On-Line Registration | ) 4 + |

Käyttöjärjestelmien Mac OS® X 10.2.4 - 10.3.8 käyttäjät:

Kun näytössä on, osoita Siirry ja lataa ohjelmisto Brother Solutions Centerin websivustosta.

| $\Theta \Theta \Theta$ | Brother Solutions Center               |
|------------------------|----------------------------------------|
| Mene Brot              | her Solutions Center –nettisivuille ja |
| lataa Pres             | to! PageManager –asennusohjelma.       |
| Tarvitset I            | nternet-yhteyden.                      |
|                        |                                        |
|                        | Kumoa                                  |

### 🖉 Vinkki

Asennettaessa Presto!® PageManager® Brother ControlCenter2 -ohjelmaan lisätään tekstintunnistustoiminto. Valokuvia ja asiakirjoja on helppo skannata, jakaa ja järjestää Presto!® PageManager<sup>®</sup> -ohjelmalla.

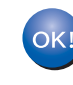

ntosh<sup>®</sup> SB

Presto!<sup>®</sup> PageManager<sup>®</sup> on asennettu, ja asennus on suoritettu loppuun.

3

## Kiinteän verkkoliittymän käyttäjät (Mac OS<sup>®</sup> X 10.2.4 tai uudempi)

#### Tärkeää

Varmista, että olet noudattanut kaikkia ohjeita vaiheessa 1 *Laitteen asettaminen käyttökuntoon* sivuilla 5 - 15.

## 🖉 Vinkki

 Mac OS<sup>®</sup> X 10.2.0 - 10.2.3 -käyttäjien on päivitettävä käyttöjärjestelmään Mac OS<sup>®</sup> X

10.2.4 tai uudempi. (Uusimmat tiedot Mac OS<sup>®</sup> X -käyttöjärjestelmästä saat osoitteesta http://solutions.brother.com)

- Varmista, että laitteen etuosan korttiasemissa tai USB-suoraliitäntäpaikoissa ei ole muistikortteja tai USB-muistitikkua.
- 1 Nosta skannerin kantta laitteen molemmilla puolilla olevista muovisista ulokkeista molemmin käsin, kunnes kansi lukittuu vakaasti yläasentoon.

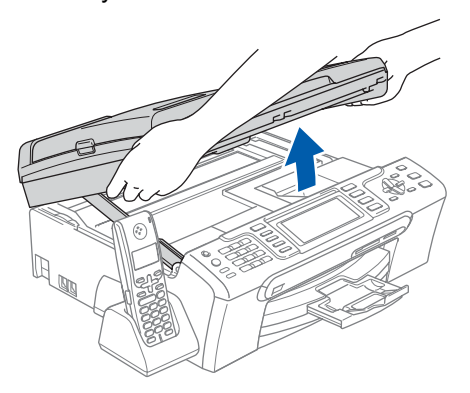

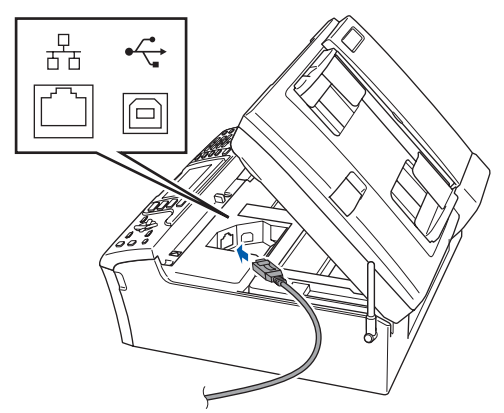

Aseta verkkokaapeli varovasti sille varattuun kouruun alla osoitetulla tavalla, ja vie kaapeli kourua pitkin laitteen takaosaa kohti. Kytke sitten kaapeli verkkoon.

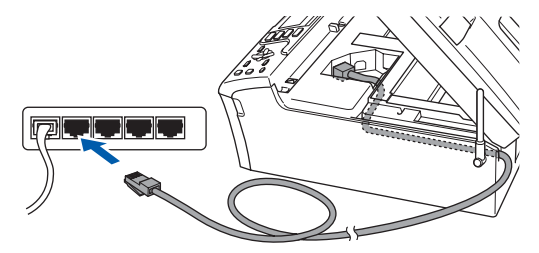

#### Sopimaton asetus

Varmista, ettei kaapeli estä kantta sulkeutumasta kunnolla, koska se voi häiritä laitteen toimintaa.

## Vinkki

Jos käytät sekä USB- että verkkokaapelia, aseta kaapelit päällekkäin niille varattuun kouruun.

Nosta skannerin kantta ja vapauta salpa ①. Työnnä varovasti skannerin kannen tukea alaspäin ② ja sulje skannerin kansi ③.

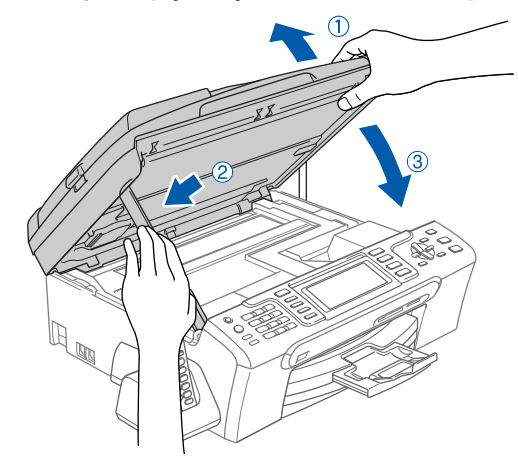

### 🖉 Vinkki

Käynnistä laite kytkemällä sähköjohto verkkovirtaan.

## Vaihe 2 Ohjainten ja ohjelmien asentaminen

## **Macintosh**<sup>®</sup>

Sopimaton asetus

Jos olet määrittänyt aikaisemmin laitteen langattoman verkon asetukset ja haluat määrittää nyt kiinteän verkkoliittymän, tarkista, että laitteen Verkkoliitäntä on Kiinteä verkko. Tämä asetus poistaa langattoman verkkoliitännän käytöstä. Paina laitteesta Menu.

Valitse ▲ tai V ja Lähiverkko ja paina OK. Paina ▲ tai V ja valitse Verkkoliitäntä ja paina OK.

Paina ▲ tai V ja valitse Kiinteä verkko ja paina OK. Paina Stop/Exit.

5

7

Käynnistä Macintosh<sup>®</sup>.

6 Aseta pakkauksen mukana toimitettu CD-ROM-levy CD-ROM-asemaan.

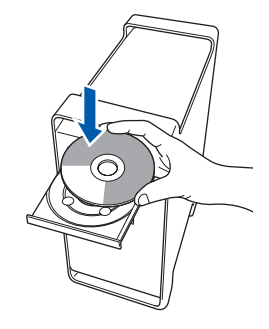

Macintosh<sup>®</sup> Kiinteä verkk

Aloita asennus kaksoisosoittamalla kuvaketta Start Here OSX (Käynnistä tästä OSX).

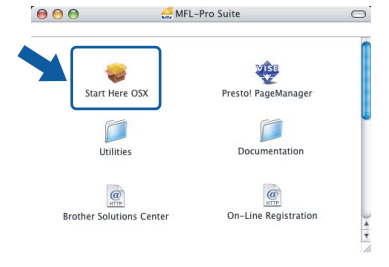

Valitse Kiinteä verkkoyhteys ja osoita sen jälkeen Seuraava. Noudata näytöllä olevia ohjeita.

| 000                  | Brother MFL Pro Suite Installation | -               |
|----------------------|------------------------------------|-----------------|
| Yhteystyypp          | i i                                | ((( @))         |
| Valitse asennettavan | laitteen yhteystyyppi.             |                 |
| O Paikkallisliitän   | nta (USB)                          |                 |
| Klinteä verkko       | syhteys (Ethernet)                 |                 |
| C Langaton ver       | ckoyhteys                          | ( The           |
|                      |                                    | Seuraava> Kumoa |

Ohjelmiston asennus kestää jonkin aikaa. Kun ohjelmiston asennus on valmis, viimeistele se osoittamalla **Käynnistä uudelleen**.

Brother-ohjelmisto etsii Brother-laitetta. Haun aikana näkyy alla oleva ikkuna.

| 000 | MFL-Pro Suite |  |
|-----|---------------|--|
|     | Odota hetki   |  |
|     |               |  |

## 🖉 Vinkki

 Jos laite on määritetty käyttämääsi verkkoa varten, valitse laite luettelosta ja osoita OK. Tämä ikkuna ei aukea, jos verkkoon on kytketty vain yksi laite. Valinta tapahtuu silloin automaattisesti. Jatka vaiheeseen 10.

| lines lates to also be    |                                               |            |
|---------------------------|-----------------------------------------------|------------|
| ilitse laite, jonka h     | aluat asentaa.                                |            |
| nkki: Jos haluat lisätä l | aitteen manuaalisesti, osoita "Mukautettu" –p | ainiketta. |
|                           |                                               |            |
| Brother MFC- XXXX         | Verkko                                        |            |
| BEUGHER MILL- AAAA        | YEINNY                                        |            |
| Brother MFC-XXXX          | Verkko                                        |            |
|                           |                                               |            |
|                           |                                               |            |
|                           |                                               |            |
|                           |                                               |            |
|                           |                                               | 2414       |
| Mulana                    | Parauta                                       | OK         |

• Jos alla oleva ikkuna aukeaa, osoita OK.

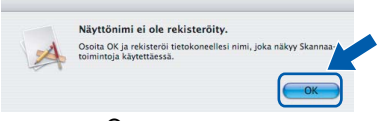

Anna Macintosh<sup>®</sup>-tietokoneen enintään 15 merkin mittainen nimi kenttään **Näyttönimi** ja osoita **OK**. Jatka vaiheeseen **10**.

|                                                                                                    | XXX.XXX.XXX.XXX                                |                  |
|----------------------------------------------------------------------------------------------------|------------------------------------------------|------------------|
| Määritä laite nimen pe                                                                                                    | rusteella                                      |                  |
| mDNS-palvelunimi :                                                                                                    | Brother MFC-XXXX                               | [XXXXXXXXXXXXXX] |
| Rekisteröi tietokonees                                                                                                    | i laitteen Skannaa-toir                        | ninnon kanssa.   |
| Näyttönimi<br>(enintään 15 merkki<br>XXXX                                                                                         | i)                                             |                  |
| Näyttönimi<br>(enintään 15 merkki<br>XXXX<br>eta tämän tietokoneen 5ki<br>Ota käyttöön PIN-ko                                     | š)<br>annaa-painikkeen PIN-koo<br>podisuojaus. | di.              |
| Näyttönimi<br>(enintään 15 merkkii<br>(XXXX)<br>eta tämän tietokoneen Ska<br>Ota käyttöön PIN-ko<br>PIN-koodi<br>(0-9, 4 numeroa) | 8)<br>annaa-painikkeen PIN-koo<br>podisuojaus. | di.              |

- Jos haluat käyttää laitteen Scan (Skannaa) näppäintä verkkoskannaukseen, sinun on laitettava rasti Rekisteröi tietokoneesi laitteen Skannaa-toiminnon kanssa valintaruutuun.
- Kun Scan-näppäintä painetaan ja valitaan skannaustoiminto, annettu nimi näkyy laitteen nestekidenäytössä. (Lisätietoja on CD-ROMlevyllä olevan Ohjelmiston käyttöoppaan kohdassa Verkkoskannaus.)

**10** Jos alla oleva ikkuna tulee esiin, osoita **OK**.

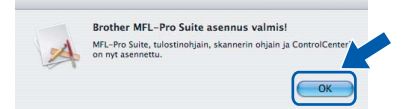

Mac OS<sup>®</sup> X 10.3.x tai uudempi: MFL-Pro Suite, Brother-tulostinohjain, skanneriohjain ja Brother ControlCenter2 on asennettu ja asennus on suoritettu loppuun.

Jatka vaiheeseen 15.

**11** Mac OS<sup>®</sup> X 10.2.4 - 10.2.8: Osoita **Lisää**.

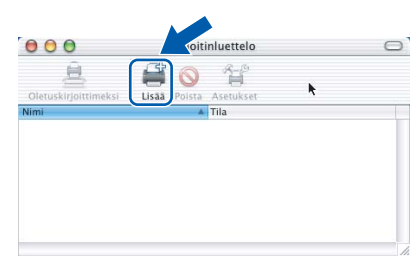

12 Valitse alla olevan kuvan mukaisesti.

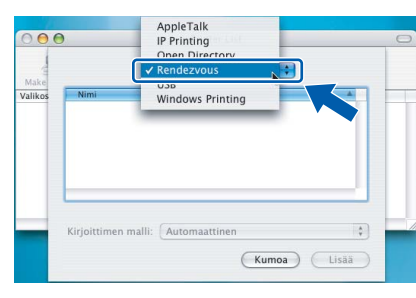

13 Valitse MFC-XXXX (XXXX on mallisi nimi) ja osoita sitten Lisää.

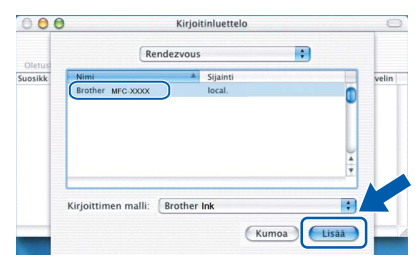

14 Osoita Tulostuskeskus ja sitten Lopeta Tulostuskeskus.

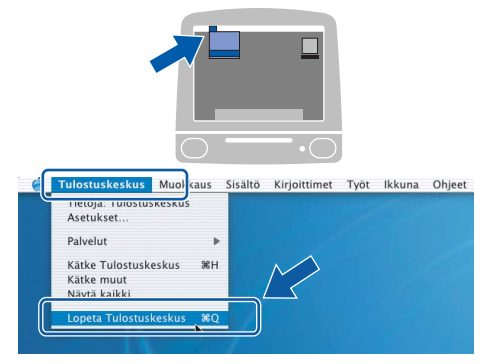

OK!

MFL-Pro Suite, Brother-tulostinohjain, skanneriohjain ja Brother ControlCenter2 on asennettu ja asennus on suoritettu loppuun. **15** Asenna Presto!<sup>®</sup> PageManager<sup>®</sup> -ohjelma kaksoisosoittamalla **Presto! PageManager** kuvaketta, ja seuraa näytön ohjeita.

| 000                   | 💭 MFL-Pro Suite         | 0 |
|-----------------------|-------------------------|---|
| Start Here OSX        | Presto! PageManager     |   |
| Utilities             | Documentation           |   |
| Brother Solutions Cer | ter On-Line Registratio | n |

Käyttöjärjestelmien Mac OS<sup>®</sup> X 10.2.4 - 10.3.8 käyttäjät:

Kun näytössä on, osoita **Siirry** ja lataa ohjelmisto Brother Solutions Centerin websivustosta.

|             | Brother Solutions Center               |
|-------------|----------------------------------------|
| Mene Brot   | her Solutions Center -nettisivuille ja |
| lataa Prest | o! PageManager –asennusohjelma.        |
| Tarvitset I | iternet-ynteyden.                      |
|             |                                        |
|             | Kumoa Siirry                           |
|             |                                        |

#### 🖉 Vinkki

Asennettaessa Presto!<sup>®</sup> PageManager<sup>®</sup> Brother ControlCenter2 -ohjelmaan lisätään tekstintunnistustoiminto. Valokuvia ja asiakirjoja on helppo skannata, jakaa ja järjestää Presto!<sup>®</sup> PageManager<sup>®</sup> -ohjelmalla.

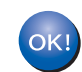

Presto!<sup>®</sup> PageManager<sup>®</sup> on asennettu, ja asennus on suoritettu loppuun.

## Vaihe 2 Ohjainten ja ohjelmien asentaminen

# Langattoman verkkoyhteyden käyttäjät infrastruktuuritilassa (Mac OS<sup>®</sup> X 10.2.4 tai uudempi)

## Langattoman laitteen ja verkon liittäminen toisiinsa ja tulostinohjaimen asentaminen infrastruktuuritilassa

Sinun on ensin määritettävä laitteen langattoman verkon asetukset, ennen kuin laite voi kommunikoida verkon tukiaseman (reitittimen) kanssa. Kun laite on asetettu kommunikoimaan tukiaseman (reitittimen) kanssa, verkon tietokoneet voivat käyttää laitetta. Jotta voit käyttää laitetta tietokoneilta käsin, sinun on asennettava niihin MFL-Pro Suite -ohjelmisto. Seuraavat kohdat ohjaavat sinut määritys- ja asennusprosessin läpi.

Parhaan mahdollisen tuloksen saamiseksi tavanomaisissa asiakirjatulostuksissa Brother-laite kannattaa sijoittaa mahdollisimman lähelle tukiasemaa (reititintä) esteiden minimoimiseksi. Laitteiden välillä olevat suuret esineet ja seinät sekä muiden sähkölaitteiden aiheuttamat häiriöt voivat hidastaa asiakirjojen tiedonsiirtonopeutta.

#### Tärkeää

Seuraavat ohjeet tarjoavat kaksi tapaa Brother-koneen asennukseen langattomassa verkkoympäristössä. Molemmat on tarkoitettu infrastruktuuritilaan, jossa käytetään langatonta reititintä tai tukiasemaa, joka käyttää DHCP:ta IP-osoitteiden määritykseen. Jos langaton reititin tai tukiasema tukee SecureEasySetup™- tai AOSS™-ohjelmistoa, toimi sivun sivu 46 *Laitteen määrittäminen langattomaan verkkoon SecureEasySetup*™- *tai AOSS™-ohjelman avulla* vaiheiden mukaan. Jos langaton reititin tai tukiasema ei tue SecureEasySetup™- tai AOSS™-ohjelmistoa, toimi sivun sivu 48 *Ohjauspaneelin langaton lähiverkko -valikon ohjatun asennuksen käyttö langattoman verkon määrityksessä* vaiheiden mukaan. Jos haluat asettaa laitteen johonkin muuhun langattomaan ympäristöön, löydät ohjeet Verkkokäyttäjän oppaasta CD-ROM-levyllä.

Voit lukea Verkkokäyttäjän opasta alla olevien ohjeiden mukaan.

- 1 Käynnistä Macintosh<sup>®</sup>. Aseta Brother CD-ROM-levy CD-ROM-asemaan.
- 2 Kaksoisosoita Documentation (Oppaat).
- 3 Kaksoisosoita haluamasi kielen kansiota.
- 4 Kaksoisosoita HTML-muodossa olevaa tiedostoa, jonka tiedostonimessä on "fintop".
- 5 Osoita VERKKOKÄYTTÄJÄN OPAS.

#### Tarkista minkälainen verkkoympäristö sinulla on Asennusprosessi on erilainen eri verkkoympäristöissä.

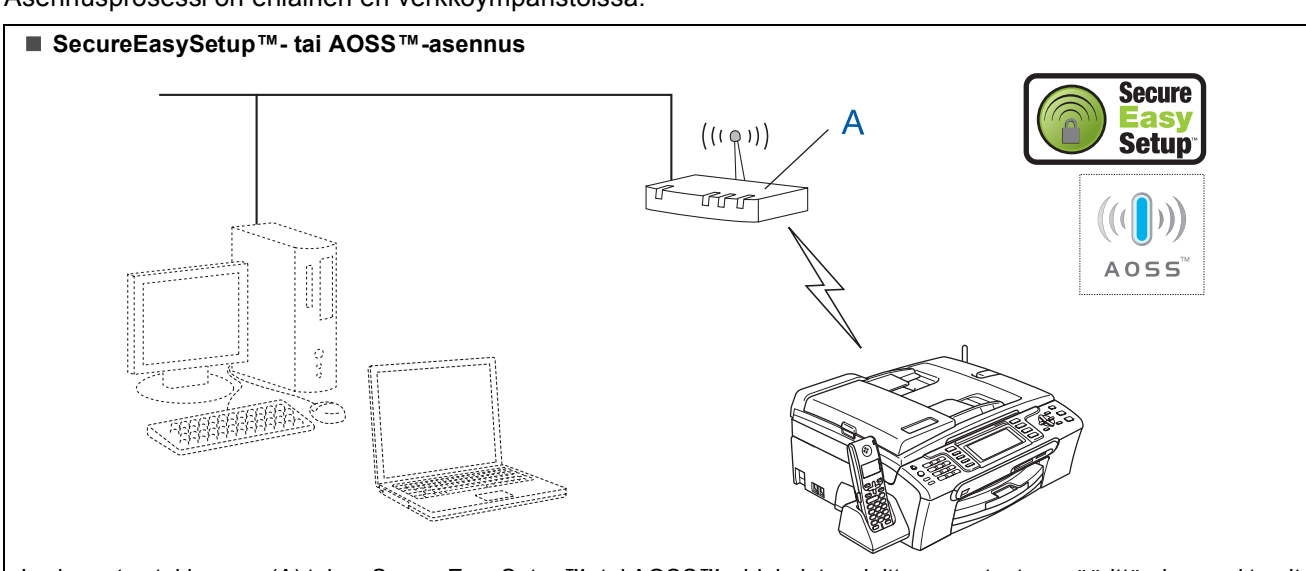

Jos langaton tukiasema (A) tukee SecureEasySetup™- tai AOSS™-ohjelmistoa, laitteen asetusten määrittämiseen ei tarvita tietokonetta. Tukiasema (reititin) ja laitteesi voivat vaihtaa automaattisesti tietoja keskenään SecureEasySetup™- tai AOSS™-toiminnolla.

Lisätietoja on sivulla sivu 46.

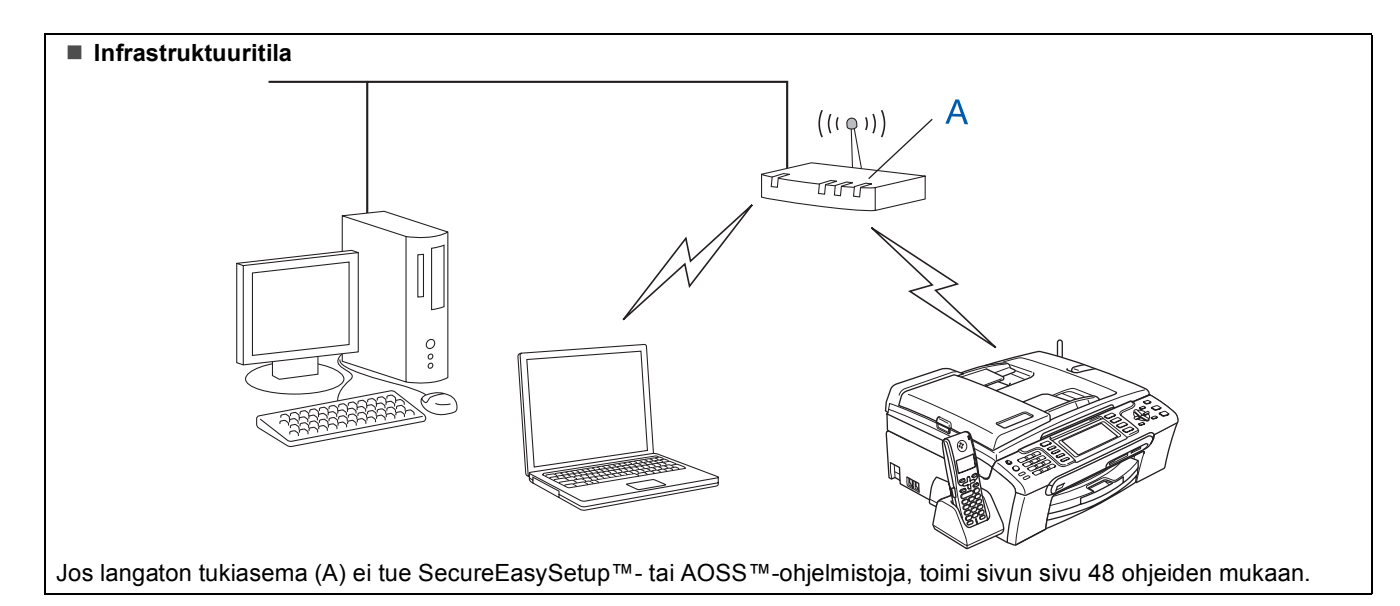

## Laitteen määrittäminen langattomaan verkkoon SecureEasySetup™- tai AOSS™-ohjelman avulla

Δ

#### Tärkeää

Varmista, että olet noudattanut kaikkia ohjeita vaiheessa 1 *Laitteen asettaminen käyttökuntoon* sivuilla 5 - 15.

SecureEasySetup<sup>™</sup>- tai AOSS<sup>™</sup>-ohjelman avulla voit määrittää langattoman verkon helpommin kuin manuaalisesti määrittämällä. Painamalla langattoman reitittimen tai tukiaseman painiketta voit suorittaa asetuksen ja varmistaa langattoman verkon. Reitittimen tai tukiaseman on tuettava SecureEasySetup<sup>™</sup>- tai AOSS<sup>™</sup>-ohjelmaa. Katso langattoman lähiverkkoreitittimen ja tukiaseman ohjeista, miten määrittelet laitteen langattomaan verkkoon. Jos reititin tai tukiasema ei tue SecureEasySetup<sup>™</sup>- tai AOSS<sup>™</sup>-ohjelmistoa, asennusohjeet löytyvät sivulta 48.

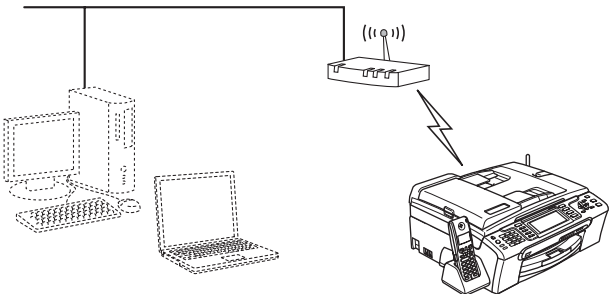

### 🖉 Vinkki

SecureEasySetup™-ohjelmaa tukevissa reitittimissä tai tukiasemissa on alla kuvattu SecureEasySetup™-symboli.

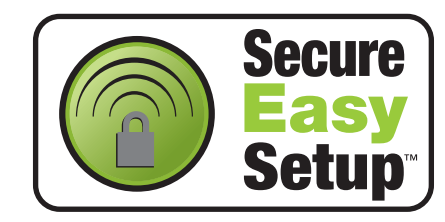

## Vinkki

AOSS™-ohjelmistoa tukevissa reitittimissä tai tukiasemissa on alla kuvattu AOSS™-symboli.

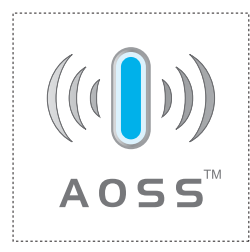

#### 🖉 Vinkki

Varmista, että laitteen sähköjohto on kytketty.

Sijoita Brother-laite lähelle SecureEasySetup™- tai AOSS™-reititintä tai tukiasemaa.

#### Sopimaton asetus

Jos olet määrittänyt laitteen langattomat asetukset aiemmin, sinun on nollattava lähiverkkoasetukset, ennen kuin voit määritellä langattomat asetukset uudelleen. Paina laitteesta Menu. Valitse Lähiverkko painamalla ▲ tai ▼ ja paina sen jälkeen OK. Valitse Tehdasasetuks. painamalla ▲ tai ▼ ja paina sen jälkeen OK. Paina 1 kahdesti Kyllä ja hyväksy muutos.

2 Paina langattoman reitittimen tai tukiaseman SecureEasySetup™- tai AOSS™-painiketta. Katso ohjeet langattoman reitittimen tai tukiaseman käyttöoppaasta.

#### 3 Paina laitteessasi Menu. Paina ▲ tai ▼ ja valitse Lähiverkko ja paina OK. Paina ▲ tai ▼ ja valitse WLAN ja paina OK. Paina ▲ tai ▼ ja valitse SecureEasySetup tai AOSS ja paina OK.

Kun näkyviin tulee Verkkoliitännäksi on määritelty langaton, hyväksy painamalla OK tai peruuta painamalla Clear/Back.

Kytketty tulee näkyviin, kun tulostuspalvelin on muodostanut yhteyden reitittimeen tai tukiasemaan. Voit nyt käyttää laitetta langattomassa verkossa.

Yhteysvirhe (Yhteyt. ei saatu) tulee näkyviin, kun tulostuspalvelin ei ole onnistunut muodostamaan yhteyttä reitittimeen tai tukiasemaan. Yritä uudelleen vaiheesta **2**. Jos sama viesti tulee uudelleen näkyviin, palauta tulostuspalvelimen takaisin tehdasasetuksiinsa ja yritä uudelleen. (Katso *Verkkoasetusten palauttaminen tehdasasetuksiin* sivulla 54.)

Näkyviin tulee langattoman verkkoyhteyden tila SecureEasySetup™-tai AOSS™-ohjelmaa käytettäessä: Yhdistää WLAN, AOSS-asetus tai AOSS yhdistetään. Odota, kunnes joko Kytketty tai Yhteysvirhe (Yhteyt. ei saatu) näytetään.

**Macintosh**<sup>®</sup>

## 🖉 Vinkki

Jos asennuksen aikana ilmenee ongelmia, siirrä laite tilapäisesti lähemmäksi langatonta liityntäpistettä ja palaa vaiheeseen **2**.

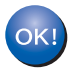

Langaton asetus on nyt valmis. Asenna MFL-Pro Suite -ohjelmisto jatkamalla vaiheesta **11** kohdassa sivu 50.

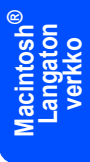

#### Ohjauspaneelin langaton lähiverkko -valikon ohjatun asennuksen käyttö langattoman verkon määrityksessä

#### Tärkeää

Varmista, että olet noudattanut kaikkia ohieita vaiheessa 1 Laitteen asettaminen käyttökuntoon sivuilla 5 - 15.

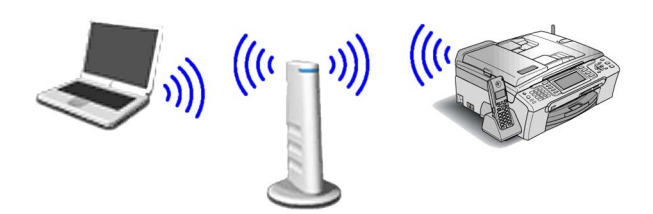

Kirjoita muistiin tukiaseman tai langattoman reitittimen langattoman verkon asetukset. SSID (Service Set ID tai verkon nimi)

WEP-avain (tarvittaessa)

WPA/WPA2-PSK (TKIP tai AES) (tarvittaessa)

WEP-avain on 64- tai 128-bittisille salatuille verkoille, ja se voi sisältää sekä numeroita että kirjaimia. Jollet tiedä näitä tietoja, katso ne tukiaseman tai langattoman reitittimen mukana tulleesta käyttöoppaasta. Tämä avain on 64tai 128-bittinen arvo, joka on annettava ASCIItai HEKSADESIMAALI-muodossa.

#### Esimerkiksi:

| 64-bittinen ASCII:              | Sisältää 5 tekstimerkkiä,esim.<br>"Hello" (isoilla ja pienillä kirjaimilla<br>on ero)          |
|---------------------------------|------------------------------------------------------------------------------------------------|
| 64-bittinen<br>heksadesimaali:  | Sisältää 10<br>heksadesimaalimerkkiä, esim.<br>"71f2234aba"                                    |
| 128-bittinen ASCII:             | Sisältää 13 tekstimerkkiä,esim.<br>"Wirelesscomms" (isoilla ja<br>pienillä kirjaimilla on ero) |
| 128-bittinen<br>heksadesimaali: | Käyttää 26<br>heksadesimaalimerkkiä, esim.<br>"71f2234ab56cd709e5412aa3ba"                     |

WPA/WPA2-PSK sallii Wi-Fi<sup>®</sup> Protected Access Pre-Shared key (WPA/WPA2-PSK) avaimen, jonka avulla langaton Brother-laite voi yhdistyä tukiasemiin TKIP- ja AES-salausta (WPA-Personal) käyttäen. WPA/WPA2-PSK (TKIP tai AES) käyttää PSK-avainta, joka on vähintään 8 merkkiä ja enintään 63 merkkiä pitkä.

Katso lisätietoja Verkkokäyttäjän oppaasta.

#### 🖉 Vinkki

2

3

Δ

Varmista, että laitteen sähköjohto on kytketty.

#### Sopimaton asetus

Jos olet määrittänyt laitteen langattomat asetukset aiemmin, sinun on nollattava lähiverkkoasetukset, ennen kuin voit määritellä langattomat asetukset uudelleen. Paina laitteessasi Menu.

Paina ▲ tai V valinnalle Lähiverkko ja paina OK. Valitse Tehdasasetuks. painamalla ▲ tai ▼ ja paina sen jälkeen OK.

Paina 1 kahdesti Kyllä ja hyväksy muutos.

```
Paina laitteessasi Menu.
Paina ▲ tai ▼ ja valitse Lähiverkko ja
paina OK.
Paina ▲ tai ▼ ja valitse WLAN ja paina OK.
Paina ▲ tai V ja valitse Ohjat. asennus ja
paina OK.
Kun Verkkoliitännäksi on määritelty
langaton näytettän, paina OK
hyväksyäksesi.
Tämä aloittaa langattoman ohjatun
asennuksen.
Paina Clear/Back peruuttaaksesi.
Laite etsii käytettävissä olevia SSID-tunnuksia.
Kun SSID-tunnusten luettelo on näkyvissä,
```

käytä ▲- tai ▼-näppäimiä ja valitse SSIDtunnus, jonka kirjoitit muistiin vaiheessa 1, ja paina sitten OK. Jatka vaiheeseen 7.

### 🕅 Vinkki

Kaikkien käytettävissä olevien SSID-tunnusten luettelon esittämiseen menee muutama sekunti.

Jos tukiasema on asetettu niin, ettei se lähetä SSID-nimeä, sinun on lisättävä SSID-nimi manuaalisesti. Jatka vaiheeseen 4.

Valitse <Uusi SSID> painamalla ▲ tai ▼ ja paina sen jälkeen OK. Jatka vaiheeseen 5.

## Ohjainten ja ohjelmien asentaminen

9

5 Kirjoita SSID-tunnus, jonka kirjoitit muistiin vaiheessa 1 käyttämällä valintanäppäimiä kirjainten ja numeroiden valintaan. Voit siirtää kohdistinta vasemmalle ja oikealle - ja näppäimillä. Voit esimerkiksi syöttää kirjaimen a painamalla 2-näppäintä kerran valintanäppäimillä. Syötä numero 3 painamalla 3-näppäintä valintanäppäimillä seitsemän kertaa.

Kirjaimet tulevat esiin tässä järjestyksessä: pienet kirjaimet, isot kirjaimet ja numerot. (Katso lisätietoja kohdasta *Langattomien asetusten tekstin syöttö* sivulla 55.)

Kun olet syöttänyt kaikki merkit, paina OK.

6

Valitse Infrastruktuuri painamalla ▲ tai ▼ ja paina sen jälkeen OK.

Valitse jokin seuraavista vaihtoehdoista käyttämällä ▲-, ▼- ja OK-näppäimiä. Jos verkkoosi on määritetty todennus ja salaus, sinun on annettava verkon asetuksia vastaavat tiedot.

Ei todennusta tai salausta: Valitse Avoin järjest., paina OK ja valitse sitten Ei mitään asetukselle Salausmenetelmä? -kohdassa. Paina OK. Paina sitten 1 asetukselle Kyllä ja ota asetukset käyttöön. Jatka vaiheeseen 10.

Ei todennusta tai WEP-salausta: Valitse Avoin järjest., paina OK ja valitse WEP ja Salausmenetelmä? käyttämällä ▲- tai ▼näppäimiä. Paina sitten OK. Jatka vaiheeseen 8.

Todennus ja WEP-salaus: Valitse Jaettu avain ja paina OK. Jatka vaiheeseen **8**.

Todennus ja WPA/WPA2-PSK (TKIP tai AES) -salaus: Valitse WPA/WPA2-PSK ja paina OK. Jatka vaiheeseen **9**.

Kirjaimet tulevat esiin tässä järjestyksessä: pienet kirjaimet, isot kirjaimet ja numerot. (Katso lisätietoja kohdasta *Langattomien asetusten tekstin syöttö* sivulla 55.)

Kun olet syöttänyt kaikki merkit, paina **OK**. Ota asetukset käyttöön painamalla **1** asetukselle Kyllä. Jatka vaiheeseen **10**.

Useimpiin tukiasemiin ja reitittimiin voi tallentaa useita avaimia, mutta ne käyttävät vain yhtä avainta kerrallaan todentamiseen ja salaukseen.

Valitse TKIP tai AES ja Salausmenetelmä? painamalla ▲ tai ♥. Paina sitten OK. Syötä WPA/WPA2-PSK-salasana, jonka kirjoitit muistiin vaiheessa 1 käyttämällä valintanäppäimiä kirjainten ja numeroiden valintaan. Voit käyttää - ja -näppäimiä ja liikuttaa kohdistinta vasemmalle ja oikealle. Voit esimerkiksi syöttää kirjaimen a painamalla 2-näppäintä kerran valintanäppäimillä. Syötä numero 3 painamalla 3-näppäintä valintanäppäimillä seitsemän kertaa.

Kirjaimet tulevat esiin tässä järjestyksessä: pienet kirjaimet, isot kirjaimet ja numerot. (Katso lisätietoja kohdasta *Langattomien asetusten tekstin syöttö* sivulla 55.)

Kun olet syöttänyt kaikki merkit, paina OK. Ota asetukset käyttöön painamalla 1 asetukselle Kyllä. Jatka vaiheeseen 10.

Laite yrittää nyt muodostaa yhteyden langattomaan verkkoon antamillasi tiedoilla. Jos yhteys onnistui, näyttöön tulee hetkeksi viesti Kytketty.

> Jos laite ei saa yhteyttä verkkoon, varmista, että olet antanut oikeat tiedot toistamalla vaiheet **2** - **9**.

Jos DHCP ei ole käytössä tukiasemassa, laitteen IP-osoite, aliverkon peite ja yhdyskäytävä on määritettävä manuaalisesti verkkoon sopiviksi. Katso lisätietoja Verkkokäyttäjän oppaasta.

ок

Langaton asetus on nyt valmis. Nelitasoinen osoitin laitteen nestekidenäytön alareunassa näyttää liitäntäpisteen tai reitittimen langattoman signaalin voimakkuuden. Asenna MFL-Pro Suite -ohjelmisto jatkamalla vaiheesta **11**.

## Vaihe 2 Ohjainten ja ohjelmien asentaminen

## 🖉 Vinkki

- Mac OS<sup>®</sup> X 10.2.0 10.2.3 -käyttäjien on päivitettävä käyttöjärjestelmään Mac OS® X 10.2.4 tai uudempi. (Uusimmat tiedot Mac OS<sup>®</sup> X -käyttöjärjestelmästä saat osoitteesta http://solutions.brother.com)
- Varmista, että laitteen etuosan korttiasemissa tai USB-suoraliitäntäpaikoissa ei ole muistikortteja tai USB-muistitikkua.
- **11** Käynnistä Macintosh<sup>®</sup>.
- **12** Aseta pakkauksen mukana toimitettu CD-ROM-levy CD-ROM-asemaan.

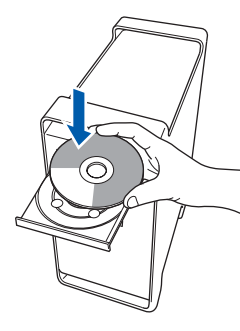

**13** Aloita asennus kaksoisosoittamalla kuvaketta Start Here OSX (Käynnistä tästä OSX).

| 000                  | 🚑 MFL-Pro Suite            | 0 |
|----------------------|----------------------------|---|
| Start Here OSX       | Prestol PageManager        |   |
| Utilities            | Documentation              |   |
| Brother Solutions Ce | inter On-Line Registration | 1 |

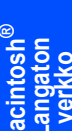

**14** Valitse Langaton verkkoyhteys ja osoita sen jälkeen Seuraava.

| Yhteystyyppi            | Brother MFL Pro Suite Installa | tion              |
|-------------------------|--------------------------------|-------------------|
| Valitse asennettavan la | ilteen yhteystyyppi.           |                   |
| O Paikkallisliitant     | ta (US8)                       |                   |
| 🔘 Klinteä verkkoj       | vhteys (Ethernet)              | /                 |
| Langaton verki          | koyhteys                       | « 🏹 »             |
|                         |                                | (Seuraava>) Kumoa |

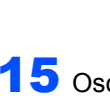

15 Osoita Tarkistettu ja vahvistettu valintaruutua ja osoita sen jälkeen Seuraava. Noudata näytöllä olevia ohjeita.

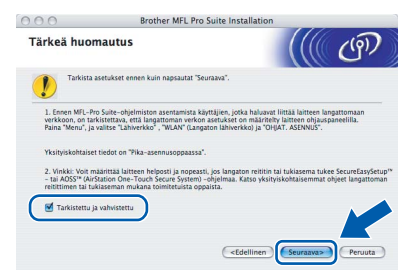

Ohjelmiston asennus kestää jonkin aikaa. Kun ohjelmiston asennus on valmis, viimeistele se osoittamalla Käynnistä uudelleen.

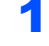

**16** Brother-ohjelmisto etsii Brother-laitetta. Haun aikana näkyy alla oleva ikkuna.

| Odot | a hetki |
|------|---------|
| Udot | a netki |

## 🖉 Vinkki

Jos laite on määritetty käyttämääsi verkkoa varten, valitse laite luettelosta ja osoita OK. Tämä ikkuna ei aukea, jos verkkoon on kytketty vain yksi laite. Valinta tapahtuu silloin automaattisesti. Jatka vaiheeseen **17**.

| Brother MFC- XXXX   | Verkko |  |
|---------------------|--------|--|
| BEQUICE MELC- AAAAA | TURNO  |  |
|                     |        |  |
|                     |        |  |

Jos alla oleva ikkuna aukeaa, osoita OK.

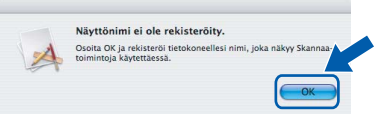

Anna Macintosh<sup>®</sup>-tietokoneen enintään 15 merkin mittainen nimi kenttään Näyttönimi ja osoita OK. Jatka vaiheeseen 17.

|                                                                                             | XXX.XXX.XXX.XXX                          |                  |  |
|---------------------------------------------------------------------------------------------|------------------------------------------|------------------|--|
| Määritä laite nimen pe                                                                      | rusteella                                |                  |  |
| mDNS-palvelunimi :                                                                          | Brother MFC-XXXX                         | [XXXXXXXXXXXXXX] |  |
| Rekisteröi tietokoneesi<br>Näyttönimi<br>(enintään 15 merkkii                               | i laitteen Skannaa-toin<br>ä)            | iinnon kanssa.   |  |
| XXXX<br>Aseta tämän tietokoneen Ska                                                         | annaa-painikkeen PIN-koo                 | di.              |  |
| Aseta tämän tietokoneen Ska<br>Ota käyttöön PIN-ko                                          | annaa-painikkeen PIN-koo<br>Dodisuojaus. | di.              |  |
| XXXX<br>Aseta tämän tietokoneen Ski<br>Ota käyttöön PIN-ko<br>PIN-koodi<br>(0-9, 4 numeroa) | annaa-painikkeen PIN-koo<br>oodisuojaus. | di.              |  |

- Jos haluat käyttää laitteen Scan (Skannaa) näppäintä verkkoskannaukseen, sinun on laitettava rasti Rekisteröi tietokoneesi laitteen Skannaa-toiminnon kanssa -valintaruutuun.
- Kun Scan-näppäintä painetaan ja valitaan skannaustoiminto, annettu nimi näkyy laitteen nestekidenäytössä. (Lisätietoja on CD-ROMlevyllä olevan Ohjelmiston käyttöoppaan kohdassa Verkkoskannaus.)

## Ohjainten ja ohjelmien asentaminen

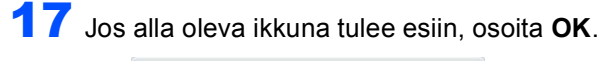

|   | Brother MFL-Pro Suite asennus valmis!                                                 |
|---|---------------------------------------------------------------------------------------|
| A | MFL-Pro Suite, tulostinohjain, skannerin ohjain ja ControlCenter<br>on nyt asennettu. |
|   | ОК                                                                                    |

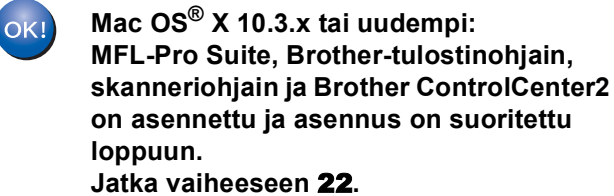

8 Mac OS<sup>®</sup> X 10.2.4 - 10.2.8: Osoita **Lisää**.

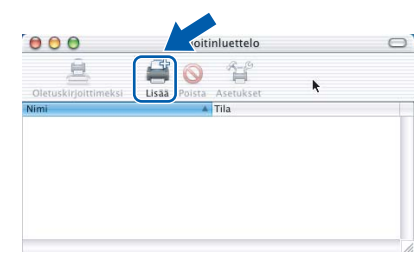

**19** Valitse alla olevan kuvan mukaisesti.

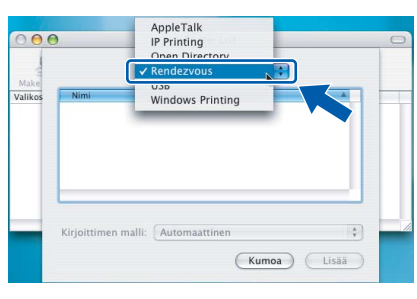

20 Valitse MFC-XXXX (XXXX on mallisi nimi) ja osoita sitten Lisää.

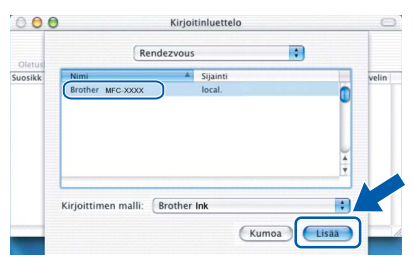

Osoita Tulostuskeskus ja sitten Lopeta Tulostuskeskus.

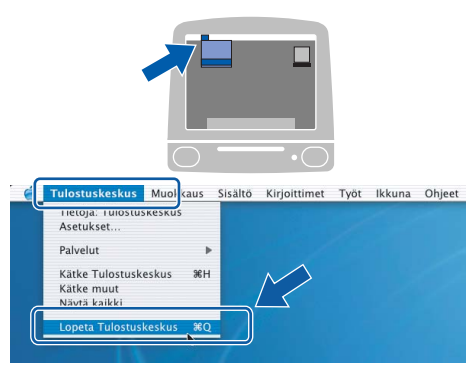

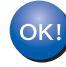

MFL-Pro Suite, Brother-tulostinohjain, skanneriohjain ja Brother ControlCenter2 on asennettu ja asennus on suoritettu loppuun.

22 Asenna Presto!<sup>®</sup> PageManager<sup>®</sup> -ohjelma kaksoisosoittamalla **Presto! PageManager** kuvaketta, ja seuraa näytön ohjeita.

| 000                    | 💭 MFL-Pro Suite       | 0     |
|------------------------|-----------------------|-------|
| Start Here OSX         | Prestol PageManage    | er    |
| Utilities              | Documentation         |       |
| Brother Solutions Cent | er On-Line Registrati | ion 🖌 |

Käyttöjärjestelmien Mac OS<sup>®</sup> X 10.2.4 - 10.3.8 käyttäjät:

Kun näyttöön tulee tämä ikkuna, osoita **Siirry** ja lataa ohjelmisto Brother Solutions Centerin web-sivustosta.

| $\Theta \Theta \Theta$ | Brother Solutions Center               |
|------------------------|----------------------------------------|
| Mene Brot              | her Solutions Center –nettisivuille ja |
| lataa Pres             | to! PageManager –asennusohjelma.       |
| Tarvitset I            | nternet-vhtevden.                      |
|                        | Kumoa Siirry                           |

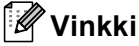

Asennettaessa Presto!<sup>®</sup> PageManager<sup>®</sup> Brother ControlCenter2 -ohjelmaan lisätään tekstintunnistustoiminto. Valokuvia ja asiakirjoja on helppo skannata, jakaa ja järjestää Presto!<sup>®</sup> PageManager<sup>®</sup> -ohjelmalla.

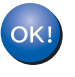

Presto!<sup>®</sup> PageManager<sup>®</sup> on asennettu, ja asennus on suoritettu loppuun.

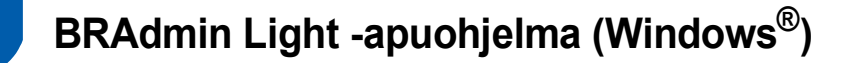

BRAdmin Light -apuohjelman avulla voidaan määrittää verkkoon kytkettyjä Brother-laitteita. Sen avulla voidaan myös etsiä Brother-laitteita verkkoympäristöstä, tarkastella tilaa ja määrittää perusverkkoasetuksia, kuten IP-osoite.

Lisätietoja BRAdmin Light -apuohjelmasta on osoitteessa http://solutions.brother.com.

### 🖉 Vinkki

2

Jos tulostuksen hallintaan kaivataan kehittyneempiä työkaluja, kannattaa käyttää Brother BRAdmin Professional -määritysapuohjelman uusinta versiota, jonka voi ladata osoitteesta <u>http://solutions.brother.com</u>.

#### BRAdmin Light määritysapuohjelman asentaminen

1 Napsauta valikkonäytössä Asenna muut ohjaimet/apuohjelmat.

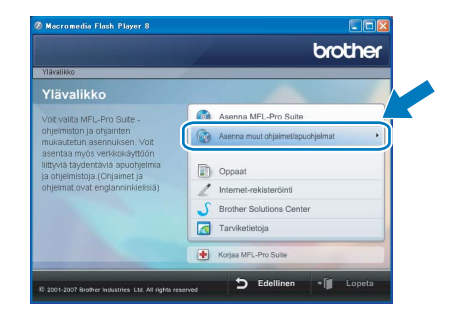

Napsauta **BRAdmin Light** ja noudata näytön ohjeita.

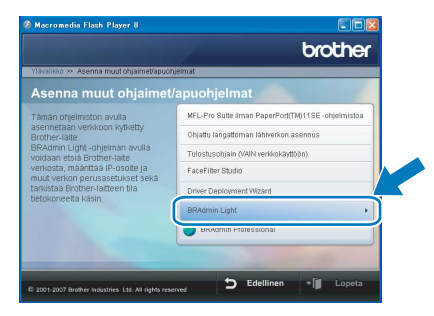

### IP-osoitteen, aliverkon peitteen ja yhdyskäytävän määritys BRAdmin Light -apuohjelman avulla

### 🖉 Vinkki

Jos verkossa on DHCP/BOOTP/RARP-palvelin, seuraava toimenpide voidaan ohittaa. Koska tulostuspalvelin hakee oman IP-osoitteensa automaattisesti.

1

Käynnistä BRAdmin Light. Apuohjelma etsii uusia laitteita automaattisesti.

| tsitään laitteita                         |                  |
|-------------------------------------------|------------------|
| /erkosta etsitään laitteita 6 sekuntia. [ | Lopeta etsiminen |
|                                           |                  |
|                                           |                  |
| Jusi laite: 1 ( Määrittelemättömiä: 1 )   |                  |
|                                           |                  |

2 Ка

Kaksoisonapsauta uutta laitetta.

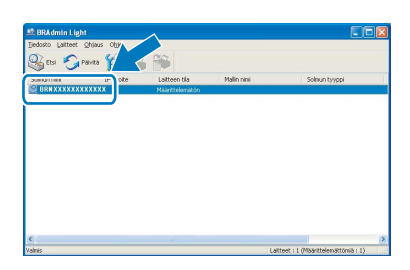

3 Valitse Boot Method -kohdassa STATIC. Syötä IP-osoite, Aliverkon peite ja Yhdyskäytävä ja napsauta sitten OK.

| lääritä TCP | /IP-osoite     |                        |
|-------------|----------------|------------------------|
| Verikko     |                |                        |
|             | - Boot Method  |                        |
|             | OAUTO          |                        |
|             | STATIC         |                        |
|             | DHCP           |                        |
|             | ORARP          |                        |
|             | BOOTP          |                        |
|             |                |                        |
|             |                |                        |
| ĮF          | -osoite        | X00X, X00X, X00X, X00X |
|             | werkon neite   |                        |
|             | internet porce | 200.200.200.0          |
| Ϋ́          | ndyskäytävä    | XXXX XXXX              |
|             |                |                        |
|             |                |                        |
|             |                | OK Perduta Onje        |

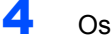

Osoitetiedot tallentuvat laitteeseen.

## BRAdmin Light -apuohjelma (Mac OS<sup>®</sup> X)

BRAdmin Light -apuohjelman avulla voidaan määrittää verkkoon kytkettyjä Brother-laitteita. Sen avulla voidaan myös etsiä Brother-laitteita verkkoympäristöstä, tarkastella tilaa ja määrittää perusverkkoasetuksia, kuten IP-osoite tietokoneessa, jossa on Mac OS<sup>®</sup> X 10.2.4 tai uudempi käyttöjärjestelmä.

4

Kaksoisosoita uutta laitetta.

BRAdmin Light ohjelmisto asennetaan automaattisesti tulostinohjaimen asennuksen yhteydessä. Lisätietoja BRAdmin Light -apuohjelmasta on osoitteessa <u>http://solutions.brother.com</u>.

#### IP-osoitteen, aliverkon peitteen ja yhdyskäytävän määritys BRAdmin Light -apuohjelman avulla

Kaksoisosoita **BRAdmin Light.jar** -tiedostoa ja käynnistä ohjelmisto. BRAdmin Light etsii

3

sitten uudet laitteet automaattisesti.

P

emoteSet

3

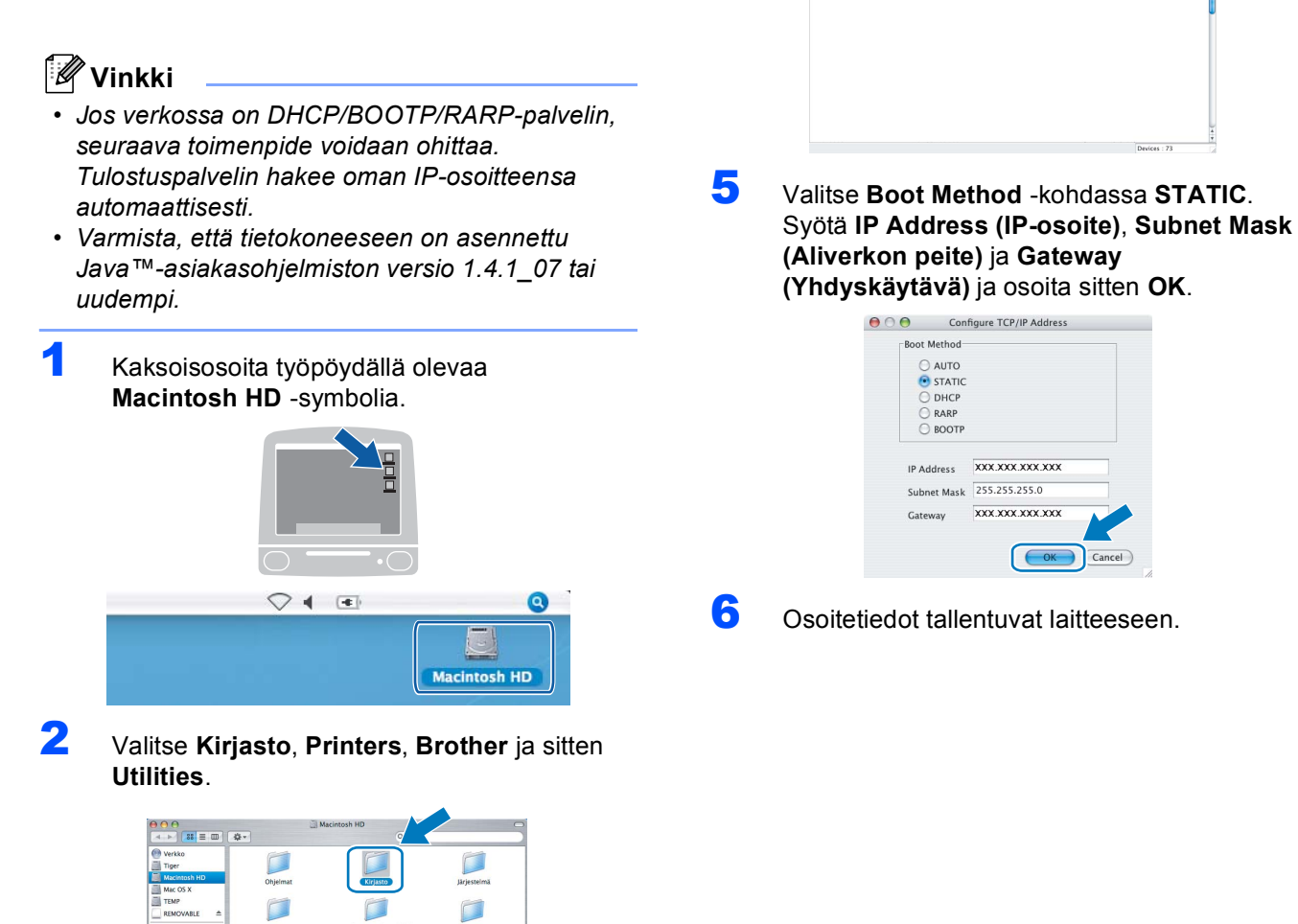

### Verkkoasetusten palauttaminen tehdasasetuksiin

Jos haluat palauttaa kaikki sisäisen tulostus- ja skannauspalvelimen verkkoasetukset tehtaalla säädettyihin oletusasetuksiin, noudata seuraavia ohjeita.

- Varmista, ettei laite suorita jotain tehtävää. Irrota sen jälkeen laitteesta kaikki kaapelit sähköjohtoa lukuun ottamatta.
- 2 Paina Menu.
- 3 Paina ▲ tai ▼ ja valitse Lähiverkko. Paina OK.
- 4 Paina ▲ tai ▼ ja valitse Tehdasasetuks.. Paina OK.
- 5 Paina 1 ja valitse Kyllä.
- 6 Paina 1 ja valitse Kyllä.
- 7 Laite käynnistyy uudelleen. Kun se on käyttövalmis, kytke kaapelit takaisin paikoilleen.

## Langattomien asetusten tekstin syöttö

Useimpiin näppäimiin on painettu kolme tai neljä kirjainta. Näppäimiin **0**, **#** ja × ei ole painettu kirjaimia, koska niillä kirjoitetaan erikoismerkkejä.

Pääset käyttämään haluamaasi kirjainta painamalla toistuvasti asianmukaista numeronäppäintä.

| Paina<br>näppäintä | Kerran | Kaksi<br>kertaa | Kolme<br>kertaa | Neljä<br>kertaa | Viisi<br>kertaa | Kuusi<br>kertaa | Seitsemän kertaa | Kahdeksan<br>kertaa |
|--------------------|--------|-----------------|-----------------|-----------------|-----------------|-----------------|------------------|---------------------|
| 2                  | а      | b               | С               | А               | В               | С               | 2                | а                   |
| 3                  | d      | е               | f               | D               | Е               | F               | 3                | d                   |
| 4                  | g      | h               | i               | G               | Н               | I               | 4                | g                   |
| 5                  | j      | k               | I               | J               | К               | L               | 5                | j                   |
| 6                  | m      | n               | 0               | М               | Ν               | 0               | 6                | m                   |
| 7                  | р      | q               | r               | s               | Р               | Q               | R                | S                   |
| 8                  | t      | u               | v               | Т               | U               | V               | 8                | t                   |
| 9                  | w      | х               | У               | z               | W               | Х               | Y                | Z                   |

#### Langattoman verkon asetusten määrittäminen

#### Välilyöntien lisäys

Kun haluat lisätä nimeen välilyönnin, paina E -näppäintä kaksi kertaa, kun kohdistin on kirjainten välissä.

#### Virheiden korjaaminen

Jos syötit väärän kirjaimen ja haluat vaihtaa sen, paina 🗺 ja siirrä kohdistinta väärän merkin kohdalle sekä paina Clear/Back. Syötä oikea kirjain uudelleen. Voit myös siirtyä taaksepäin ja lisätä kirjaimia.

#### Kirjainten toistaminen

Jos sinun tarvitsee syöttää kirjain, joka on samassa näppäimessä kuin edellinen kirjain, paina i ja siirrä kohdistinta oikealle, ennen kuin painat näppäintä uudelleen.

#### Erikoismerkit ja symbolit

Paina \*, # tai 0 toistuvasti, kunnes näet haluamasi erikoismerkin tai symbolin. Valitse se painamalla OK.

Paina \* merkeille (välilyönti) ! " # \$ % & '() \* + , - . /
Paina # merkeille :; < = > ? @ []^\_
Paina 0 merkeille 0 \ { | } ~

## FaceFilter Studio Help (Ohje) -tiedoston asentaminen

# Ohjeet FaceFilter Studio Help (Ohje) -tiedoston asentamiseksi (Windows<sup>®</sup>)

Kun lataat ja asennat FaceFilter Studio Helpin (ohjeen), saat ohjeet FaceFilter Studion käyttöä varten. Tietokoneen on oltava yhteydessä Internetiin.

FaceFilter Studio Help (Ohje) - tiedoston asentaminen

- Käynnistä FaceFilter Studio valitsemalla Käynnistä/Kaikki ohjelmat/FaceFilter Studio/ FaceFilter Studio tietokoneesi Käynnistävalikossa.
- 2 Napsauta 🕜 -painiketta näytön oikeassa

yläreunassa.

3 Napsauta Check for updates (Tarkista päivitykset) ja mene Reallusionin websivuston päivitysosaan.

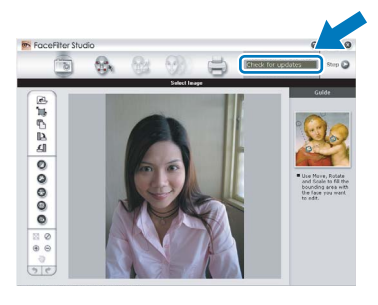

4 Napsauta Download (Lataa) -painiketta ja valitse kansio, johon tallennat tiedoston.

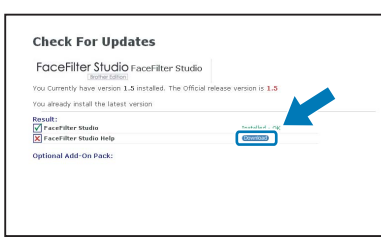

Sulje FaceFilter Studio, ennen kuin käynnistät FaceFilter Studio Help (Ohje) -tiedoston asennusohjelman.

Kaksoisnapsauta määrittämääsi kansioon ladattua tiedostoa, ja noudata näytöllä olevia asennusohjeita.

🖉 Vinkki

5

Kun haluat tarkastella täydellistä FaceFilter Studio Help (Ohje) -tiedostoa, valitse **Käynnistä**/ **Kaikki ohjelmat/FaceFilter Studio/ FaceFilter Studio Help** tietokoneessasi.

## Vaihdettavat tarvikkeet

Nestekidenäyttöön tulee virheviesti, kun on aika vaihtaa värikasetit. Katso lisätietoja laitteen värikaseteista osoitteesta <u>http://solutions.brother.com</u> tai ota yhteys Brother-jälleenmyyjään.

## Värikasetti

| Musta    | Keltainen | Syaani  | Magenta |
|----------|-----------|---------|---------|
| LC1000BK | LC1000Y   | LC1000C | LC1000M |
|          |           |         |         |

Mikä Innobella™ on?

Innobella<sup>™</sup> on alkuperäisten Brother-tarvikkeiden tuotemerkki. Nimi "Innobella<sup>™</sup>" tulee sanoista "Innovation" (innovaatio) ja "Bella" (kaunis italiaksi). Se edustaa innovatiivista teknologiaa, joka tuottaa kauniita ja kestäviä tulosteita.

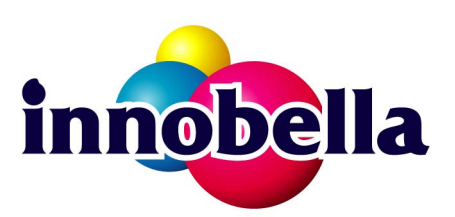

#### Tavaramerkit

Brother-logo on Brother Industries, Ltd:n rekisteröity tavaramerkki.

Brother on Brother Industries, Ltd:n rekisteröity tavaramerkki.

Multi-Function Link on Brother International Corporationin rekisteröity tavaramerkki.

Microsoft ja Windows ovat Microsoft Corporationin rekisteröityjä tavaramerkkejä Yhdysvalloissa ja/tai muissa maissa.

Windows Vista on Microsoft Corporationin joko rekisteröity tavaramerkki tai tavaramerkki Yhdysvalloissa ja/tai muissa maissa. Macintosh ja TrueType ovat Apple Inc:n rekisteröityjä tavaramerkkejä.

Nuance, Nuance-logo, PaperPort ja ScanSoft ovat Nuance Communications, Inc:in tai sen tytäryhtiöiden tavaramerkkejä tai rekisteröityjä tavaramerkkejä Yhdysvalloissa ja/tai muissa maissa.

Presto! PageManager on NewSoft Technology Corporationin rekisteröity tavaramerkki.

PictBridge on tavaramerkki.

FaceFilter Studio Reallusion, Inc.:n tavaramerkki.

BROADCOM, SecureEasySetup ja SecureEasySetup-logo ovat Broadcom Corporationin tavaramerkkejä tai rekisteröityjä tavaramerkkejä Yhdysvalloissa ja/tai muissa maissa.

AOSS on Buffalo Inc:n tavaramerkki.

Jokaisella yhtiöllä, jonka ohjelmiston nimi on mainittu tässä käyttöoppaassa, on erityinen ohjelmiston käyttöoikeussopimus. Kaikki muut tässä käyttöoppaassa mainitut tuotemerkit ja tuotenimet ovat omistajiensa tavaramerkkejä tai rekisteröityjä tavaramerkkejä.

#### Laadinta ja julkaisu

Tämä käyttöopas on laadittu ja julkaistu Brother Industries, Ltd:n valvonnassa, ja se sisältää tuotteen uusimman kuvauksen ja tekniset tiedot.

Tämän käyttöohjeen sisältöä ja tuotteen teknisiä tietoja voidaan muuttaa ilman erillistä ilmoitusta.

Brother pidättää oikeuden muuttaa tässä mainittuja teknisiä tietoja ja aineistoa siitä ilmoittamatta, eikä vastaa mistään vahingoista (mukaan lukien välilliset vahingot), jotka aiheutuvat luottamuksesta esitettyyn aineistoon, mukaan lukien painovirheet tai muut julkaisuun liittyvät virheet, kuitenkaan niihin rajoittumatta.

#### Tekijänoikeudet ja lisenssit

©2007 Brother Industries, Ltd. Tämä tuote sisältää seuraavien yritysten kehittämiä ohjelmistoja. ©1998-2007 TROY Group, Inc. ©1983-2007 PACIFIC SOFTWORKS, INC. Tämä tuote sisältää "KASAGO TCP/IP" -ohjelmiston, jonka on kehittänyt ELMIC WESCOM, Inc. ©2007 Devicescape Software, Inc.

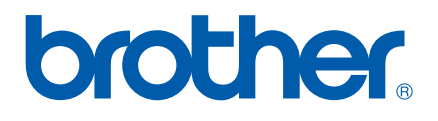